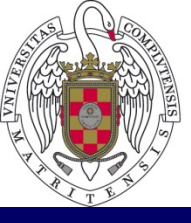

U

COMPLUTENSE DAD Facultad de Geografía e Historia Universidad Complutense de Madrid MADRI

### Cursos de Formación Nuevas Tecnologías 2018-2019

Vicedecanato de Innovación, Nuevas Tecnologías y Comunicación

# FOTO-RECONSTRUCCIÓN 3D: MODELADO **EN TRES DIMENSIONES A PARTIR DE FOTOGRAFÍAS**

Miércoles y jueves 21-22/NOV/2018 (11:30-14:30; Aula 24i)

# Luis Miguel Tanarro García

Departamento de Geografía. Universidad Complutense de Madrid Grupo de Investigación en Geografía Física de Alta Montaña (GFAM)

### MODELADO EN TRES DIMENSIONES A PARTIR DE FOTOGRAFÍAS

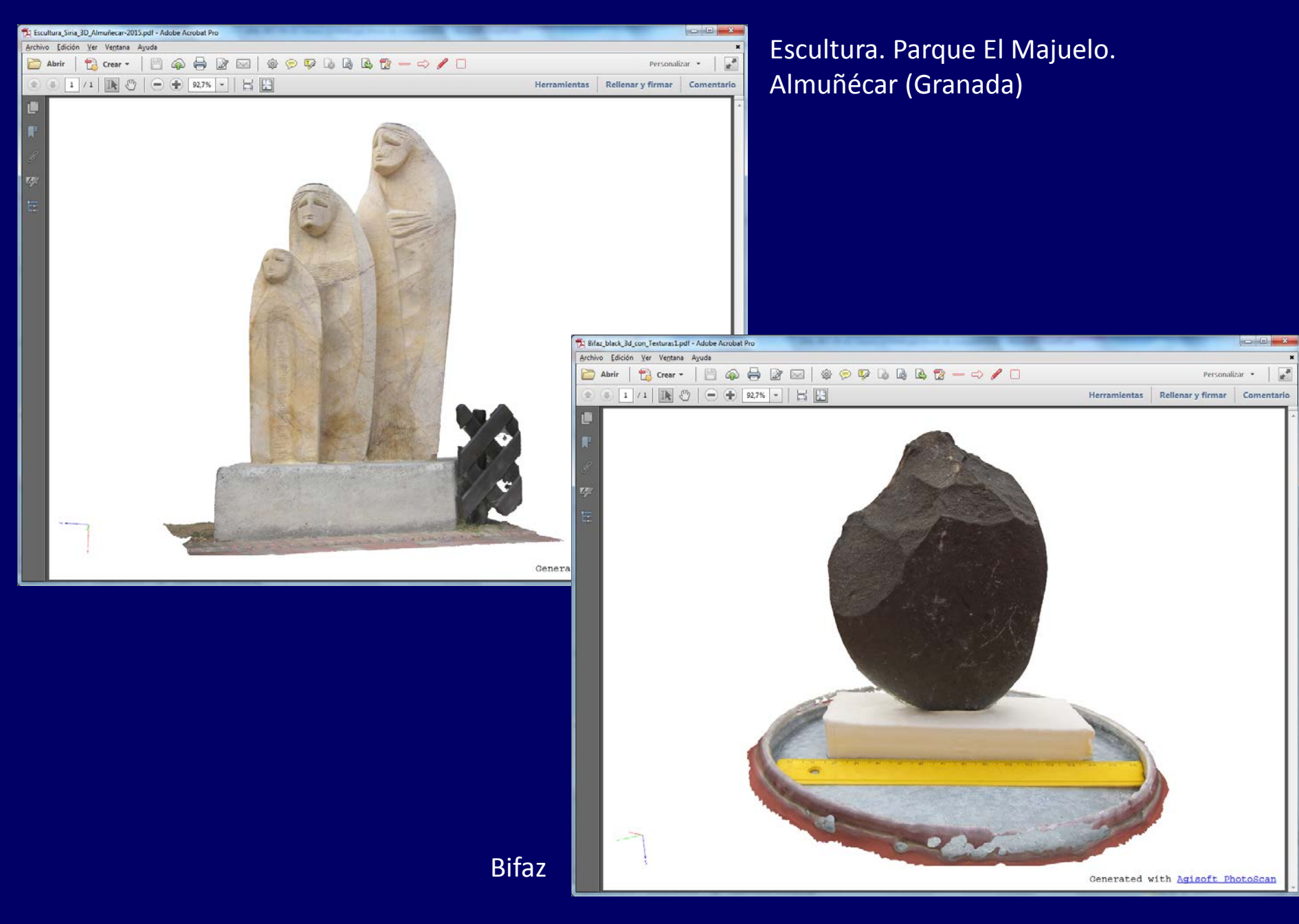

¿Cómo podemos modelizar un objeto en 3 dimensiones?

# TÉCNICAS Y HERRAMIENTAS (FOTOGRAMETRÍA DIGITAL)

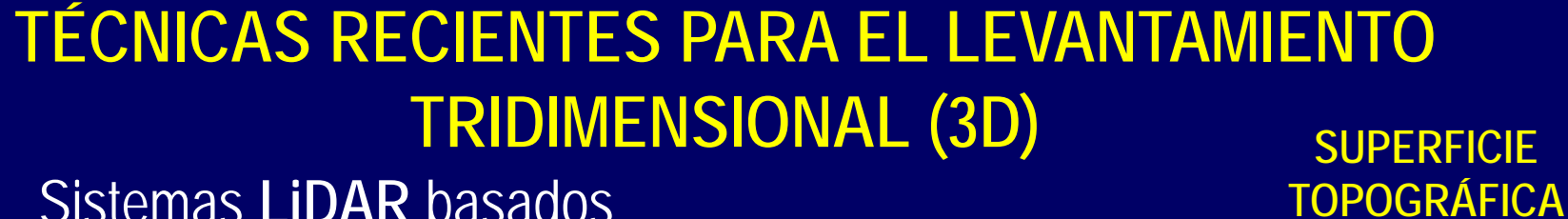

Sistemas LiDAR basados en tecnologías láser

Laser Imaging Detection and Ranging

LIDAR-ALS (Airborne Laser

Scanner)

ESCANEADO LÁSER TERRESTRE (Terrestrial Laser Scanning -TLS-)

### PROCESAMIENTO DE FOTOGRAFÍAS

**FOTO-RECONSTRUCCIÓN** (*Structure from Motion -SfM-*)

# NUBES DE PUNTOS

Conjunto de vértices, identificados con coordenadas XYZ, en un sistema de coordenadas tridimensional

MAIN OUTPUTS {

Mesh 3D/Foto-escenas 3D Ortofotografías MDS/MDE

### HERRAMIENTAS PARA EL LEVANTAMIENTO TRIDIMENSIONAL (3D)

### LIDAR-ALS (Airborne Laser Scanner)

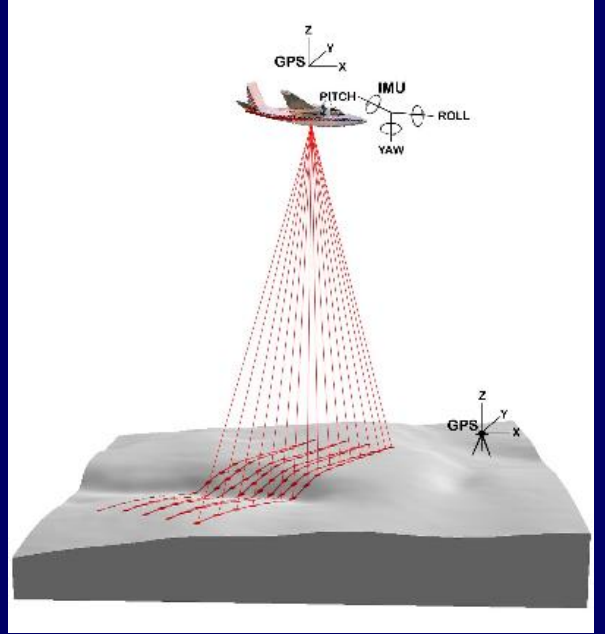

http://forsys.cfr.washington.edu/JFSP06/lidar\_technology.htm

ESCANEADO LÁSER TERRESTRE (Terrestrial Laser Scanning -TLS-)

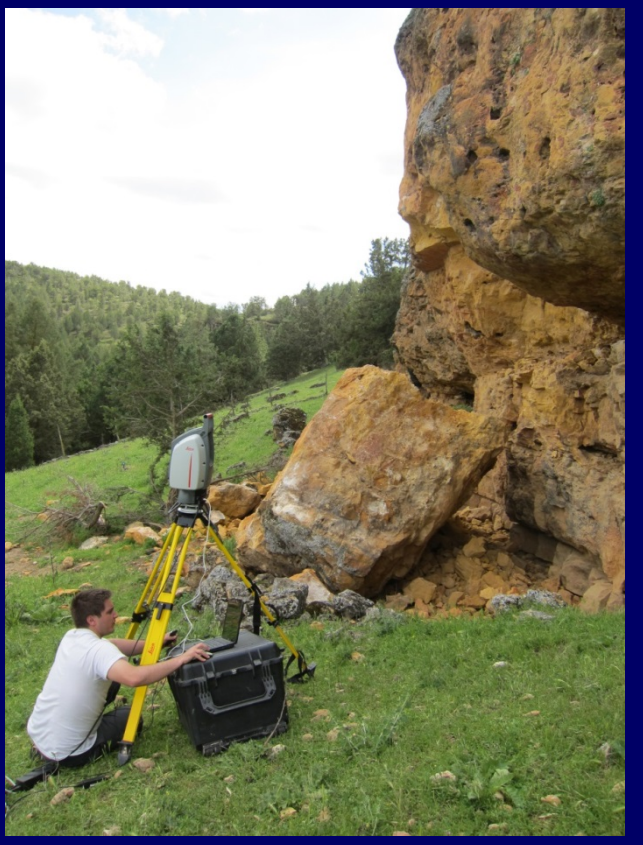

Fotografías FOTO-RECONSTRUCCIÓN (Structure from Motion -SfM-)

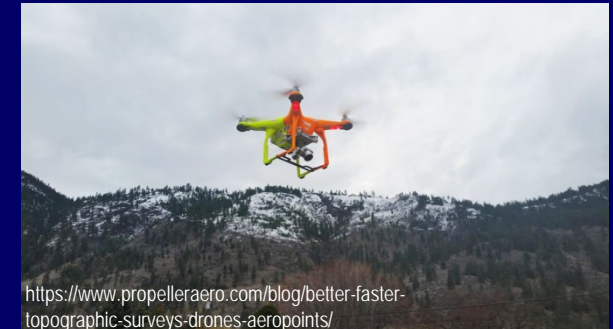

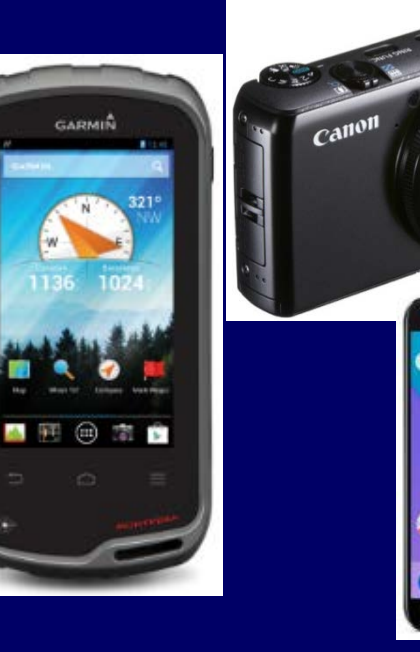

### **FOTO-RECONSTRUCCIÓN 3D**

### (Structure from Motion -SfM-)

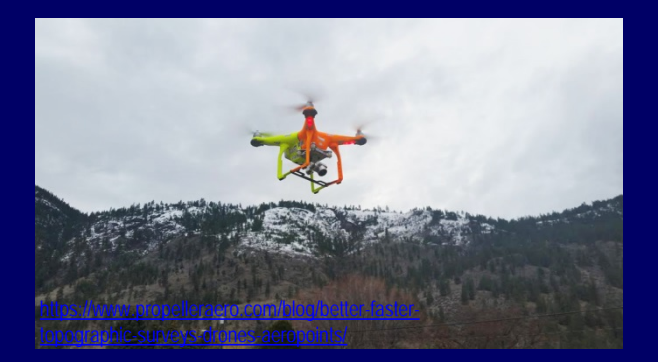

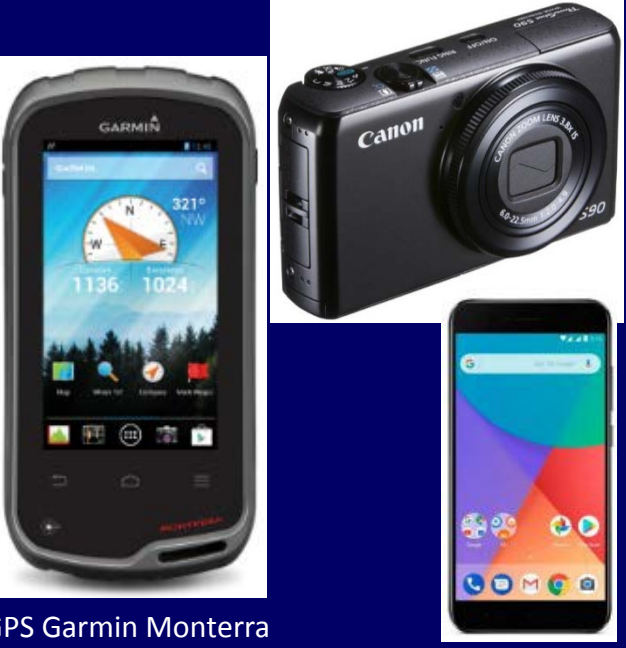

**GPS Garmin Monterra** 

Structure from Motion (SfM)

algoritmos

Técnica fotogramétrica fundamentada en la reconstrucción tridimensional automática de un objeto o una escena a partir de varias o múltiples fotografías oblicuas convencionales, las cuales se toman desde distintos ángulos por una cámara fotográfica

### Multi-View Stereo (MVS)

"visión estereográfica de vistas múltiples o multivista" (MVS), fundamentado en los principios de la visión estereoscópica

### MAIN OUTPUTS **3D Point Cloud** Laser scanner (LiDAR) quality 3D points **3D** Textured Full 3D triangle mesh with Model photo-realistic texturing True High resolution georeferenced aerial Orthomosaic map with corrected perspective **Digital Surface** Accurate georeferenced elevation map Model Vegetation index map from multispectral **NDVI** Map cameras provides vital information on plant health Source: http://aerialvision.co.uk/uav topographic survey.html

### SOFTWARE ESPECIFICO DENTRO DE LAS TECNOLOGÍAS DE LA INFORMACIÓN GEOGRÁFICA

### Structure from Motion (SfM)

algoritmos

### Multi-View Stereo (MVS)

"visión estereográfica de vistas múltiples o multivista" (MVS), fundamentado en los principios de la visión estereoscópica

### SOFTWARE ESPECIFICO DENTRO DE LAS TECNOLOGÍAS DE LA INFORMACIÓN GEOGRÁFICA

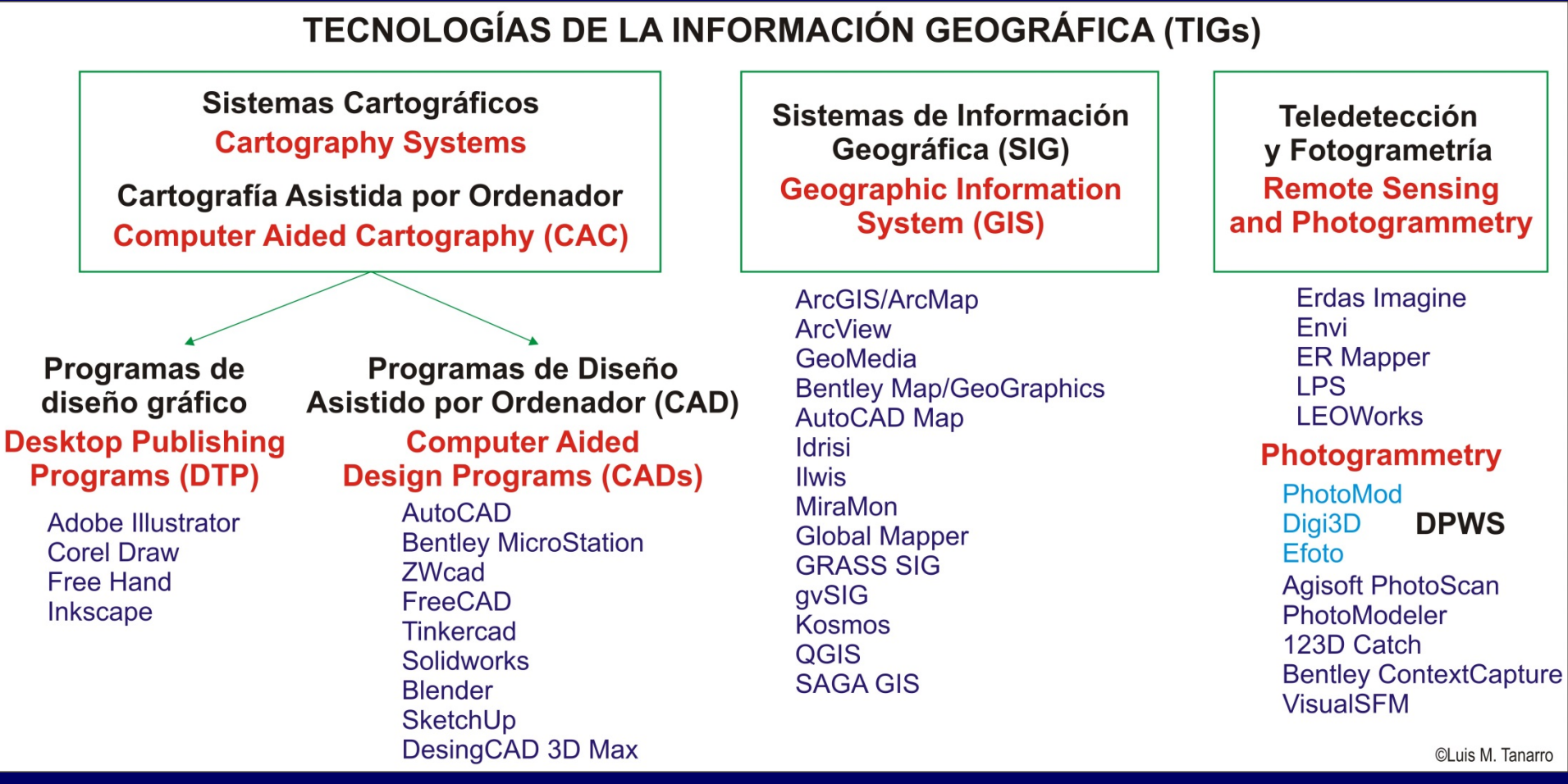

Fuente: <u>http://asociaciondevecinosdevellosillo.blogspot.com/2015/07/visualizacion-de-informacion-geografica.html</u>

### VisualSFM : A Visual Structure from Motion System

### Changchang Wu

VisualSFM is a GUT application for 3D reconstruction using structure from motion (SFM). The reconstruction system integrates several of my previous projects: <u>SIFF on GFU(Si(ACSU)</u>, <u>Multicore Bundle</u> <u>Adjustment</u>, and <u>Towards Linear-time Incremental Structure from Motion</u>. VisualSFM runs fast by exploiting multicore parallelism for Fasture detection, feature matching, and bundle adjustment.

For dense reconstruction, this program integrates the execution of Yasutaka Furukawa's <u>DAVES/CMVS</u> tool chain. The SfM output of VisualSFM works with several additional tools, including <u>CMP-KVS</u> by Michal Jancosek, MVE by Michael Goesele's research group, SURE by Mathias Rothermel and Konrad Wenzel, and MeshRecon by Zhuoliang Kang.

### Structure from Motion - A Visual Interface

Reconstruct 3D with a few button clicks, and watch the dynamic reconstruction process!

| 🖌 VisualSFM - (Sparse Reconstructio | e] - [0] - []      |          |         | 0 8 8 |
|-------------------------------------|--------------------|----------|---------|-------|
| File SfM View Tools Help            |                    | +        |         |       |
| 8                                   | E 10 1. 3+ 10 20 3 | C 🗰 💕 IA | SE II O | J W   |
| *                                   |                    |          | *       |       |

You still have the option to run from command line without a GUI! visualSFH sfm+pavs ./images ./result.nvm

### Download V0.5.26 (changelog with new feature documentation)

- Windows\* (64-bit, 32-bit, installation guide), \*for nVidia CUDA or CUDA Simulation. Windows (64-bit, 32-bit, installation guide) (64-bit, 32-bit, installation guide), see the tutorials for Mounty or Fedora. Linux Mac OSX (64-bit, 32-bit, installation guide), see the installer by Dan Monaghan.
- VisualSFM is free for personal, non-profit or academic use. See <u>README</u> for more details. \* Please cite VisualSFM according to REALME in your publication.

### Documentation (FAOs)

Basic usage, image size, customized matching, controls, parameters, nym file, demo, ... Introductory videos(1, 2) and tutorial by Eugene Liscio. French Tutorial by Mathis Fantin.

•The changelist page offers limited documentations for recently added features. \*Post questions and see discussions & tutorials at the Google Group, or email me privately.

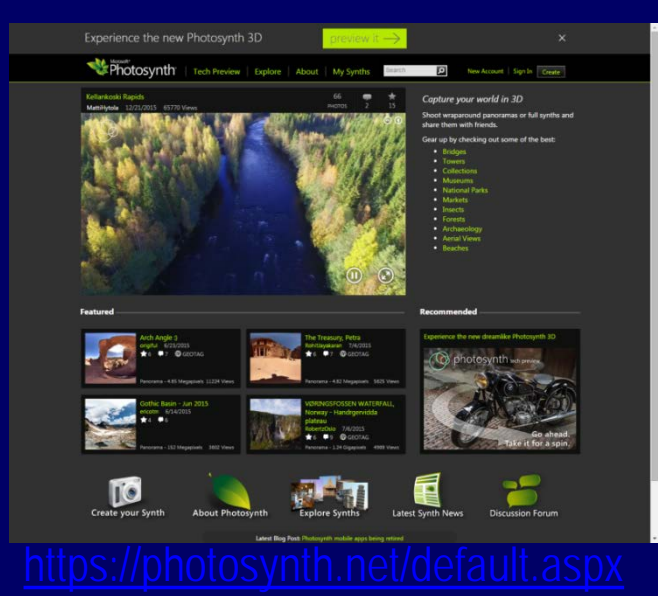

### Bundler: Structure from Motion (SfM) for Unordered Image Collections

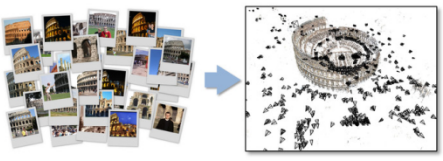

Software written by <u>Noah Snavely</u> Download Bundler from the <u>bundler\_sfm repository on GitHub</u>

What is Bundler? | Downloading Bundler | Documentation | References | Links

### What is Bundler?

Bundler is a structure-from-motion (SfM) system for unordered image collections (for instance, images from the Internet) written in C and C++. An earlier version of this SfM system was used in the Photo Tourism project. For structure-frommotion datasets, please see the <u>BigSFM</u> page.

Bundler takes a set of images, image features, and image matches as input, and produces a 3D reconstruction of camera and (sparse) scene geometry as output. The system reconstructs the scene incrementally, a few images at a time, using a modified version of the <u>Sparse Bundle Adiustment</u> package of Lourakis and Argyros as the underlying optimization engine Bundler has been successfully run on many Internet photo collections, as well as more structured collec

The Bundler source distribution also contains potentially userful implementations of several computer vision algorithms. including

- · F-matrix estimation
- Calibrated 5-point relative pose
   Triangulation of multiple rays

Bandler produces sparse point clends. For denser points, Dr. Yaunska Fundarus has written a beamful software package called <u>20VLS</u>'s for maning dense multi-view stretes A Nytrici papelina is to run Bhudler to get camera parameters, use the provided Bandle<u>2</u>PMVS program to convert the results into <u>PMVS</u>2 input, then run PMVS2. You might also be interested in Dr. Fundarus's (CMX) view columning software, which is a helpful perpense to running <u>PMVS2</u>.

### **Downloading Bundler**

### The Bundler source code is now hosted at the <u>bundler\_sfm repository on GitHub</u>

Before we began hosting Bundler on GitHub, the latest released version of Bundler was 0.4. Bundler has beendistributed in both Linux/Windows binary and source formats. Both distributions contains a number of scripts and utility programs that simplify the reconstruction pipeline

• Bundler Version 0.4 (released April 10, 2010) (Cha

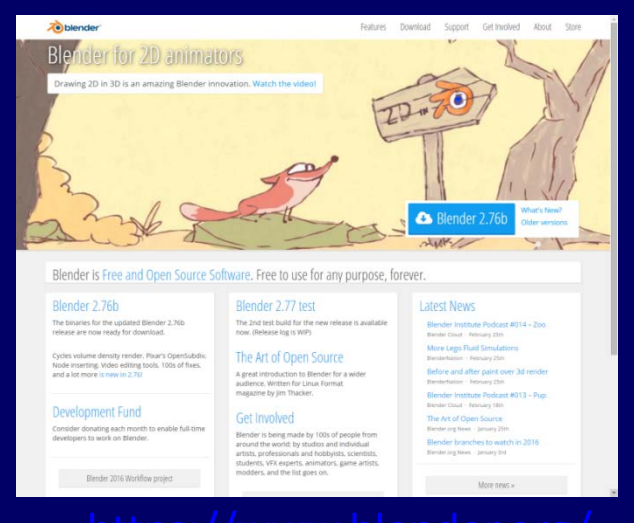

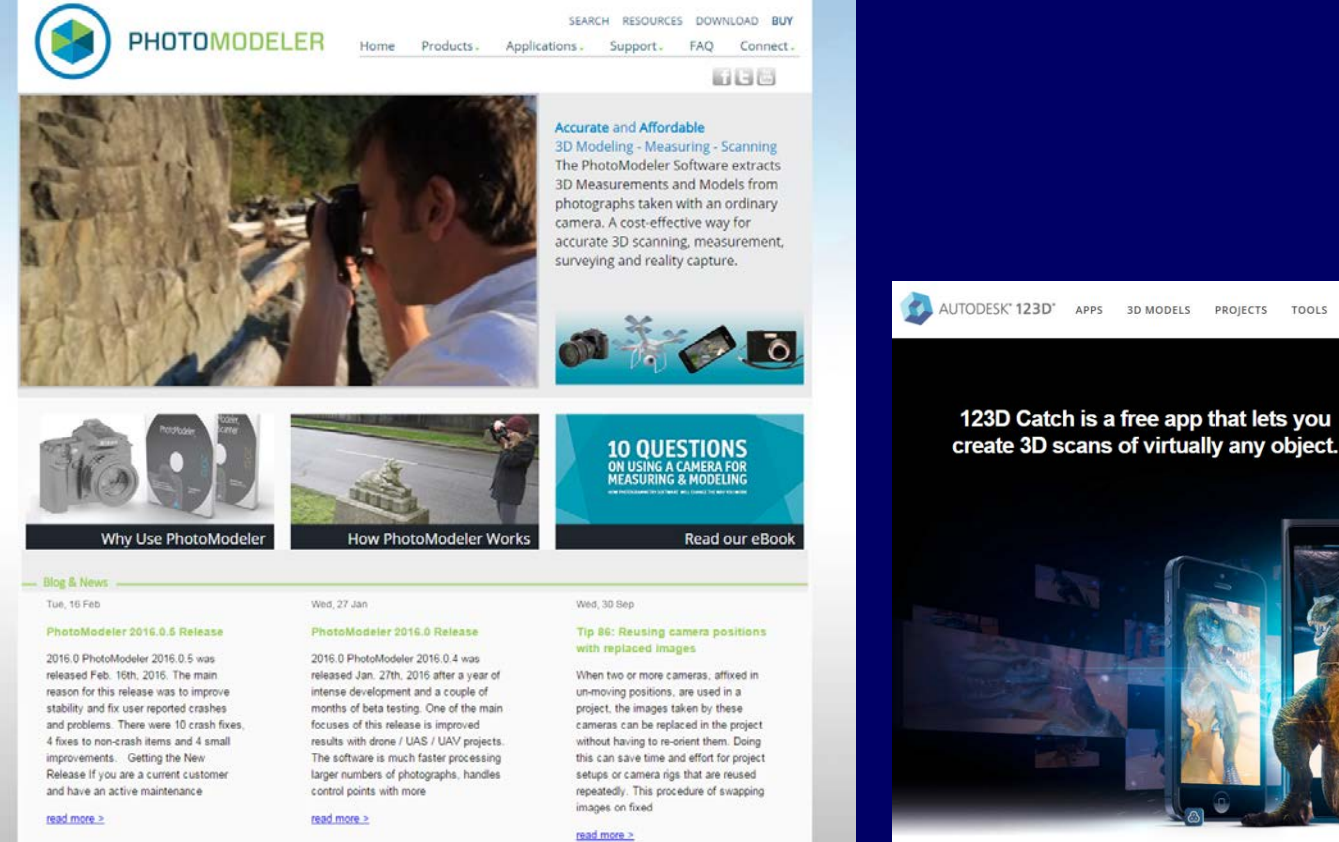

### 123D Catch

3D MODELS PROJECTS TOOLS

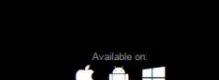

GO PREMIUM JOIN US SIGN IN

1 Download from
 Windows Stor A PC Download C App Store > Google pla

BLOG

Turn ordinary photos into extraordinary 3D models.

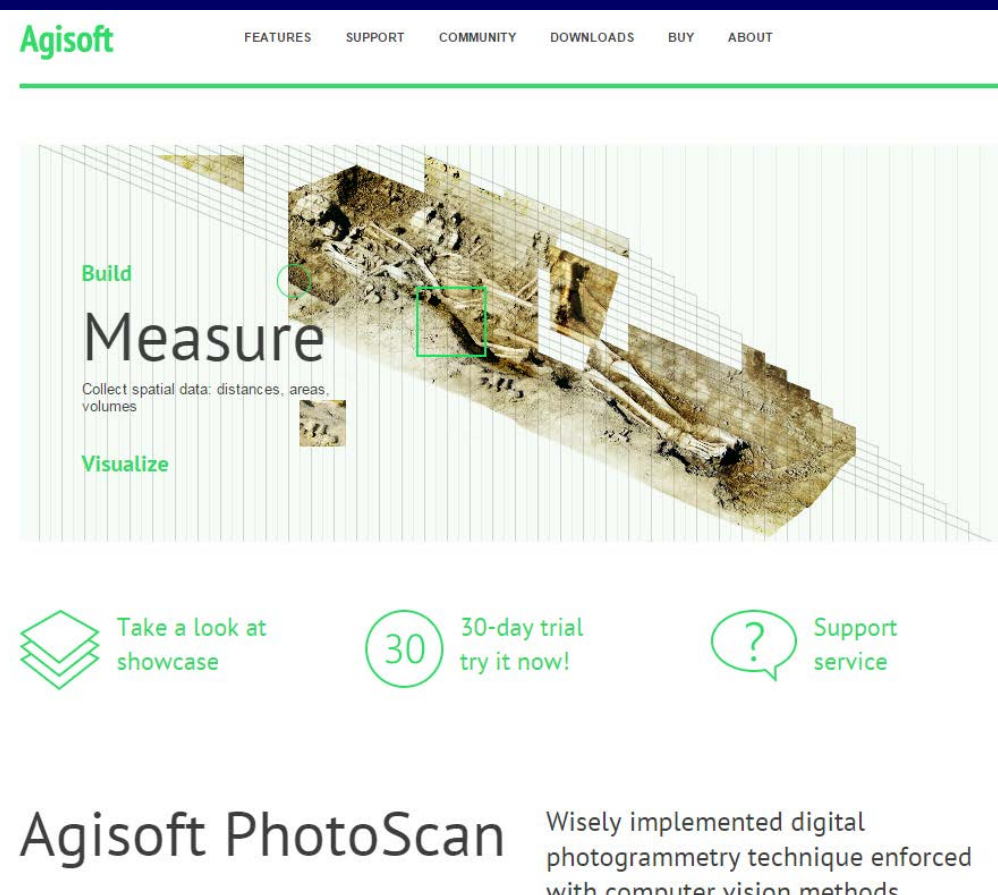

Agisoft PhotoScan is a stand-alone software product that performs photogrammetric processing of digital images and generates 3D spatial data

to be used in GIS applications, cultural heritage documentation, and visual effects production as well as for indirect measurements of objects of various scales. with computer vision methods results in smart automated processing system that, on the one hand,

can be managed by a new-comer in the field of photogrammetry, yet, on the other hand, has a lot to offer to a specialist who can adjust the workflow to numerous specific tasks and different types of data.

Throughout various case studies PhotoScan proves to produce quality and accurate results.

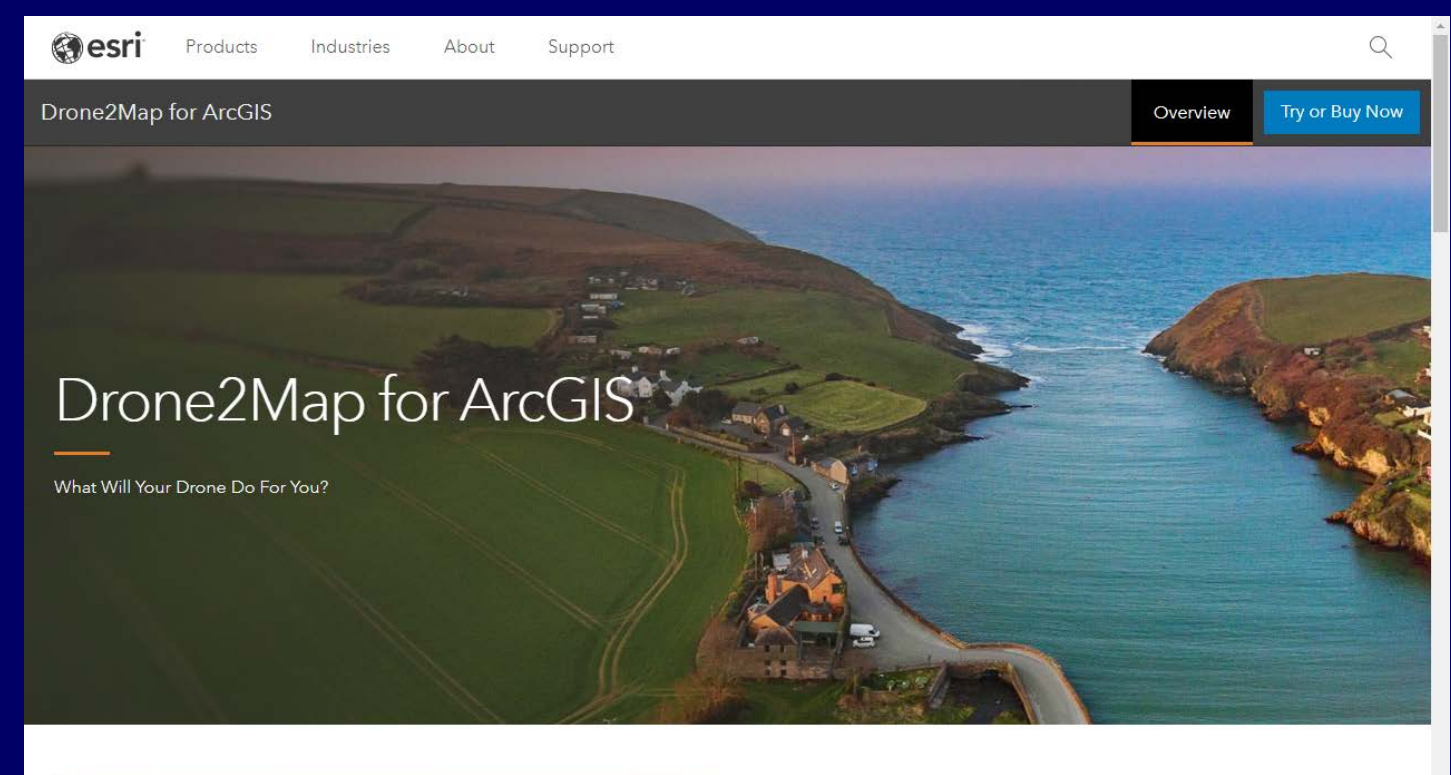

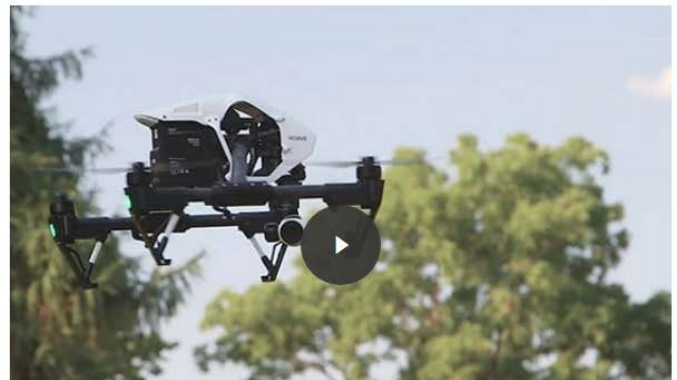

### Turn your drone into a productivity tool

Create orthomosaics, 3D meshes, and more, in ArcGIS Enterprise from your drone-captured still imagery – in minutes, not days.

### https://www.esri.com/en-us/arcgis/products/drone2map/overview

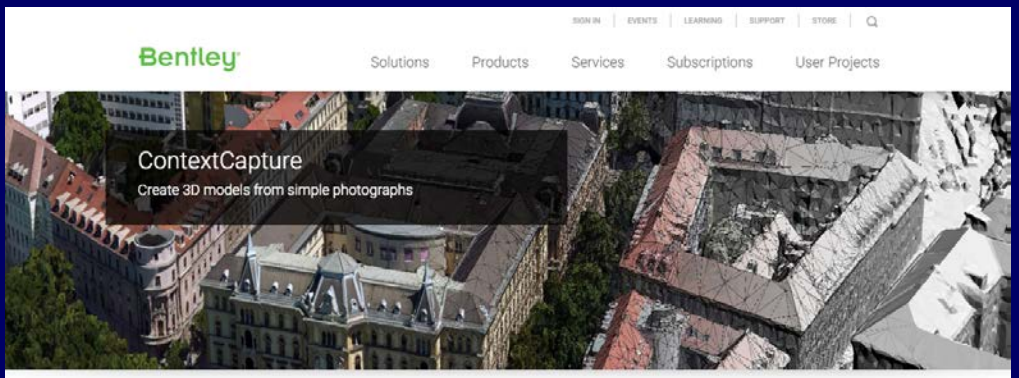

Home > Products

42 < 8 8

### Reality Modeling Software

With ContextCapture, you can produce even the largest and most challenging 3D models of existing real-world conditions, including scales as large as entire cities, from simple photographs, in order to easily and quickly provide context for design, construction, and operations decisions for all types of infrastructure projects throughout the world.

READ MORE +

### PRODUCTS

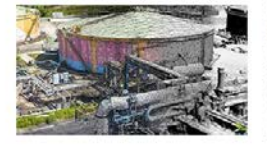

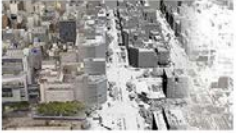

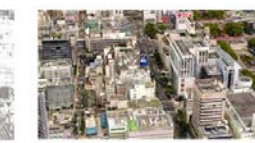

### https://www.bentley.com/en/products/brands/contextcapture

### Bentley ContextCapture

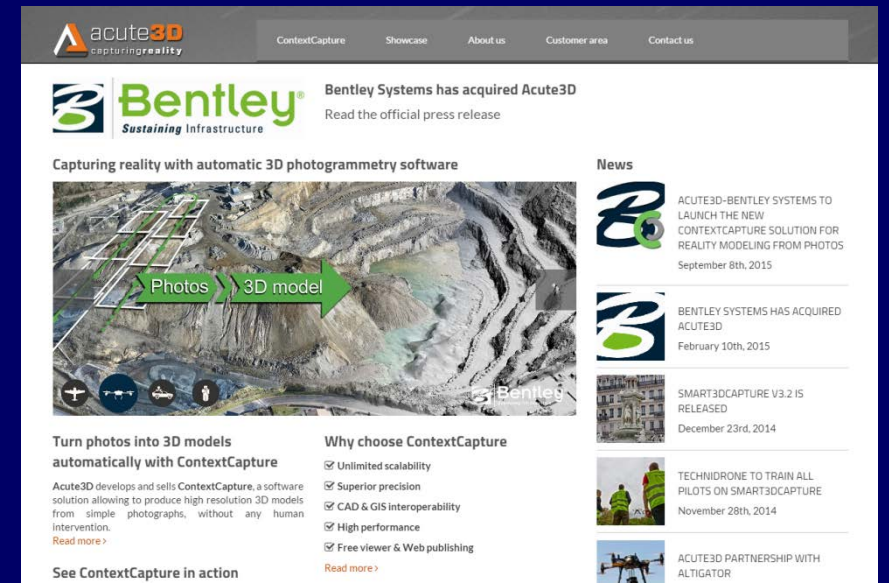

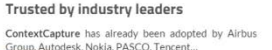

by Airbus

ACUTE3D RECRUITS October 22nd, 2014

November 28th, 2014

### ContextCapture can dramatically enhance productivity in many applications. As examples, read our challenging

Discover the stunning 3D models produced by

ContextCapture by navigating our online 3D demos with our free viewer, or by watching our videos.

Achieve your challenges

Learn more and try it yourself Read more

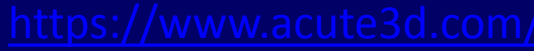

Read more >

### MODELADO EN TRES DIMENSIONES A PARTIR DE FOTOGRAFÍAS APLICACIONES DE LA TÉCNICA FOTO- *Arqueología/Arte/Historia* RECONSTRUCCIÓN 3D

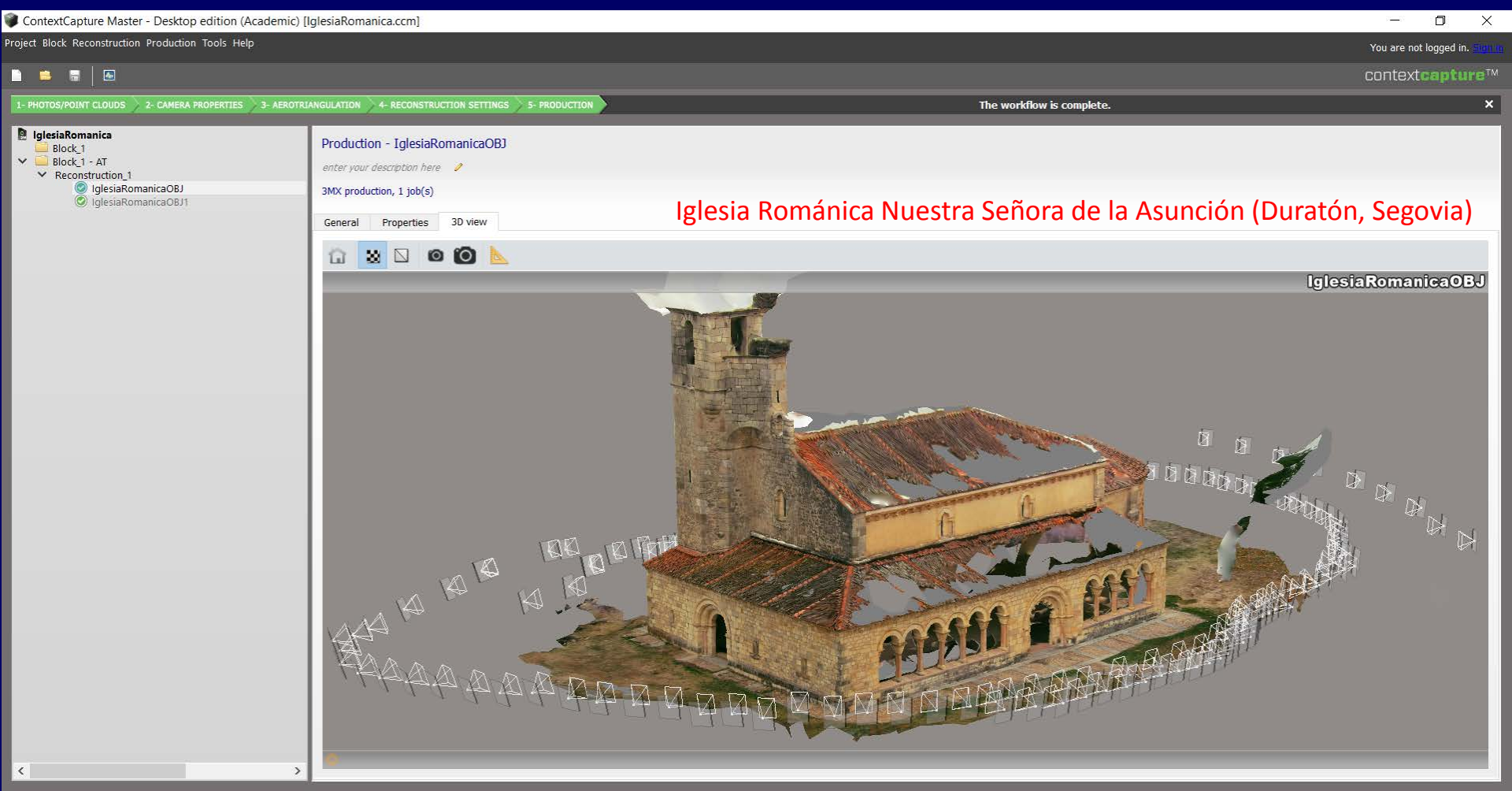

### MODELADO EN TRES DIMENSIONES A PARTIR DE FOTOGRAFÍAS APLICACIONES DE LA TÉCNICA FOTO-RECONSTRUCCIÓN 3D

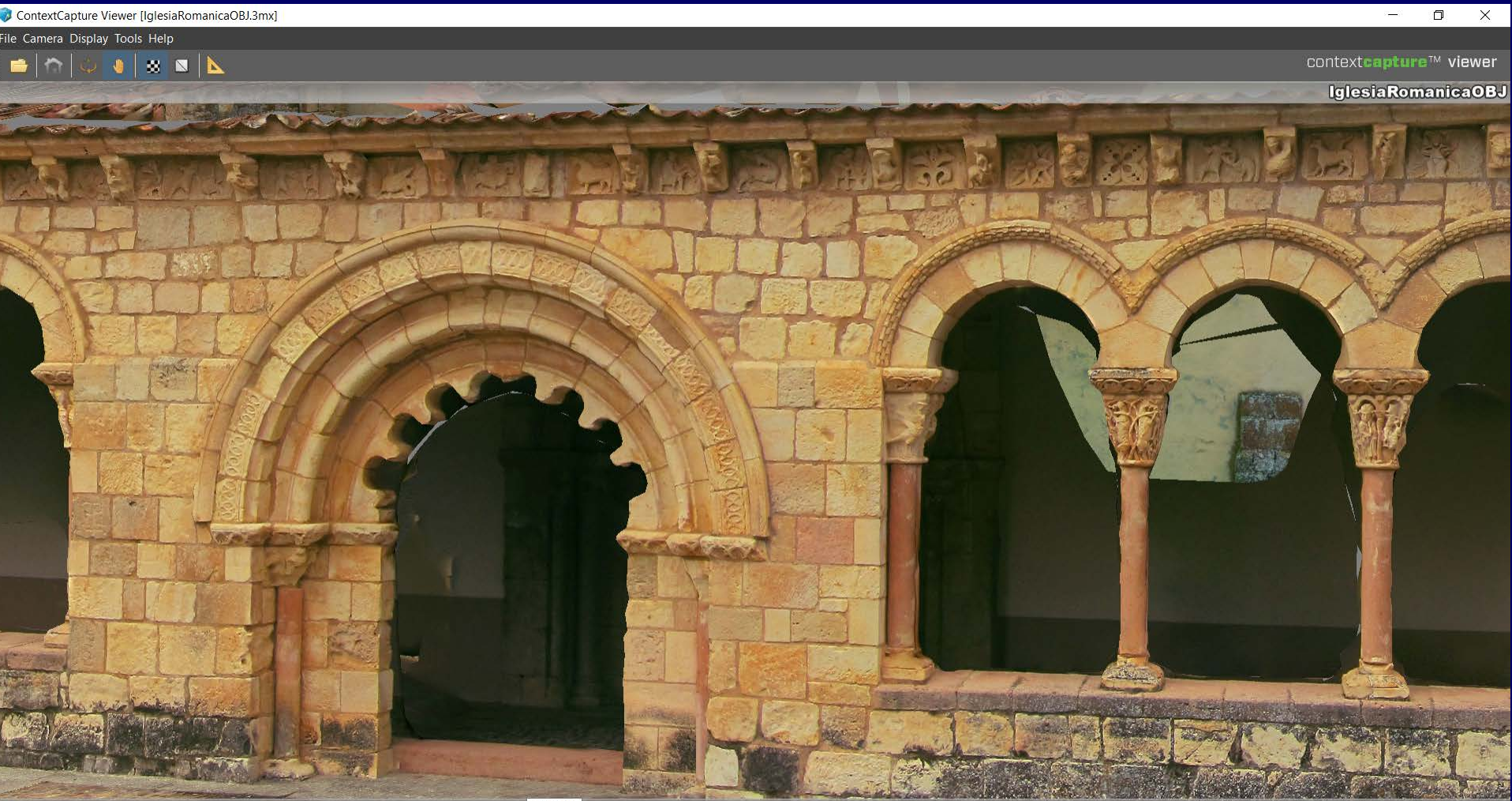

# MODELADO EN TRES DIMENSIONES A PARTIR DE FOTOGRAFÍASArqueología/Arte/HistoriaPatrimonio"Conservación de la arqueología rural"histórico-Artístico

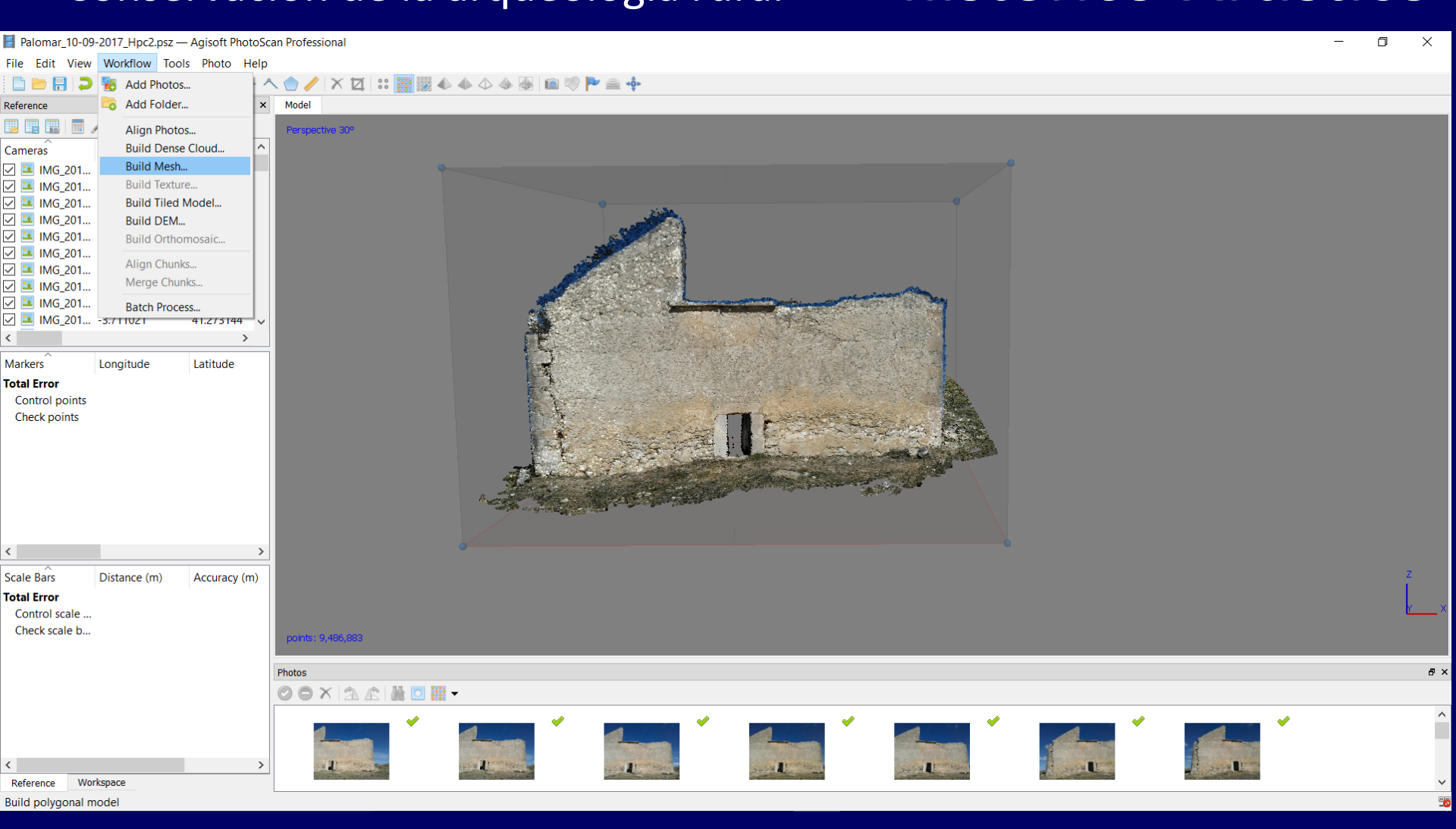

### MODELADO EN TRES DIMENSIONES A PARTIR DE FOTOGRAFÍAS APLICACIONES DE LA TÉCNICA FOTO- *Geografía - Geomorfología* RECONSTRUCCIÓN 3D

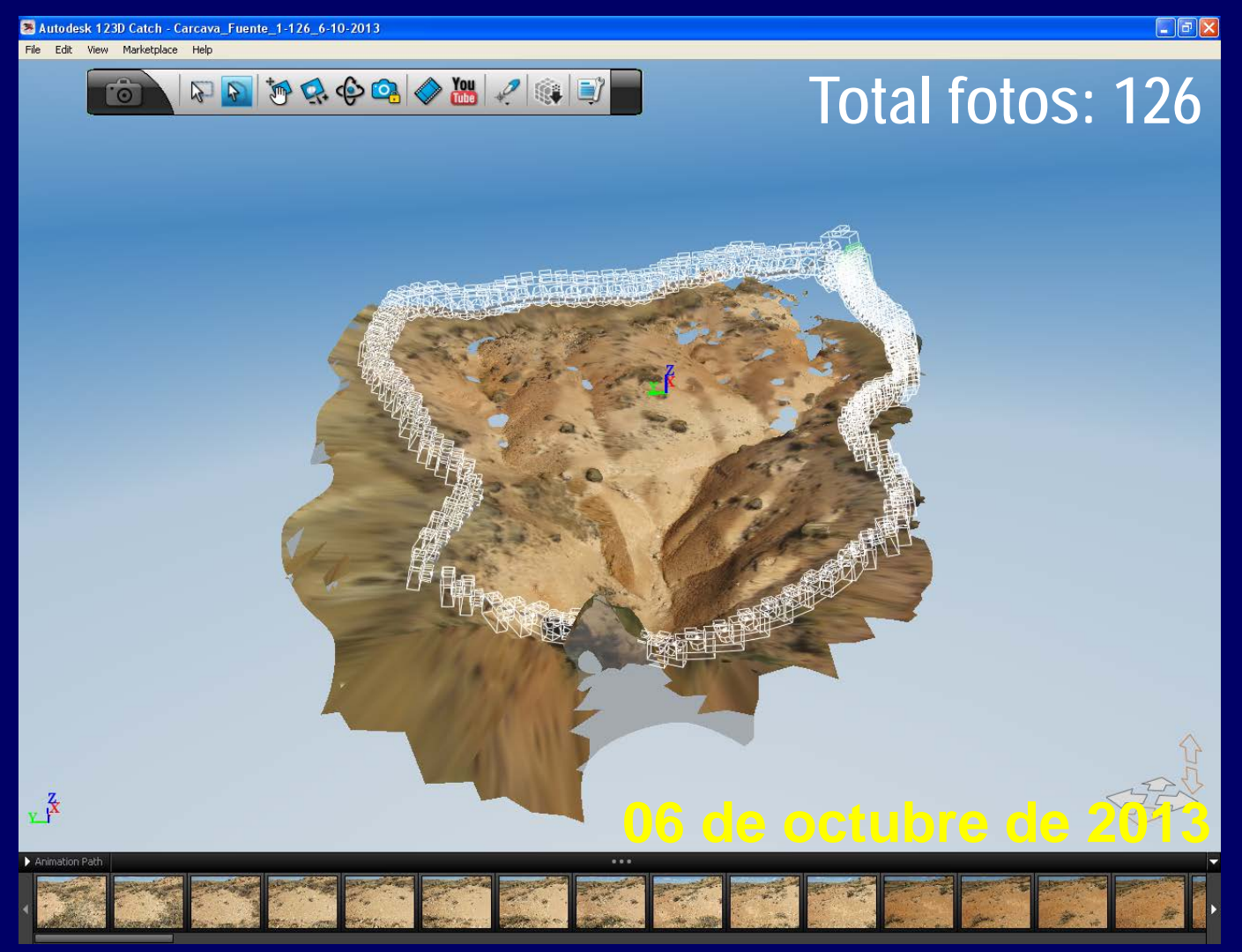

### **MODELADO EN TRES DIMENSIONES A PARTIR DE FOTOGRAFÍAS** Geografía - Geomorfología

Academic Use Only)

XIII Reunión Nacional de Geomorfología, Cáceres 20

### LA APLICACIÓN DE TÉCNICAS DE FOTO-RECONSTRUCCIÓN 3D AL ESTUDIO DE LA DINÁMICA EROSIVA EN LAS LADERAS ACARCAVADAS DE VALLE DEL CASLILLA (SEGOVIA) Y DE UNA CÁRCAVA PERMANENTE EN MONROY (CÁCERES)

Application of 3D photo-reconstruction techniques to the study of erosion in badland slopes of Caslilla river (Segovia) and a permanent gully in Monroy (Cáceres)

L. M. Tanarro García<sup>1</sup> y Á. Gómez Gutiérrez<sup>2</sup>

1 Grupo de Investigación en Geografía Física de Alta Montaña. Universidad Complutense de Madrid, Madrid, España. pace@ghis.ucm.es. 2 Grupo de Investigación GeoAmbiental. Universidad de Extremadura, Cáceres, España, alvgo@unex,es

**11** 0.1

Change

Capture Screen. Capture Rectangle

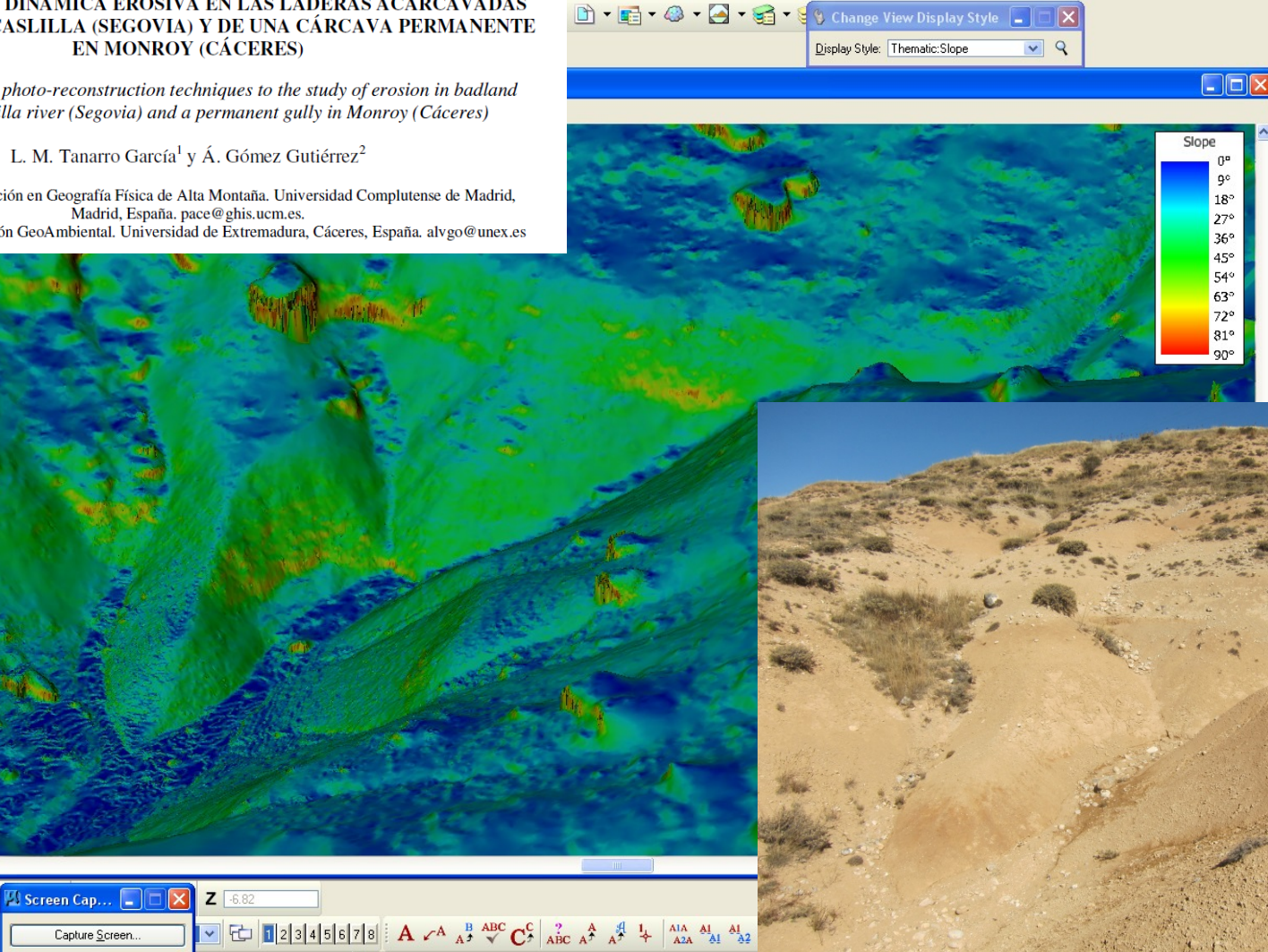

Screen image captured successfully

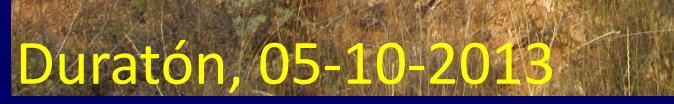

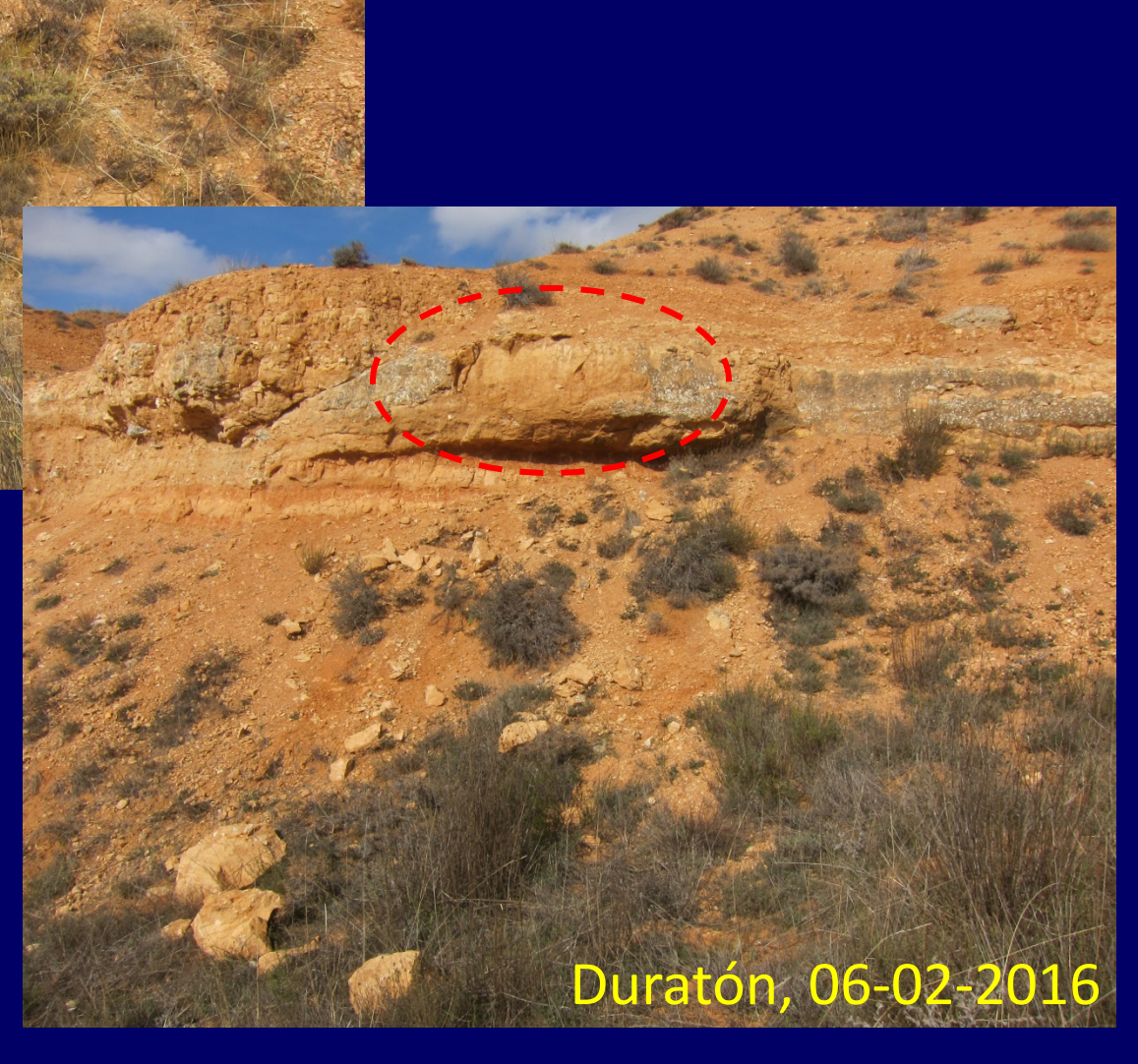

### FOTO-RECONSTRUCCIÓN 3D

### (Structure from Motion -SfM-)

Geophysical Research Abstracts Vol. 17, EGU2015-1270, 2015 EGU General Assembly 2015 © Author(s) 2014. CC Attribution 3.0 License.

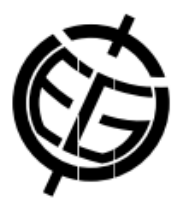

### Is SfM photogrammetry really the tool we've waited 30 years for?

Jim Chandler (1), Natan Micheletti (), and Stuart Lane ()

(1) Loughborough University, School of Civil and Building Engineering, Loughborough, United Kingdom (j.h.chandler@lboro.ac.uk), (2) Université de Lausanne, (3) Université de Lausanne

SFM photogrammetry has evolved rapidly in the last few years, to the point where it is beginning to surpass terrestrial laser scanning for capturing 3-D models of natural surfaces. The ability to generate high resolution digital terrain models using just a consumer grade digital camera, or even a smart phone, is an important advance. The fact that this can be achieved at a range of scales and resolutions and from a variety of platforms, whilst using software which is freely available, appears almost incredible.

This invited presentation seeks to place SfM photogrammetry in its proper historical context, by demonstrating just how rapidly techniques have evolved over the last 30 years. However, it is important to look forward and help ensure that future use is effective, even if spatial measurement expertise is limited. Consequently, the presentation will also demonstrate just how well-established lessons learnt in the past continue to remain important, particularly if accurate spatial data is desired. The application of SfM to a range of case studies will help to demonstrate the importance of scene geometry and accurate camera calibration and modelling. In addition, the establishment of external control remains critical for determining true change and the provision of independent checkpoints provides important verification of accuracies actually achieved. Recognition of these traditional photogrammetric principles and well-established practices should help ensure that expectations are both realistic and can be fulfilled, even for a new generation of non-expert users.

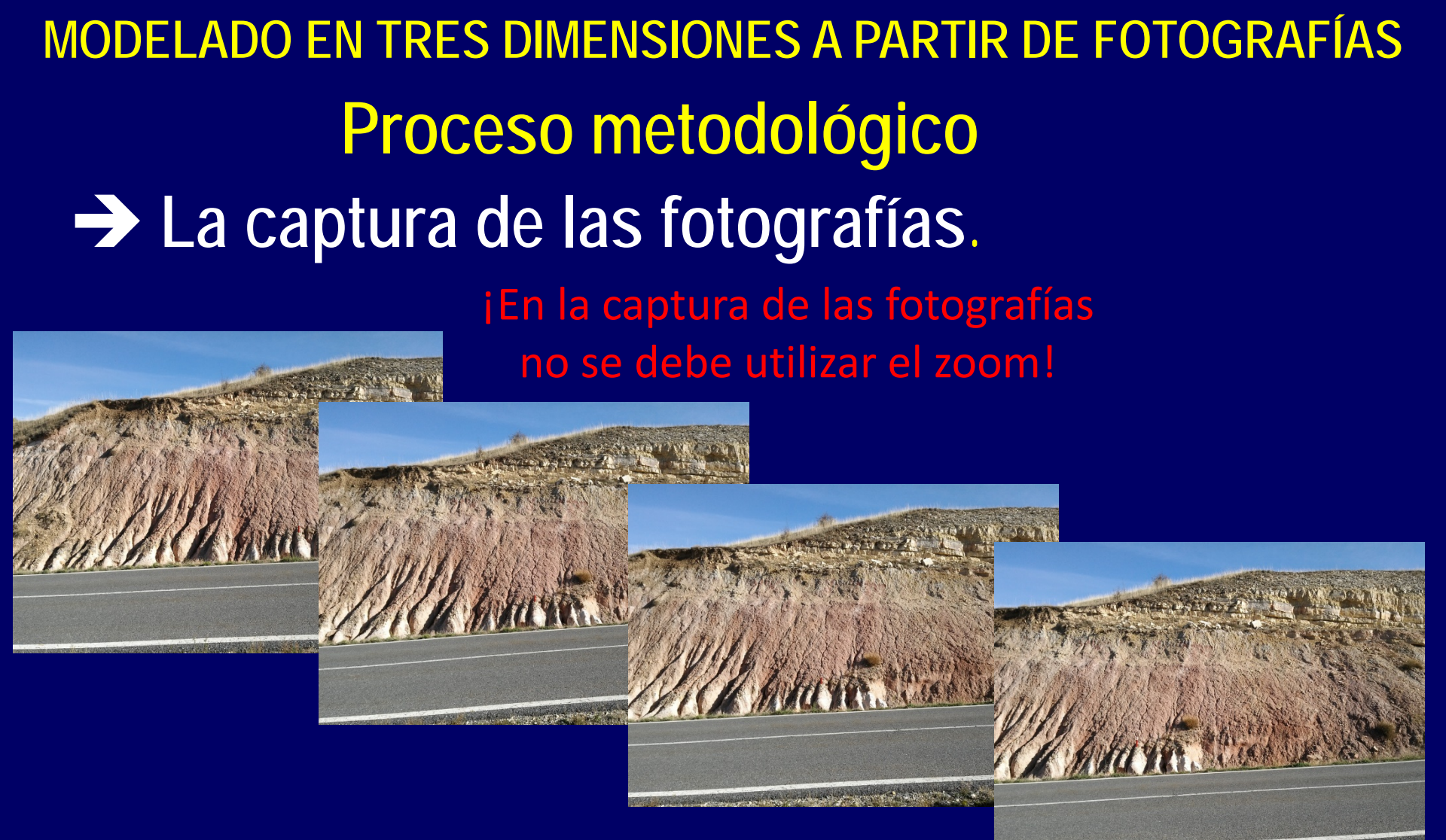

Procesamiento de las fotografías
 Obtención de productos cartográficos

### FOTO-RECONSTRUCCIÓN 3D

### (Structure from Motion -SfM-)

### La captura de las fotografías

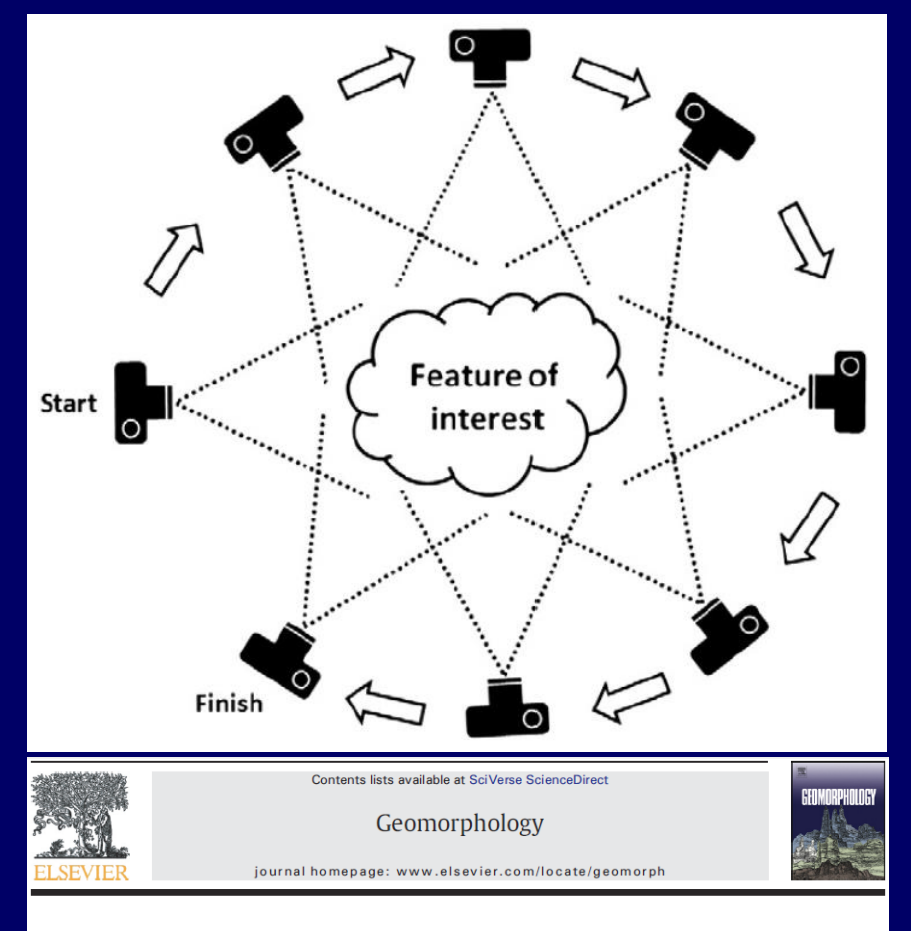

'Structure-from-Motion' photogrammetry: A low-cost, effective tool for geoscience applications

M.J. Westoby  $^{\mathrm{a},*}$ , J. Brasington  $^{\mathrm{b}}$ , N.F. Glasser  $^{\mathrm{a}}$ , M.J. Hambrey  $^{\mathrm{a}}$ , J.M. Reynolds  $^{\mathrm{c}}$ 

Institute of Geography and Earth Sciences, Penglais Campus, Aberystwyth University, UK School of Geography, Queen Mary, University of London, London, UK Reynolds International Ltd., Unit 17, Mold Business Park, Mold, UK

## Procesamiento de las fotografías y obtención de productos cartográficos

| Define parameters of th | he new production.                                                                                                    |
|-------------------------|----------------------------------------------------------------------------------------------------|
| Name                    | Purpose                                                                                                    |
| Purpose                 | Choose the purpose of the production to submit.                                                                                                    |
| Format/Options          | Purpose of production                                                                                                    |
| Spatial reference       | O 3D mesh                                                                                                    |
| Extent                  | Produce a 3D model optimized for visualization and analysis in third-party software.<br>Produce the reference 3D model too.                                                                             |
| Destination             | ③ 3D point cloud                                                                                                    |
|                         | Produce a colored point cloud for visualization and analysis in third-party software.                                                                                                    |
|                         | Produce the reference 3D model too.                                                                                                    |
|                         | Orthophoto/DSM                                                                                                    |
|                         | Produce interoperable raster layers for visualization and analysis in third-party GIS/CAD software or image<br>processing tools.                                                                        |
|                         | 🔘 3D mesh for retouching                                                                                                    |
|                         | Produce and export the reference 3D model for editing in a third-party software and importing back into<br>ContextCapture Master for later productions. A margin is specially included.                 |
|                         | Reference 3D model only                                                                                                    |
|                         | Produce a 3D model which can be used only inside ContextCapture Master, for quality control and as a cache for later<br>productions.<br>The reference 3D model is needed for orthonboto/DSM productions |

### La captura de las fotografías

### Do not use digital zoom

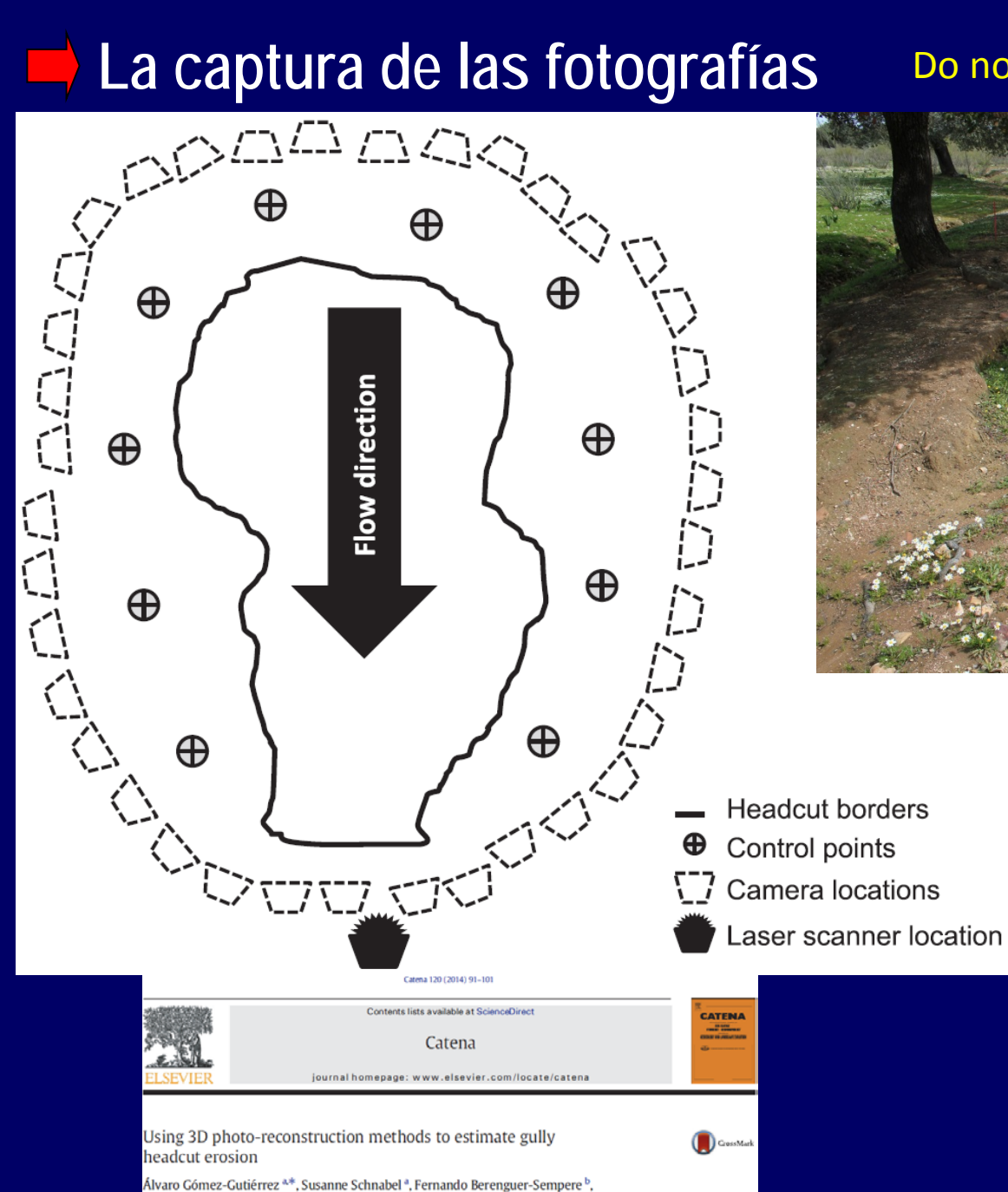

Francisco Lavado-Contador<sup>a</sup>, Judit Rubio-Delgado GeoEnvironmental Research Group, University of Extremadura, 10071 Cáceres, Spain Technical College, University of Extremadura, 10071 Cáceres, Spain

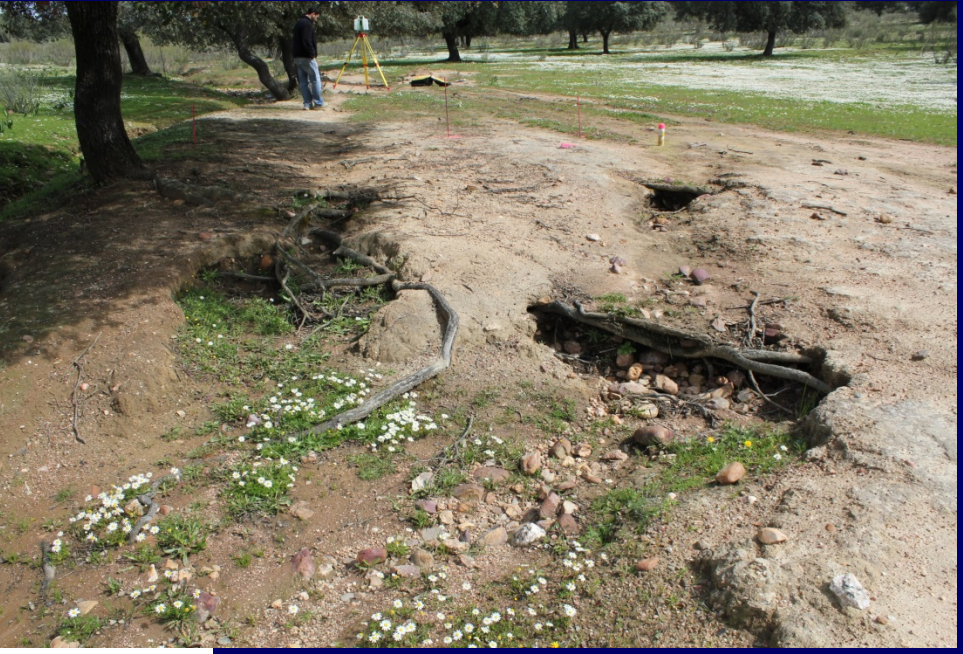

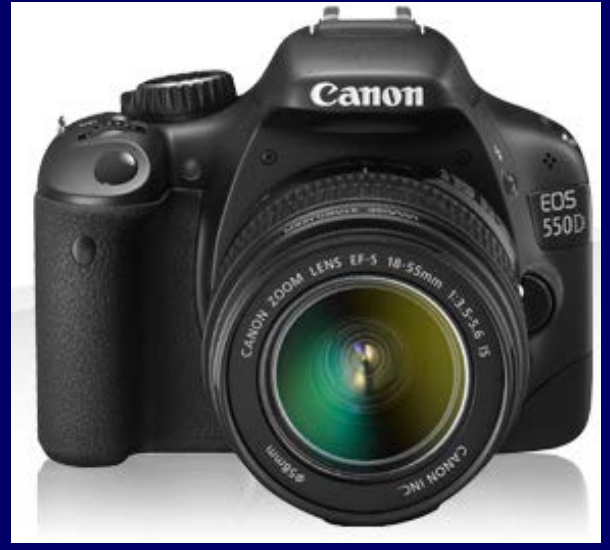

### Canon EOS 550D (18 MP)

### **PRODUCTOS CARTOGRÁFICOS**

| Production definition -                                                                                                    | Workflow Model Photo                                                                                                    |
|----------------------------------------------------------------------------------------------------|----------------------------------------------------------------------------------------------------|
| Production definition Agisoft PhotoScan                                                                                                    | <ul> <li>Add Photos</li> <li>Add Folder</li> </ul>                                                                                                    |
| Define parameters of the new production.         Name       Purpose         Purpose       Choose the purpose of the production to submit.         Format/Options       Spatial reference sy       Purpose of production         Spatial reference sy       ® 3D mesh       Produce a 3D model optimized for visualization and analysis in third-party software.         Produce the reference 3D model too.       ③ 3D point cloud       Produce the reference 3D model too.       ④ Orthophoto/DSM         Produce interoperable raster layers for visualization and analysis in third-party GIS/CAD software of tools.       ④ 3D mesh for retouching | Align Photos<br>Build Dense Cloud<br>Build Mesh<br>Build Texture<br>Build Tiled Model<br>Build DEM<br>Build Orthomosaic<br>Align Chunks<br>Merge Chunks<br>Batch Process |
| <ul> <li>Produce and export the reference 3D model for editing in a third-party software and importing bac<br/>ContextCapture Master for later productions. A margin is specially included.</li> <li>Reference 3D model only</li> <li>Produce a 3D model which can be used only inside ContextCapture Master, for quality control and a<br/>productions.</li> <li>The reference 3D model is needed for orthophoto/DSM productions.</li> </ul>                                                                                                    | as a cache for later                                                                                                    |

< Back

Next

Submit

Cancel

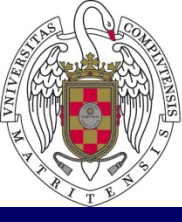

COMPLUTENSE MADRID MADRID Facultad de Geografía e Historia Universidad Complutense de Madrid

# MODELADO EN TRES DIMENSIONES DE UN BIFAZ

# Foto-reconstrucción 3D a partir de fotografías

- 1.- Captura de las fotografías
- 2.- Parámetros de la cámara y alineación de las fotografías
- 3. Generación de productos cartográficos (malla 3D 3D mesh-).
- 4.- Visualización del modelo 3D (bifaz) en un CAD.
- 5.- Impresión del modelo en 2D y 3D en formato \*pdf.
- 6.- Visualización y funcionalidades del formato \*pdf en 3D.

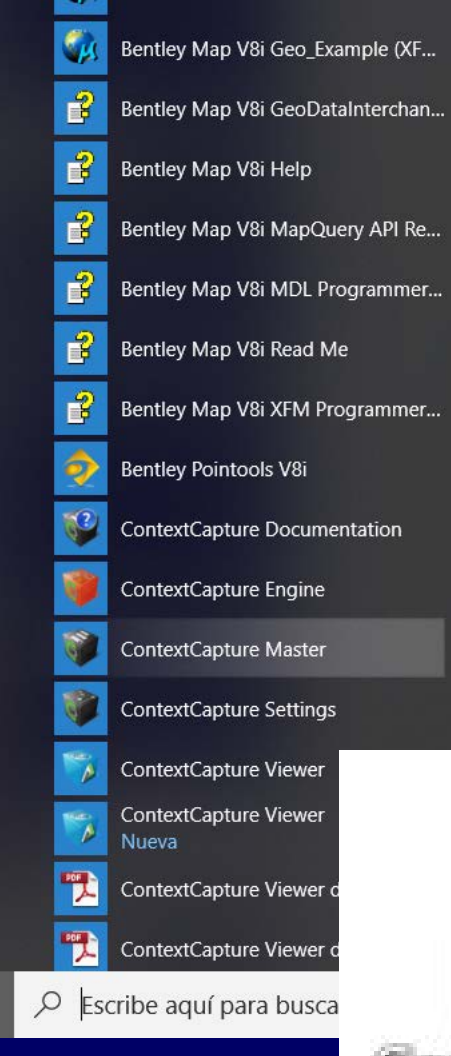

8

D

2

ស៊្ល័រ

 $\bigcirc$ 

H

La vida, en ui

miércole

Microsoft E

Lluvia

10°

Madrid

# El programa Bentley ContextCapture Master

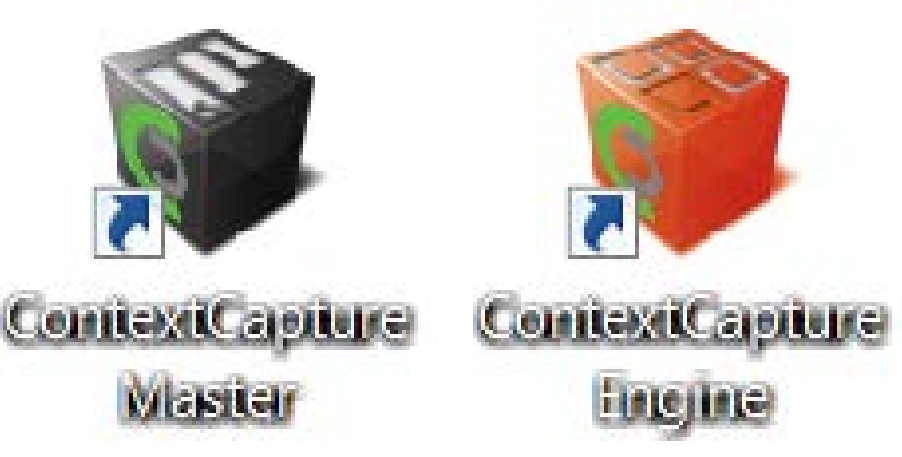

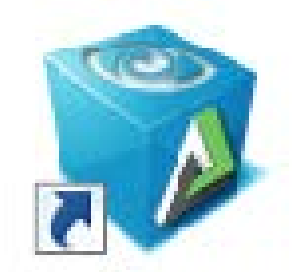

Aduite3D Viewer ContextCapture Viewer

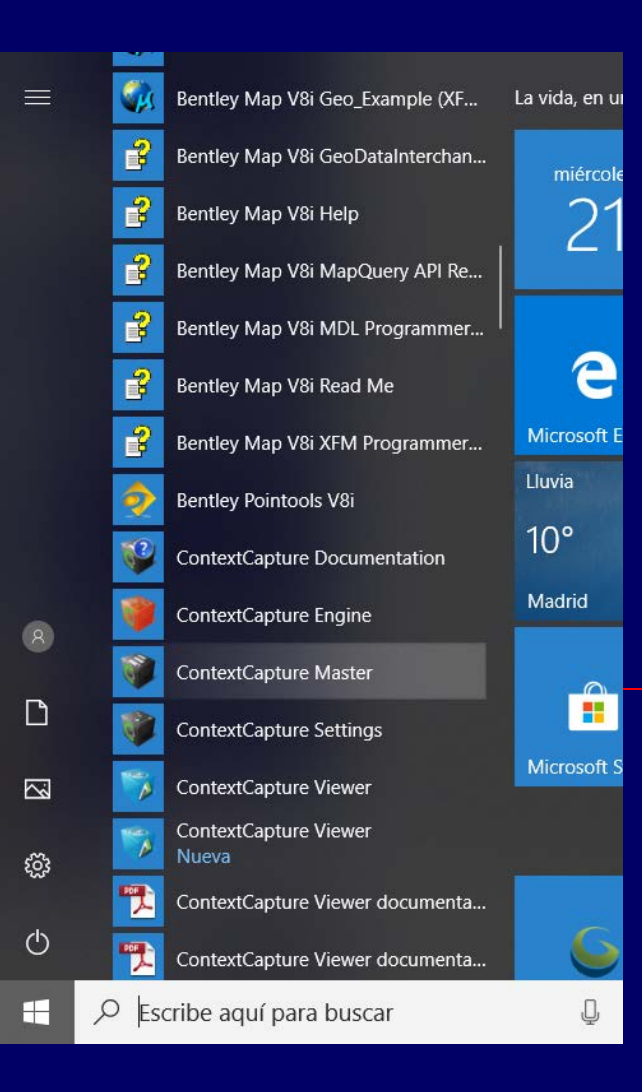

# Abrir el programa Acceder a Programas / Bentley / ContextCapture Master

- Especificar proyecto
- Seleccionar ruta donde se guardara el proyecto

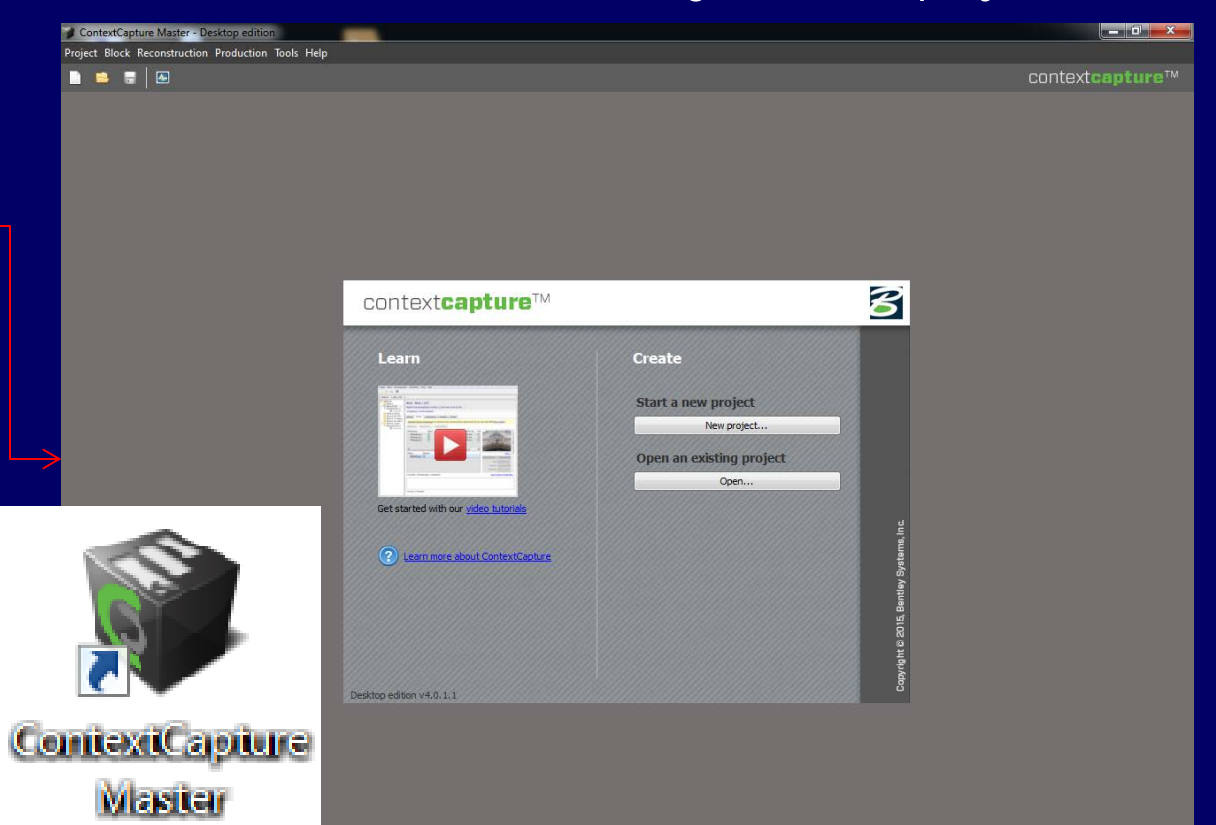

# Abrir el programa y crear un nuevo proyecto

ContextCapture Master - Desktop edition

Project Block Reconstruction Production Tools Help

🗋 🚊 🗃 🜆

context**capture**™

| context <b>capture</b> ™          |                                                                                                    |                                                                                                    |
|-----------------------------------|----------------------------------------------------------------------------------------------------|----------------------------------------------------------------------------------------------------|
| <section-header></section-header> | Create Start a new project New project Open a recent project talud Veleta Veleta Veleta Pared Fuente_2013_10-octubr Talud_High_2013-02-mar | <pre>     ContextCapture Master     X     New project </pre>                                                                                                    |
| Desktop edition v4.0.1.1          | Open an existing project Open                                                                                                    | Choose project name and location.  Project name Bifaz_3DModelo A sub-directory 'Bifaz_3DModelo' will be created.  Project location F:/Bifaz Browse  Description |
|                                   |                                                                                                    | CONNECT project Associate CONNECT project Create an empty block OK Cancel                                                                                       |

| ContextCapture Master - Desktop edition (Academic) [Bifaz_3DModelo<br>Project Block Reconstruction Production Tools Help | o.ccm]                                                                                                    | Menu and Toolbar                                                                                                    |                                                 |                                                                             | – 🗇 X<br>You are not logged in. Sign in                                                                                                    |
|----------------------------------------------------------------------------------------------------|----------------------------------------------------------------------------------------------------|----------------------------------------------------------------------------------------------------|-------------------------------------------------|-----------------------------------------------------------------------------|----------------------------------------------------------------------------------------------------|
| I- PHOTOS/POINT CLOUDS     2- CAMERA PROPERTIES     3- AEROTRIJA                                                         | ANGULATION 4- RECONSTRUCTION SETTINGS 5-                                                                                                    | - PRODUCTION                                                                                                    | Empty block. Add photos or point clouds into th | Workflow A                                                                  | ssistant 🔺                                                                                                    |
| Block_1                                                                                                    | Block - Block_1<br>enter your description here<br>0 photo(s), 0 control point(s), 0 user tie point(s),<br>General Photos Point clouds Surveys                                                                                                    | )<br>Additional data 3D view                                                                                                    |                                                 |                                                                             |                                                                                                    |
| Project Tree View                                                                                                    | Empty block     Please go to the 'Photos' tab or to t                                                                                                    | the 'Point clouds' tab to add data to the block.                                                                                                    |                                                 |                                                                             | Submit aerotriangulation<br>Process a new block with completed or<br>adjusted parameters.                                                                           |
|                                                                                                    | 0 photo(s) in 0 photogroup(s), 0.0 megapix<br>0 photo(s) in the main component<br>0 known position(s) and 0 known rotation(s<br>0 control point(s) (0 full point(s), 0 horizont<br>0 user the point(s)<br>0 automatic tie point(s)<br>Unknown resolution | second second | ect and View                                    | Block ID: Block<br>Created: 20/11/2018 20:<br>Last modified: 20/11/2018 20: | 1<br>39<br>39                                                                                                    |
| <                                                                                                    |                                                                                                    |                                                                                                    |                                                 |                                                                             | New reconstruction           Create a new reconstruction           framework.           Delete reconstruction           Remove reconstruction from           block. |

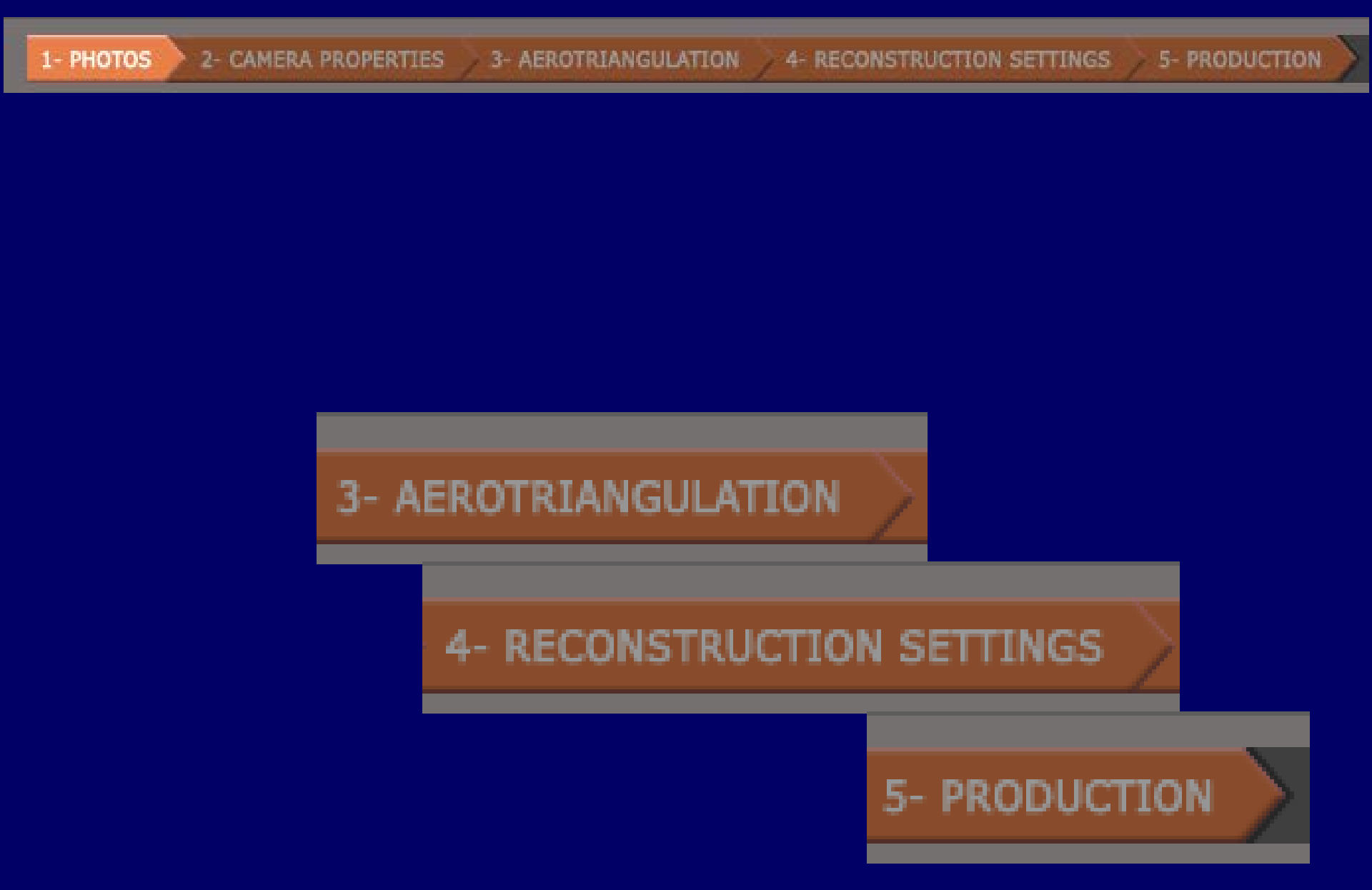

ContextCapture Master - Desktop edition (Academic) [Bifaz\_3DModelo.ccm] ٥ Х \_ Project Block Reconstruction Production Tools Help You are not logged in. 📄 📫 🐻 🖾 Empty block. Add photos or point clouds into the block to proceed. Bifaz 3DModelo Block - Block 1 Block\_1 enter your description here 🧳 0 photo(s), 0 control point(s), 0 user tie point(s) General Photos Point clouds Surveys Additional data 3D view optimal precision and performance, please check that your input data fulfill these conditions. 🖆 Add photos... 👻 🎞 Import video 🖼 Remove photos 🛛 🌵 Set downsampling... 🖓 Check image files... 🖓 Import positions... 🕍 Add photo selection. No of photos Main compon Camera Sensor size / Focal lengt 35 mm eq. 🛳 Add entire directory.. Name ~ Archivo Compartir Vista Inicio > FLASH DRIVE (F:) > Bifaz ←  $\sim$ Nombre Fecha de modifica... Tipo Tamaño 📌 Acceso rápido E Bifaz 25-11-2014 022 25/11/2014 18:23 Archivo JPG 1.459 KB Escritorio Photo E Bifaz 25-11-2014 023 Pose Pose meta 25/11/2014 18:23 Archivo JPG 1.664 KB Documentos El Bifaz 25-11-2014 024 25/11/2014 18:23 Archivo JPG 1.640 KB ConeDrive E Bifaz\_25-11-2014 025 25/11/2014 18:23 Archivo JPG 1.599 KB E Bifaz\_25-11-2014 026 25/11/2014 18:23 Archivo JPG 1.535 KB 💻 Este equipo E Bifaz\_25-11-2014 027 25/11/2014 18:23 Archivo JPG 1.671 KB \_\_\_ FLASH DRIVE (F:) E Bifaz\_25-11-2014 028 Archivo JPG 25/11/2014 18:23 1.750 KB El Bifaz 25-11-2014 029 1.616 KB 25/11/2014 18:23 Archivo JPG 💣 Red El Bifaz\_25-11-2014 030 25/11/2014 18:23 Archivo JPG 1.640 KB E Bifaz 25-11-2014 031 25/11/2014 18:23 1.683 KB Archivo JPG 0 photo(s), 0 photogroup(s), 0.0 megapixels E Bifaz 25-11-2014 032 25/11/2014 18:23 Archivo JPG 1.841 KB E Bifaz\_25-11-2014 033 25/11/2014 18:23 Archivo JPG 1.739 KB 1 No photos added. Use the commands 'Add photos' or 'Add et al. 1 and the second second se E Bifaz\_25-11-2014 034 25/11/2014 18:23 Archivo JPG 1.782 KB E Bifaz\_25-11-2014 035 25/11/2014 18:23 Archivo JPG 1.708 KB 0 error(s), 0 warning(s) E Bifaz\_25-11-2014 036 25/11/2014 18:23 Archivo JPG 1.629 KB < E Bifaz\_25-11-2014 037 25/11/2014 18:23 Archivo JPG 1.641 KB E Bifaz\_25-11-2014 038 25/11/2014 18:23 Archivo JPG 1.619 KB E Bifaz 25-11-2014 039 25/11/2014 18:23 Archivo JPG 1.598 KB El Bifaz 25-11-2014 040 25/11/2014 18:23 1.798 KB Archivo JPG El Bifaz\_25-11-2014 041 25/11/2014 18:23 Archivo JPG 1.818 KB E Bifaz 25-11-2014 042 25/11/2014 18:23 Archivo JPG 1.640 KB Eifaz\_25-11-2014 043 25/11/2014 18:23 Archivo JPG 1.620 KB E Bifaz\_25-11-2014 044 25/11/2014 18:23 1.612 KB Archivo JPG

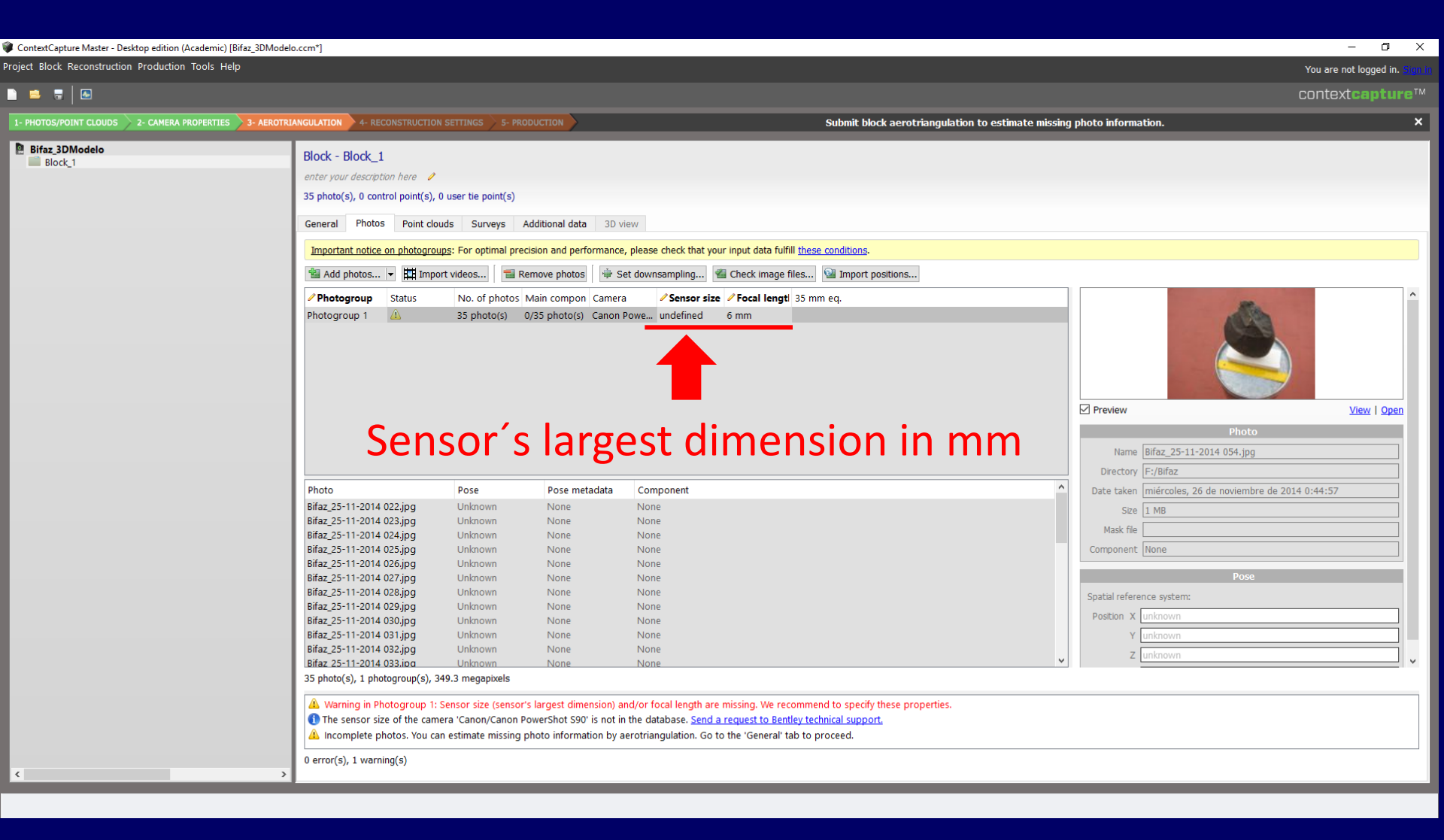

| •                          |                   |             |          |
|----------------------------|-------------------|-------------|----------|
| Nombre                     | Fecha de modifica | Тіро        | Tamaño   |
| 🔄 Bifaz_25-11-2014 022.jpg | 25/11/2014 18:23  | Archivo JPG | 1.459 KB |
| 🔄 Bifaz_25-11-2014 023.jpg | 25/11/2014 18:23  | Archivo JPG | 1.664 KB |
| 🔄 Bifaz_25-11-2014 024.jpg | 25/11/2014 18:23  | Archivo JPG | 1.640 KB |
| 🔄 Bifaz_25-11-2014 025.jpg | 25/11/2014 18:23  | Archivo JPG | 1.599 KB |
| 🔄 Bifaz_25-11-2014 026.jpg | 25/11/2014 18:23  | Archivo JPG | 1.535 KB |
| 📔 Bifaz_25-11-2014 027.jpg | 25/11/2014 18:23  | Archivo JPG | 1.671 KB |
| 🔄 Bifaz_25-11-2014 028.jpg | 25/11/2014 18:23  | Archivo JPG | 1.750 KB |
| 🔄 Bifaz_25-11-2014 029.jpg | 25/11/2014 18:23  | Archivo JPG | 1.616 KB |
| 🔄 Bifaz_25-11-2014 030.jpg | 25/11/2014 18:23  | Archivo JPG | 1.640 KB |
| 📔 Bifaz_25-11-2014 031.jpg | 25/11/2014 18:23  | Archivo JPG | 1.683 KB |
| 🔄 Bifaz_25-11-2014 032.jpg | 25/11/2014 18:23  | Archivo JPG | 1.841 KB |
| 🔄 Bifaz_25-11-2014 033.jpg | 25/11/2014 18:23  | Archivo JPG | 1.739 KB |
| 📔 Bifaz_25-11-2014 034.jpg | 25/11/2014 18:23  | Archivo JPG | 1.782 KB |
| 🔄 Bifaz_25-11-2014 035.jpg | 25/11/2014 18:23  | Archivo JPG | 1.708 KB |
| 🔄 Bifaz_25-11-2014 036.jpg | 25/11/2014 18:23  | Archivo JPG | 1.629 KB |
| 🔄 Bifaz_25-11-2014 037.jpg | 25/11/2014 18:23  | Archivo JPG | 1.641 KB |
| 🔄 Bifaz_25-11-2014 038.jpg | 25/11/2014 18:23  | Archivo JPG | 1.619 KB |
| 📔 Bifaz_25-11-2014 039.jpg | 25/11/2014 18:23  | Archivo JPG | 1.598 KB |
| 🔤 Bifaz_25-11-2014 040.jpg | 25/11/2014 18:23  | Archivo JPG | 1.798 KB |
| 📔 Bifaz_25-11-2014 041.jpg | 25/11/2014 18:23  | Archivo JPG | 1.818 KB |
| 🔊 Bifaz_25-11-2014 042.jpg | 25/11/2014 18:23  | Archivo JPG | 1.640 KB |
| 🔊 Bifaz_25-11-2014 043.jpg | 25/11/2014 18:23  | Archivo JPG | 1.620 KB |
| 🔤 Bifaz_25-11-2014 044.jpg | 25/11/2014 18:23  | Archivo JPG | 1.612 KB |
| 📔 Bifaz_25-11-2014 045.jpg | 25/11/2014 18:23  | Archivo JPG | 1.845 KB |
| 📔 Bifaz_25-11-2014 046.jpg | 25/11/2014 18:23  | Archivo JPG | 1.895 KB |
| 🔊 Bifaz_25-11-2014 047.jpg | 25/11/2014 18:23  | Archivo JPG | 1.683 KB |
| 📔 Bifaz_25-11-2014 048.jpg | 25/11/2014 18:23  | Archivo JPG | 1.626 KB |
| 📔 Bifaz_25-11-2014 049.jpg | 25/11/2014 18:23  | Archivo JPG | 1.633 KB |
| 📔 Bifaz_25-11-2014 050.jpg | 25/11/2014 18:23  | Archivo JPG | 1.530 KB |
| 🔄 Bifaz_25-11-2014 051.jpg | 25/11/2014 18:23  | Archivo JPG | 1.607 KB |
| 🔄 Bifaz_25-11-2014 052.jpg | 25/11/2014 18:23  | Archivo JPG | 1.761 KB |
| 📔 Bifaz_25-11-2014 053.jpg | 25/11/2014 18:23  | Archivo JPG | 1.783 KB |
| 🔄 Bifaz_25-11-2014 054.jpg | 25/11/2014 18:23  | Archivo JPG | 1.713 KB |
| 🔄 Bifaz_25-11-2014 055.jpg | 25/11/2014 18:23  | Archivo JPG | 1.664 KB |
| 📔 Bifaz_25-11-2014 056.jpg | 25/11/2014 18:23  | Archivo JPG | 1.825 KB |

| neral Detalles             |                        |     |
|----------------------------|------------------------|-----|
| Propiedad                  | Valor                  | -   |
| Unidad de resolución       | 2                      |     |
| Representación del color   | sRGB                   |     |
| Bits comprimidos/píxel     | 3                      |     |
| Cámara                     |                        | - 1 |
| Fabricante de cámara       | Canon                  |     |
| Modelo de cámara           | Canon PowerShot S90    |     |
| Punto F                    | f/4                    | -   |
| Tiempo de exposición       | 1/160 s                | =   |
| Velocidad ISO              | ISO-160                |     |
| Compensación de exposición | 0 paso                 |     |
| Distancia focal            | 6 mm                   |     |
| Apertura máxima            | 2                      |     |
| Modo de medición           | Diseño                 |     |
| Distancia al objeto        |                        |     |
| Modo de flash              | Sin flash, obligatorio |     |
| Intensidad de flash        |                        |     |
| Longitud focal de 35 mm    |                        |     |

Aceptar

Cancelar

Si el tamaño del sensor de la cámara no aparece en la base de datos del programa, se puede buscar en paginas de fotografía o en la web del modelo de cámara

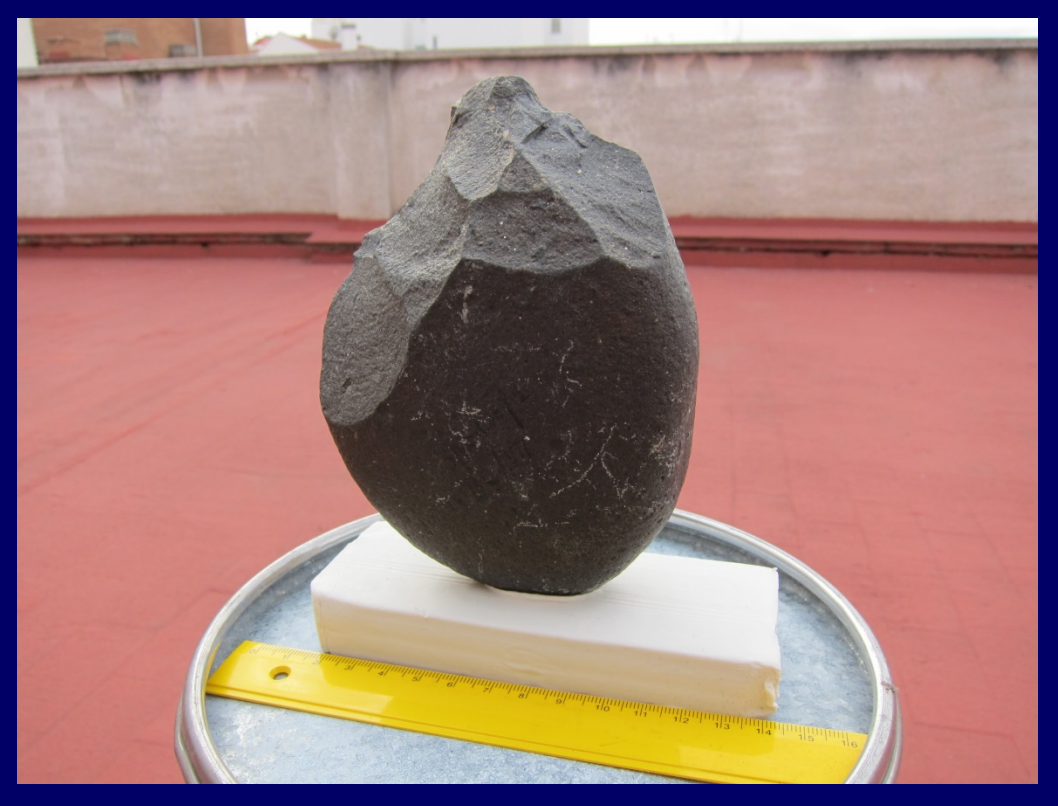

Bifaz\_25-11-2014 024.jpg

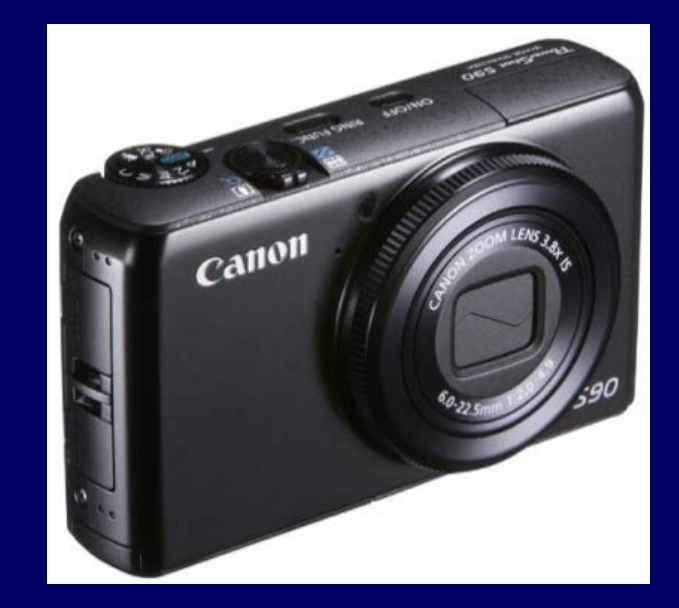

Digital Photography Review (DPPREVIEW) http://www.dpreview.com/products/cano n/compacts/canon\_s90

Max resolution: 3648 x 2736 Effective pixels: 10 megapixels Sensor size: 1/1.7" (7.44 x 5.58 mm) Focal length (equiv.): 28–105 mm

| ContextCapture Master - Desktop edition (Academic) [Bifaz, 3DModelo.ccm*]                                                                                                    | - 0 ×                               |
|----------------------------------------------------------------------------------------------------|-------------------------------------|
| Project Block Reconstruction Production Tools Help<br>You are                                                                                                    | not logged in. <mark>Sign in</mark> |
| 🗈 🛎 🗟 🖸                                                                                                    | xt <b>capture</b> ™                 |
| 1- PHOTOS/POINT CLOUDS 2- CAMERA PROPERTIES 3- AEROTRIANGULATION 4- RECONSTRUCTION SETTINGS 5- PRODUCTION SUbmit block aerotriangulation to estimate missing photo information.                                                                                                    | ×                                   |
| Bits: Jointeel       Bids: 4 Bids: 1         If the: Jointeel       Bids: 4 Bids: 1         If the: Jointeel       Bids: 4 Bids: 2 Bids: 1         If the: Jointeel       Bids: 2 Bids: 1         If the: Jointeel       Bids: 2 Bids: 1         If the: Jointeel       Bids: 2 Bids: 2 Bids: 1         If the: Jointeel       Bids: 2 Bids: 2 Bids: 2 Bids: 2 Bids: 2 Bids: 2 Bids: 2 Bids: 2 Bids: 2 Bids: 2 Bids: 2 Bids: 2 Bids: 2 Bids: 2 Bids: 2 Bids: 2 Bids: 2 Bids: 2 Bids: 2 Bids: 2 Bids: 2 Bids: 2 Bids: 2 Bids: 2 Bids: 2 Bids: 2 Bids: 2 Bids: 2 Bids: 2 Bids: 2 Bids: 2 |                                     |
# ContextCapture Master 3- AEROTRIANGULATION Antes de alinear las fotos, se puede escalar el modelo Add Survey Points Surveys Add Survey Points Specify type of Constraints

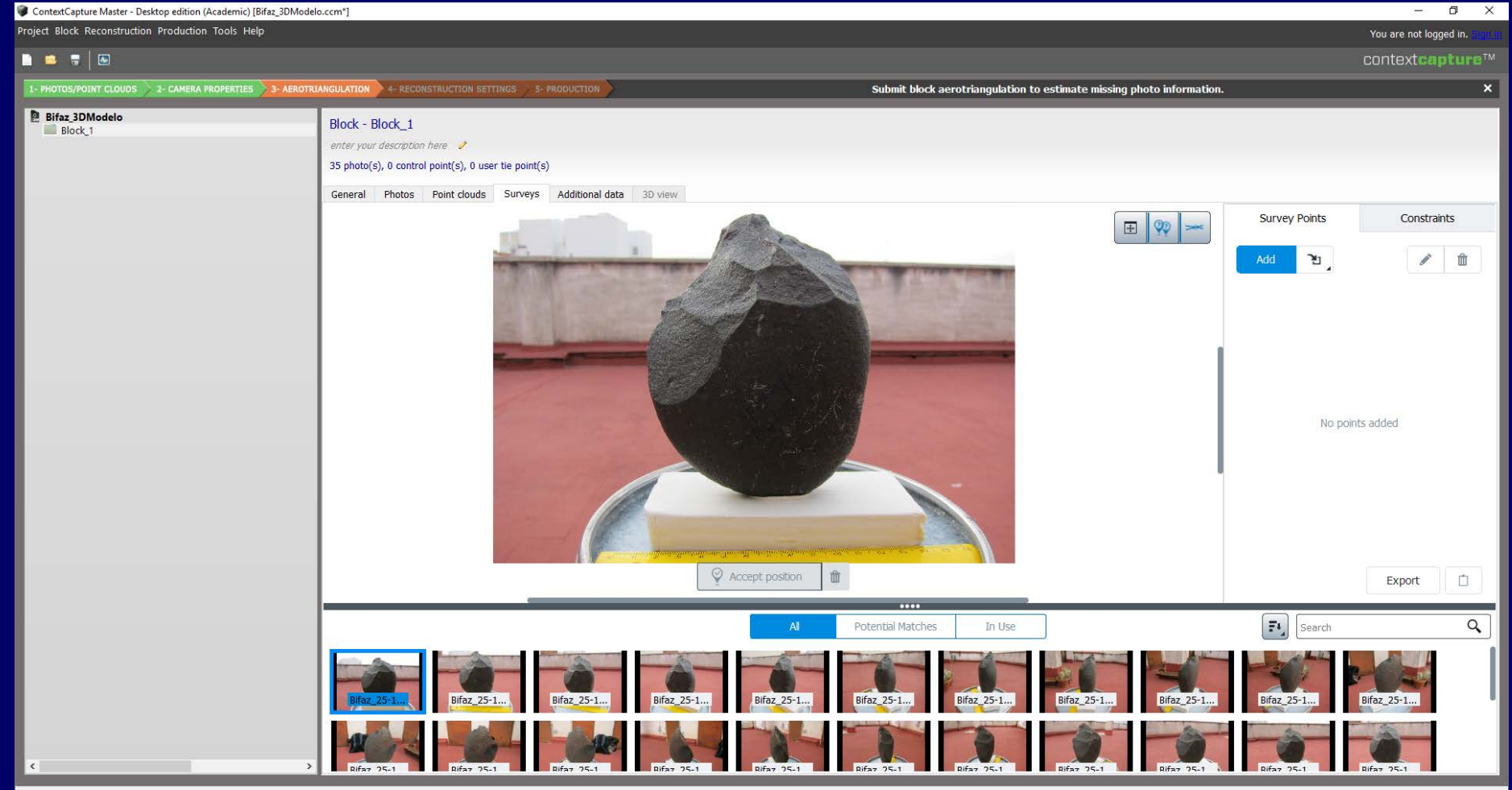

**ContextCapture Master Surveys** 

| ContextCapture Master - Desktop edition (Acad                           | lemic) [Bifaz_3DModelo.ccm*]                                                                                            |                                                   |                      |                                                                               | – 0 ×                                                                                                    |
|-------------------------------------------------------------------------|----------------------------------------------------------------------------------------------------|---------------------------------------------------|----------------------|-------------------------------------------------------------------------------|----------------------------------------------------------------------------------------------------|
| Project Block Reconstruction Production To                              | ois Heip                                                                                                    |                                                   |                      |                                                                               | You are not logged in.                                                                                                    |
| 1- PHOTOS/POINT CLOUDS 2- CAMERA PROP                                   | ERTIES 3- AEROTRIANGULATION 4- RECONSTRUCTION SET                                                                       | TINGS 5- PRODUCTION                               | Submit block aerotri | angulation to estimate missing photo information.                             | . contextcapture                                                                                                    |
| PHOTOS/POINT CLOUDS 2- CAMERA PROPERTIES     Bifaz 3DModelo     Biock_1 | Block - Block_1<br>enter your description here<br>35 photo(s), 0 control point(s), 0 use<br>General Photos Point clouds | r tie point(s)<br>Surveys Additional data 30 view |                      |                                                                               | Survey Points Constraints          Add       Image: Constraints         Add       Image: Constraints         Add       Image: Constraints         Add       Image: Constraints         Add       Image: Constraints         Add       Image: Constraints         Add       Image: Constraints         Add       Image: Constraints         Add       Image: Constraints         Add       Image: Constraints         Add       Image: Constraints         Add       Image: Constraints         Add       Image: Constraints         Add       Image: Constraints         Mo points added       Image: Constraints |
|                                                                         |                                                                                                    | Survey Point                                      |                      |                                                                               | × Export                                                                                                    |
|                                                                         |                                                                                                    | Name: Tie Point                                   | 1                    |                                                                               |                                                                                                    |
| ¢                                                                       | Bifaz 25-1 Bifaz 25-<br>Bifaz 25-1 Bifaz 25-                                                                            | Type: Tie Point                                   |                      | Identify one point on phot<br>create positioning/scaling<br>to stitch photos. | os. Used to<br>constraint, or                                                                                                    |
|                                                                         |                                                                                                    |                                                   |                      | Create                                                                        | Cancel                                                                                                    |

ContextCapture Master >> Surveys

| ContextCapture Master - Desktop edition (Academic) [Bifaz_3DModele | p.ccm*]                                                                                                    |                                                                                                    | – 0 ×                                                |
|--------------------------------------------------------------------|----------------------------------------------------------------------------------------------------|----------------------------------------------------------------------------------------------------|------------------------------------------------------|
| Project Block Reconstruction Production Tools Help                 |                                                                                                    |                                                                                                    | You are not logged in.                               |
| 🗋 🚔 🖷 🛛 📾                                                          |                                                                                                    |                                                                                                    | context <b>capture</b> ™                             |
| 1- PHOTOS/POINT CLOUDS 2- CAMERA PROPERTIES 3- AEROTRI             | ANGULATION 4- RECONSTRUCTION SETTINGS 5- PRODUCTION                                                                                                    | Submit block aerotriangulation to estimate missing photo information                                                                                                    | . ×                                                  |
| Bifaz 3DModelo<br>Block 1                                          | Block - Block_1<br>enter your description here<br>35 photo(s), 0 control point(s), 1 user tie point(s)<br>General Photos Point clouds Surveys Additional data 3D                                                                                                 | view.                                                                                                    | Survey Points Constraints                            |
|                                                                    |                                                                                                    |                                                                                                    | Tie Point 1                                          |
|                                                                    |                                                                                                    | Open Accept position         IIII                                                                                                    | Export                                               |
|                                                                    |                                                                                                    | Accept position for the current marker                                                                                                    |                                                      |
|                                                                    |                                                                                                    | All Potential Matches In Use                                                                                                    | Search Q                                             |
| < <u>&gt;</u>                                                      | Bifaz_25-1         Bifaz_25-1         Bifaz_25-1         Bifaz_25-1         E           Bifaz_25-1         Bifaz_25-1         Bifaz_25-1         E         E         E           Bifaz_25-1         Bifaz_25-1         E         E         E         E         E | Bifaz 25-1       Bifaz 25-1       Bifaz 25-1       Bifaz 25-1       Bifaz 25-1         Please select a survey point in the right panel before setting a position on the photo.       Image: Bifaz 25-1       Image: Bifaz 25-1       Image: Bifaz 25-1 | Bifaz_25-1<br>Bifaz_25-1<br>Bifaz_75-1<br>Bifaz_75-1 |

**ContextCapture Master** > Surveys

| ContextCapture Master - Desktop edition (Academic) [Bifaz_3DMod | lelo.ccm*]                                                                                                    |                                                                                                    |                                                                                              |                                              |                                     |                                                           | - 0 >                       | $\times$ |
|-----------------------------------------------------------------|----------------------------------------------------------------------------------------------------|----------------------------------------------------------------------------------------------------|----------------------------------------------------------------------------------------------|----------------------------------------------|-------------------------------------|-----------------------------------------------------------|-----------------------------|----------|
| Project Block Reconstruction Production Tools Help              |                                                                                                    |                                                                                                    |                                                                                              |                                              |                                     |                                                           | You are not logged in. Sign |          |
| 🗅 😑 🖷   🔤                                                       |                                                                                                    |                                                                                                    |                                                                                              |                                              |                                     |                                                           | context <b>capture</b> ™    |          |
| 1- PHOTOS/POINT CLOUDS 2- CAMERA PROPERTIES 3- AEROT            | RIANGULATION 4- RECONSTRUCTION SETTING                                                                                      | GS 5- PRODUCTION                                                                                      | Submit                                                                                       | : block aerotriangulation t                  | o estimate missing photo informatio | n.                                                        | >                           | ×        |
| Bifaz 3DModelo<br>Block_1                                       | Block - Block_1<br>enter your description here<br>35 photo(s), 0 control point(s), 1 user th<br>General Photos Point clouds | e point(s)<br>Surveys Additional data 3D view<br>Survey Point<br>Name: Tie Point 2<br>Type: Tie Point | ↓ Identify one point on photo<br>create positioning/scaling of<br>to sitch photos.<br>Create | x<br>us. Used to<br>constraint, or<br>Cancel |                                     | Survey Points<br>Add L<br>Tie Point 1<br>Bifaz_25-11-2014 | Constraints                 |          |
|                                                                 |                                                                                                    | Blfaz_25-1<br>Blfaz_25-1                                                                              | Accept position                                                                              | atches In Use                                | Bifaz 25-1<br>Bifaz 25-1            | E Search<br>Bifaz_25-1                                    | Export 1                    |          |

**ContextCapture Master Surveys** 

| ContextCapture Master - Desktop edition (Academic) [Bifaz_3DN | 1odelo.ccm*]                                                                                                    |                                                                                                    | – 0 ×                                                                                    |
|---------------------------------------------------------------|----------------------------------------------------------------------------------------------------|----------------------------------------------------------------------------------------------------|------------------------------------------------------------------------------------------|
| Project Block Reconstruction Production Tools Help            |                                                                                                    |                                                                                                    | You are not logged in.                                                                   |
| 🗋 🚔 🖷   🐼                                                     |                                                                                                    |                                                                                                    | context <b>capture</b> ™                                                                 |
| 1- PHOTOS/POINT CLOUDS > 2- CAMERA PROPERTIES                 | ROTRIANGULATION + RECONSTRUCTION SETTINGS 5- PRODUCTION                                                                                                    | Submit block aerotriangulation to estimate missing photo information                                                                                                  | n. ×                                                                                     |
| Bifaz 3DModelo<br>Block_1                                     | Block - Block_1<br>enter your description here<br>35 photo(s), 0 control point(s), 2 user tie point(s)<br>General Photos Point clouds Surveys Additional data 3D view |                                                                                                    | Survey Points<br>Add<br>Tie Point 1<br>Bifaz_25-11-2014 022.jpg<br>Tie Point 2<br>Export |
|                                                               |                                                                                                    | Al Potential Matches In Use                                                                                                    | E4 Search Q                                                                              |
| ٢                                                             | Bifaz 25:1         Bifaz 25:1         Bifaz 25:1         Bifaz 25:1           Difaz 75:1         Difaz 75:1         Difaz 75:1         Difaz 75:1                     | 1         Bifaz 25-1         Bifaz 25-1         Bifaz 25-1         Bifaz 25-1           1         Difaz 25-1         Bifaz 25-1         Bifaz 25-1         Bifaz 25-1 | Bifaz 25-1         Bifaz 25-1           Difaz 75-1         Difaz 75-1                    |

# ContextCapture Master >> Surveys

# "Add Survey Tie Points" en al menos dos fotografías

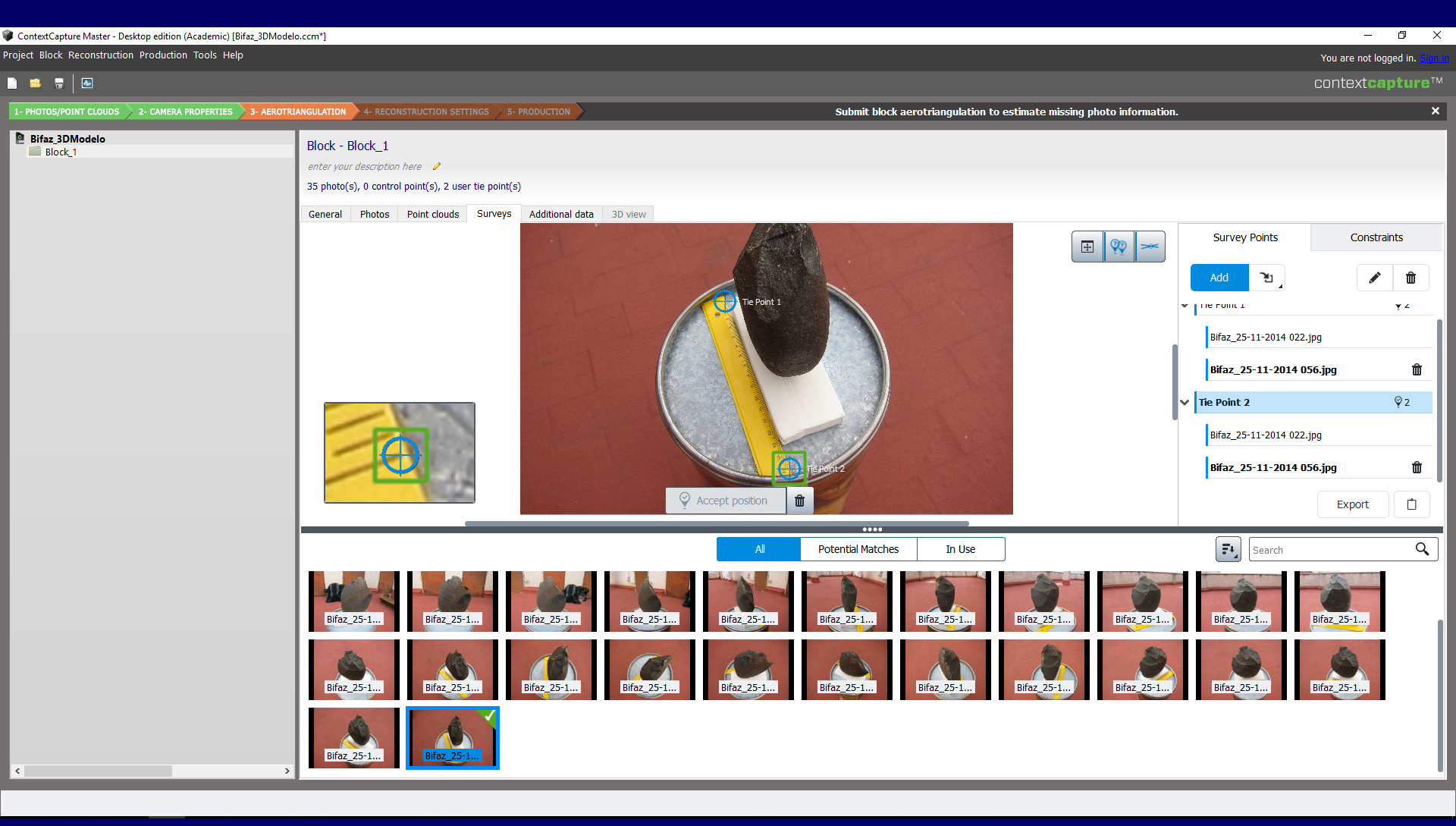

**ContextCapture Master** > Surveys

### **Constraints: Scale constraint**

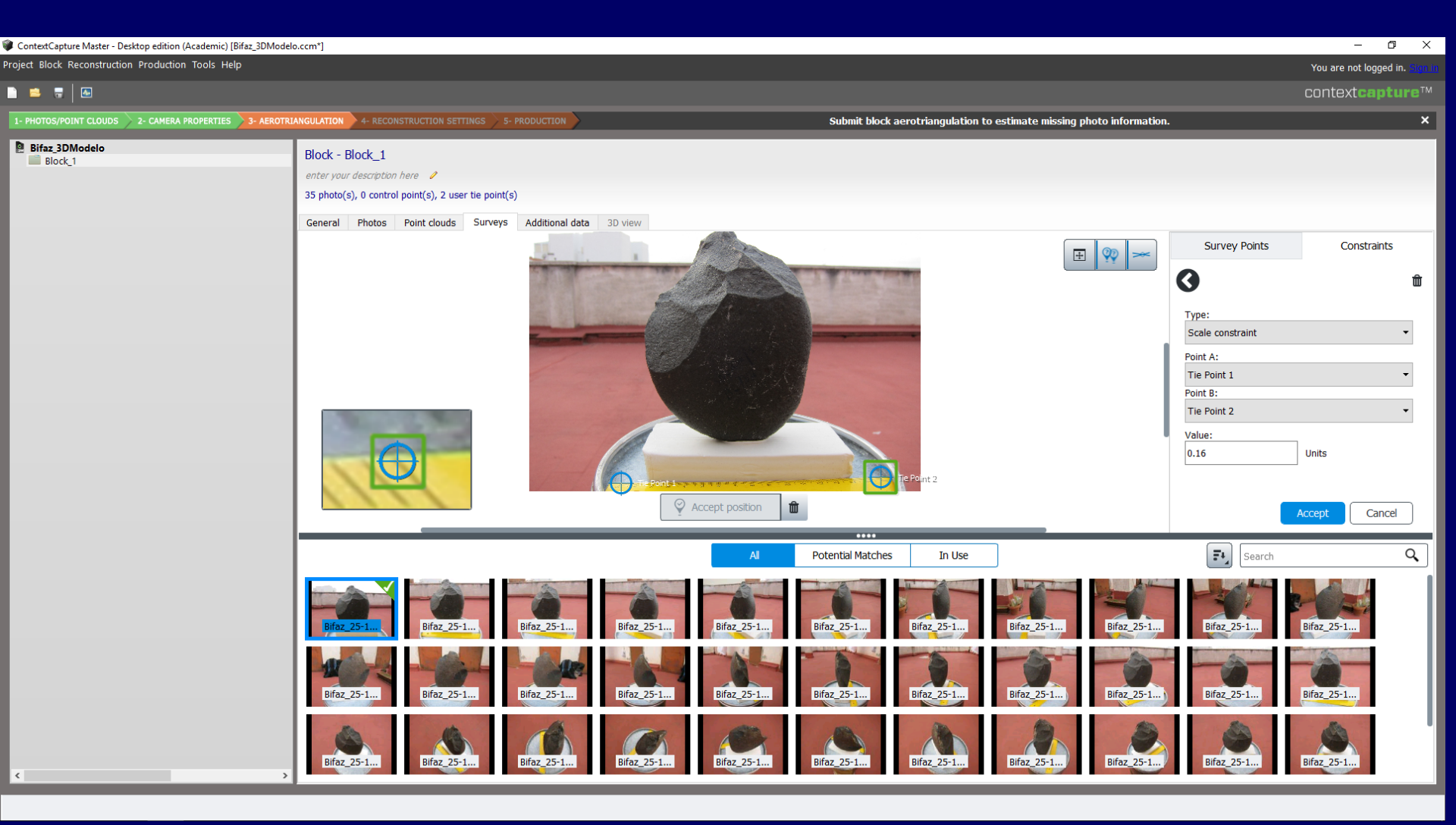

# **ContextCapture Master** Additional data

### 3- AEROTRIANGULATION

# Situarse en la pestaña "General" y pulsar **"Submit aerotriangulation**"

| ContextCapture Master - Desktop edition (Academic) [Bifaz_3DModelo.ccm*]                                                                                                    |                                                                                                    | – 0 ×                                                        |
|----------------------------------------------------------------------------------------------------|----------------------------------------------------------------------------------------------------|--------------------------------------------------------------|
| Project Block Reconstruction Production Tools Help                                                                                                    |                                                                                                    | ′ou ar <mark>n</mark> ot logged in. <u>Sign i</u>            |
|                                                                                                    | C                                                                                                    | ont <mark>e</mark> xt <b>capture</b> ™                       |
| 1- PHOTOS/POINT CLOUDS 2- CAMERA PROPERTIES 3- AEROTRIANGULATION 4- RECONST                                                                                                    | RUCTION SETTINGS 5- PRODUCTION Submit block aerotriangulation to estimate missing photo information.                                                                                                    | ×                                                            |
| Bifraz 3DModelo<br>Block_1<br>Block_1<br>Block_1<br>Block_1<br>Block_1<br>Block_1<br>Block_1<br>Block_1<br>Block_1<br>Block_1<br>Block_1<br>Plotos<br>P<br>Ceneral Photos<br>P<br>Tou can est<br>S photo(s) in 1 pho<br>0 photo(s) in 1 pho<br>0 photo(s) in the m<br>0 nown position(s)<br>0 control point(s) (0<br>2 user the point(s)<br>0 automatic the point<br>Unknown resolution | outstand       Construction of the second of the second of t | aerotriangulation     w block with completed or     ameters. |

### 3- AEROTRIANGULATION

### Definir las características de la Aerotriangulation

### Aerotriangulation definition

Aerotriangulation consists in automatically and accurately estimating the position, rotation, and camera properties (focal length, principal point, lens distorsion) for each input photograph. The aerotriangulation starts from the input block and creates a new completed or adjusted block according to selected parameters.

| Acrotriangulation definit<br>Acrotriangulation (<br>Acrotriangulation consist<br>The acrotriangulation st | ion<br>Jefinition<br>s in automatically and accurately estimating the pos<br>arts from the input block and creates a new comple                                | ition, rotation, and camera pro                                                                                                    | - X<br>spertiss (focal length, principal point, lens diatorsion) for each input photograph.<br>Ing to selected parameters.                                                                                                    |                                                                                                    |                                                                                                    |                                                                                                    |                                                                                                    |             |
|----------------------------------------------------------------------------------------------------|----------------------------------------------------------------------------------------------------|----------------------------------------------------------------------------------------------------|----------------------------------------------------------------------------------------------------|----------------------------------------------------------------------------------------------------|----------------------------------------------------------------------------------------------------|----------------------------------------------------------------------------------------------------|----------------------------------------------------------------------------------------------------|-------------|
| Output black name<br>Camponents<br>Postomig/georefere<br>Settings                                         | Output block name<br>Choose the name and the description of the ar<br>ID: Block_2<br>Name [Block_1 - AT]<br>Description<br>Result of aerotrungulation of Block | a (2018-Nov-20 21:09:39)  Carbon and a contract block (2018-Nov-20 21:09:39)  Carbon and a contract block and a contract block and a c |                                                                                                    | ×<br>graph.                                                                                                    |                                                                                                    |                                                                                                    |                                                                                                    |             |
|                                                                                                    |                                                                                                    | Settings                                                                                                    | Anterny:     Automatic vertical     The block vertical direction is oriented according to input photo orientation. Block scale and heading remain arbitrary.     Automatic vertical     The block english placed/oriented/scaled training to input photo orientation. Block scale and heading remain arbitrary.     We postioning constraints on user the pents     The block english placed/oriented/scaled training to input photo orientation.     We postioning constraints on user the pents     The block english placed/oriented/scaled training to input photo orientation.     We postioning constraints for adjustment(Clarg) shorts have postioning metadata).     The block is adjusted according to the photo postions frem pose metadata (advised with inaccurate metadata).     We postio postioning metadata for rigid registration (al/35 photos have postioning metadata).     The block is adjusted to the photo postion to emblade Ladvised with inaccurate metadata).     O vaid control point(s).     Control points must be provided in the block definition to enable the postioning modes below.     Use control points (adjustment:     The block is adjusted to control points (advised with accurate control points).     Use control points or rigid registration to control points (advised with accurate control points). | Actobionguistion definition<br>Aerobrianguistion const<br>The serobranguistion of<br>Courput block name<br>Components:<br>Postoning/georefice<br>Settings | den<br>definition<br>se n automatically and accurately estimating in<br>arts from the neur block and creates a new<br>Settings<br>Choose senotriangulation settings indue<br>Preset: Default •<br>Keypoints density<br>QR codes extraction<br>Pair selction mode<br>Ecomponent construction mode<br>Biokovies color equalization<br>Settimation existers | the poston, rotation, and camera<br>completed on adjusted block acco<br>ling estimation policies and low-l<br>hormal<br>Disabled<br>One-fault<br>One-pass<br>Enabled<br>Finabled<br>Company | I properties (fical length, principal point, lens det<br>sring to selected parameters.<br>Hevel settings.<br>Maximal distance: 3 (2) photo(s). | Load preset |
|                                                                                                    |                                                                                                    |                                                                                                    | Use survey from QR codes The block is registered to positioning constraints or control points from QR codes and current survey data. Use point clouds for right registered to the point clouds. Use point clouds for adjustment The block is adjusted to the point clouds.  Keack The block is adjusted to the point clouds.                                                                                                    |                                                                                                    | Etranation polices The points Position Rotation Obtail properties extination mode Facal length Principal point Radial distortion Trangential distortion Aspect Ratio Skew Estimation groups Low-level settings                                                                                                    | Compute /<br>Compute /<br>Compute /<br>Adjutt /<br>Adjutt /<br>Adjutt /<br>Adjutt /<br>Keep /<br>Keep /<br>Keep /<br>Fer photogroup /                                                       | Tolerance 0                                                                                                    |             |

### 3- AEROTRIANGULATION

### Definir las características de la Aerotriangulation

| Aerotriangulation definitio                                         |                                                                                                    |                                                                                                    |               |
|---------------------------------------------------------------------|----------------------------------------------------------------------------------------------------|----------------------------------------------------------------------------------------------------|---------------|
| Aerotriangulation o                                                 | definition<br>automatically and accurately estimating the position, rotation, and camera properties (ficial length, principal point, lens distorsion) for each input photograph,                                                                                                    | Pantalla en versiones                                                                                                    |               |
| The aerotriangulation starts                                        | from the input block and creates a new completed or adjusted block according to selected parameters.                                                                                                    |                                                                                                    |               |
| Output block name<br>Components<br>Positioning/genefere<br>Settings | Positioning/georeferencing         Choose how the servicinguidation should place and orient the block.         Positioning mode         Automatic vertical         The block vertical direction is oriented according to input photo orientation. Block scale and heading remain arbitrary.         Use positioning constraints on user the points.         If use positioning data (31/31 photos have positioning data)         The block input registered to photo positioning. | Arotriangulation definition                                                                                                    |               |
|                                                                     | Control points must be provided in the block definition to enable the positioning modes below.                                                                                                    | Aerotriangulation definition                                                                                                    |               |
|                                                                     | Successful points for adjustment     The block is excurated to control points (advised with accurate control points).     Use control points for rigid registration     The block is rigidly registered to control points without handling long-range geometric distortion (advised with inaccurate control points).     Cancel                                                                                                    | Act out integration         Act out inguistion consists in automatically and accurately estimating the position, rotation, and camera properties (ficial length, principal point, lens distorsion) for each input the aerotrangulation starts from the input block and creates a new completed or adjusted block according to selected parameters.         Output block name<br>Components       Positioning/georefere         Positioning/georefere       Positioning georefere         Settings       Position and orientation are arbitrary.         Output block ingidly placed/oriented/scaled thanks to predefined constraints.       Block positioning integrate and orient of the photo positions from pose metadata (advised with accurate metadata).         Use photo positioning metadata for rigid registration (0/35 photos have positioning metadata).       Use photo positioning metadata (advised with inaccurate metadata). | t photograph. |
|                                                                     |                                                                                                    | 0 valid control point(s).<br>Control points must be provided in the block definition to enable the positioning modes below.                                                                                                    |               |
|                                                                     |                                                                                                    | <ul> <li>Use control points for adjustment</li> <li>The block is accurately adjusted to control points (advised with accurate control points).</li> <li>Use control points for rigid registration</li> <li>The block is rigidly registered to control points without handling long-range geometric distortion (advised with inaccurate control points).</li> </ul>                                                                                                    |               |
|                                                                     |                                                                                                    | Use surveys from QR codes<br>The block is registered to positioning constraints or control points from QR codes and current survey data.                                                                                                    |               |
|                                                                     |                                                                                                    | Use point clouds for rigid registration<br>The block is rigidly registered to the point clouds.<br>Use point clouds for adjustment<br>The block is adjusted to the point clouds.                                                                                                    |               |
|                                                                     |                                                                                                    |                                                                                                    | Concel        |

### 3- AEROTRIANGULATION

### Arrancar el proceso de Aerotriangulation

| ContextCaptur                              | re Master - Desktop edition (Academic) [Bifaz_3DModelo،                                                                                                    | .ccm]                                                                                                    |                                                                               | – 0 ×                               |
|--------------------------------------------|----------------------------------------------------------------------------------------------------|----------------------------------------------------------------------------------------------------|-------------------------------------------------------------------------------|-------------------------------------|
| roject Block R                             | Reconstruction Production Tools Help                                                                                                    |                                                                                                    |                                                                               | You are not logged in. Sign i       |
| È 🖻 🖷                                      |                                                                                                    |                                                                                                    |                                                                               | context <b>capture</b> ™            |
| 1- PHOTOS/POI                              | INT CLOUDS 2- CAMERA PROPERTIES 3- AEROTRIAN                                                                                                    | NGULATION 4- RECONSTRUCTION SETTINGS 5- PRODUCTION                                                                                                    | Block aerotriangulation is being processed.                                   | ×                                   |
| Bifaz_3DM<br>Block_1<br>Block_1<br>Block_1 | Nodelo<br>1<br>1 - AT                                                                                                    | Block - Block_1 - AT         Result of aerotriangulation of Block_1 (2018-Nov-20 21:09:39)         35 photo(s), 0 control point(s), 2 user tie point(s)         General       Photos         Photos       Point clouds         Surveys       Additional data         3D view         Image: Aerotriangulation pending         The aerotriangulation job has been submitted and is waiting to be processed.         Warning: There is no engine currently listening to the job queue. You must run a         View aerotriangulation settings   Monitor job queue | n engine now or later to process this aerotriangulation.<br>Block ID: Block_2 | Cancel<br>Cancel aerotriangulation. |
| <                                          | Job queue monitor Job queue: C:\Users\ghia06           Job queue:         C:\Users\ghia06           Image: O engine(s)         Image: O engine(s)           Image: I pending job(s)         Image: O running job(s)           Image: O failed job(s)         Image: O failed job(s) | 6usu23\Documents\Bentley\ContextCapture Desktop\Jobs ▼                                                                                                    | Created: 20/11/2018 21:09<br>Last modified: 20/11/2018 21:11                  |                                     |
|                                            |                                                                                                    | Open job queue directory                                                                                                    |                                                                               |                                     |

### 3- AEROTRIANGULATION

### Arrancar el proceso de Aerotriangulation

E

0 

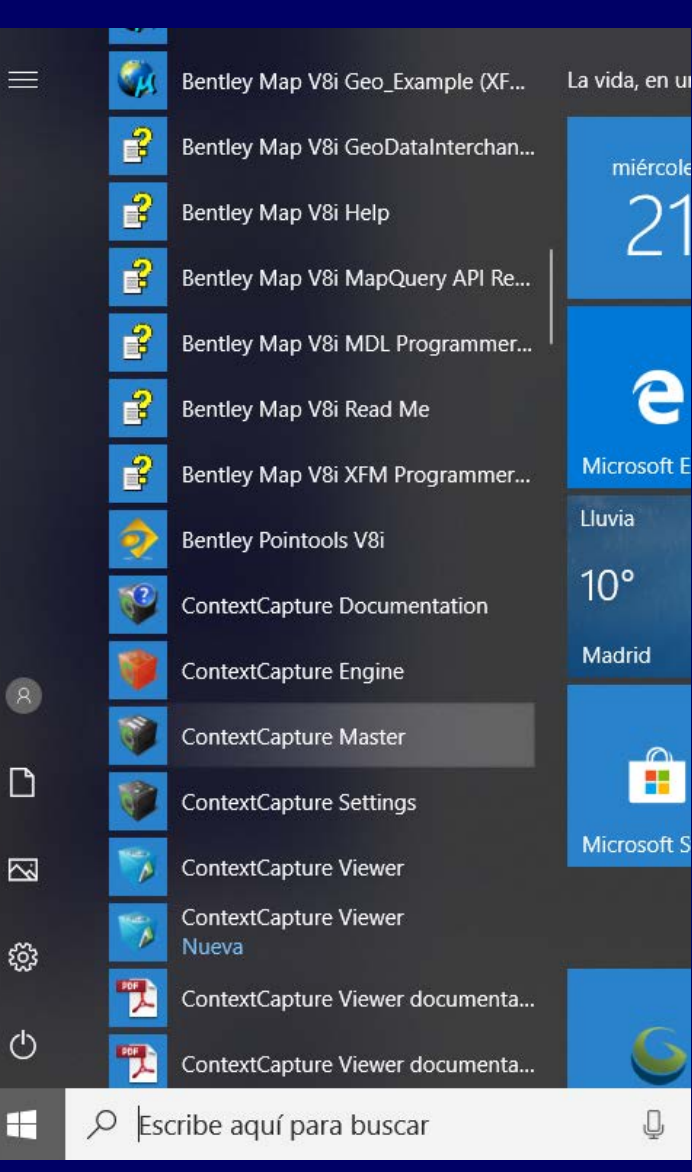

# Acceder a Programas / Bentley / ContextCapture Engine

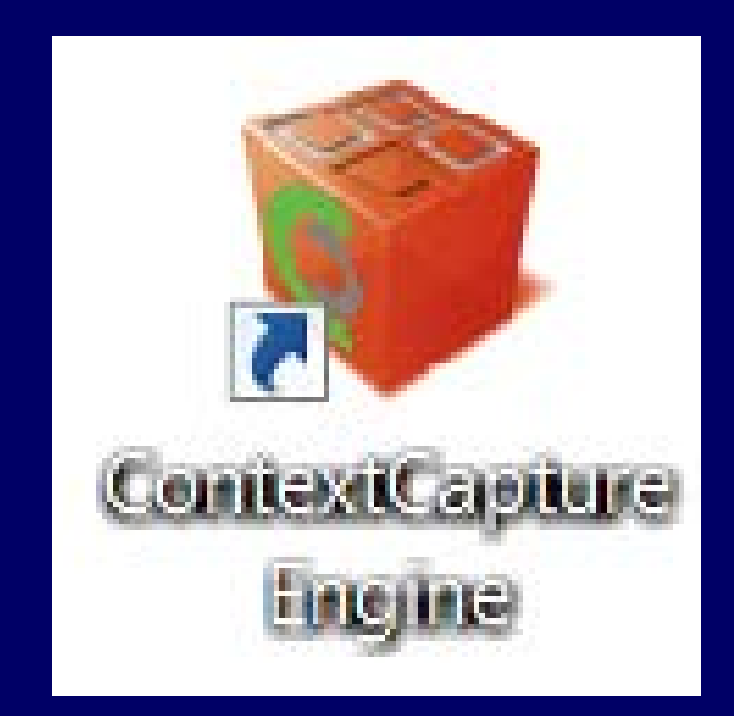

R x64 3.3.2

Papelera de

**OGIS 2.18** 

ContextCapture

LASTask Tools

### 3- AEROTRIANGULATION

# Al pulsar ContextCapture Engine

き

WriteNCiteInst.

### Se inicia el proceso de Aerotriangulation (o alineación de las fotografias)

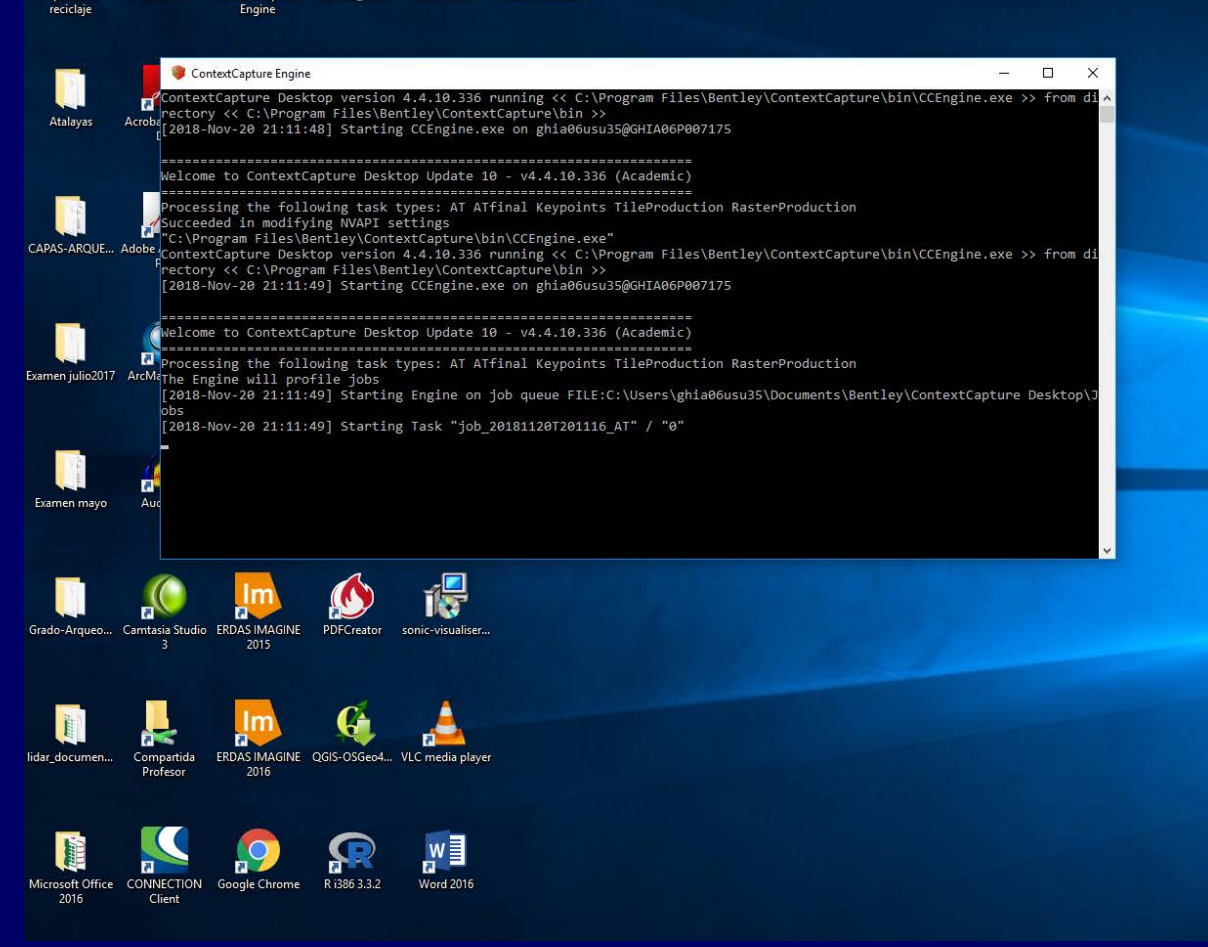

### 3- AEROTRIANGULATION

### Al pulsar ContextCapture Engine

### Se inicia el proceso de Aerotriangulation

| ContextCapture Master - Desktop edition (Academic) [Bifaz_3DModelo.co | m]                                                                                                    |                                                                                                 | – 0 ×                               |
|-----------------------------------------------------------------------|----------------------------------------------------------------------------------------------------|-------------------------------------------------------------------------------------------------|-------------------------------------|
| Project Block Reconstruction Production Tools Help                    |                                                                                                    |                                                                                                 | You are not logged in. Sign in      |
|                                                                       |                                                                                                    |                                                                                                 | context <b>capture</b> ™            |
| 1- PHOTOS/POINT CLOUDS 2- CAMERA PROPERTIES 3- AEROTRIANC             | ULATION 4- RECONSTRUCTION SETTINGS 5- PRODUCTION                                                                                                    | Block aerotriangulation is being processed.                                                     | ×                                   |
| Bifaz 3DModelo<br>Biock_1<br>Biock_1 - AT                             | Block - Block_1 - AT<br>Result of aerotriangulation of Block_1 (2018-Hov-20 21:09:39) /<br>Sphoto(s) 0 control point(s), 2 user tie point(s)<br>Serierity Photos Point clouds Surveys Additional data 3D view<br>Aerotriangulation processing<br>Extracting keypoints<br>View aerotriangulation settings   Monitor Job queue<br>-Extracting keypoints<br>-Selecting pairs<br>-Initializing orientation<br>-Matching tie points<br>-Performing bundle adjust | Idek D: Block D: Block D: Block D: Created: 20/11/2018 21:91<br>Last modified: 20/11/2018 21:11 | Cancel<br>Cancel aerotriangulation. |

### 3- AEROTRIANGULATION

### "Aerotriangulation" finalizada : Visualizar los distintos informes y resultado provisional

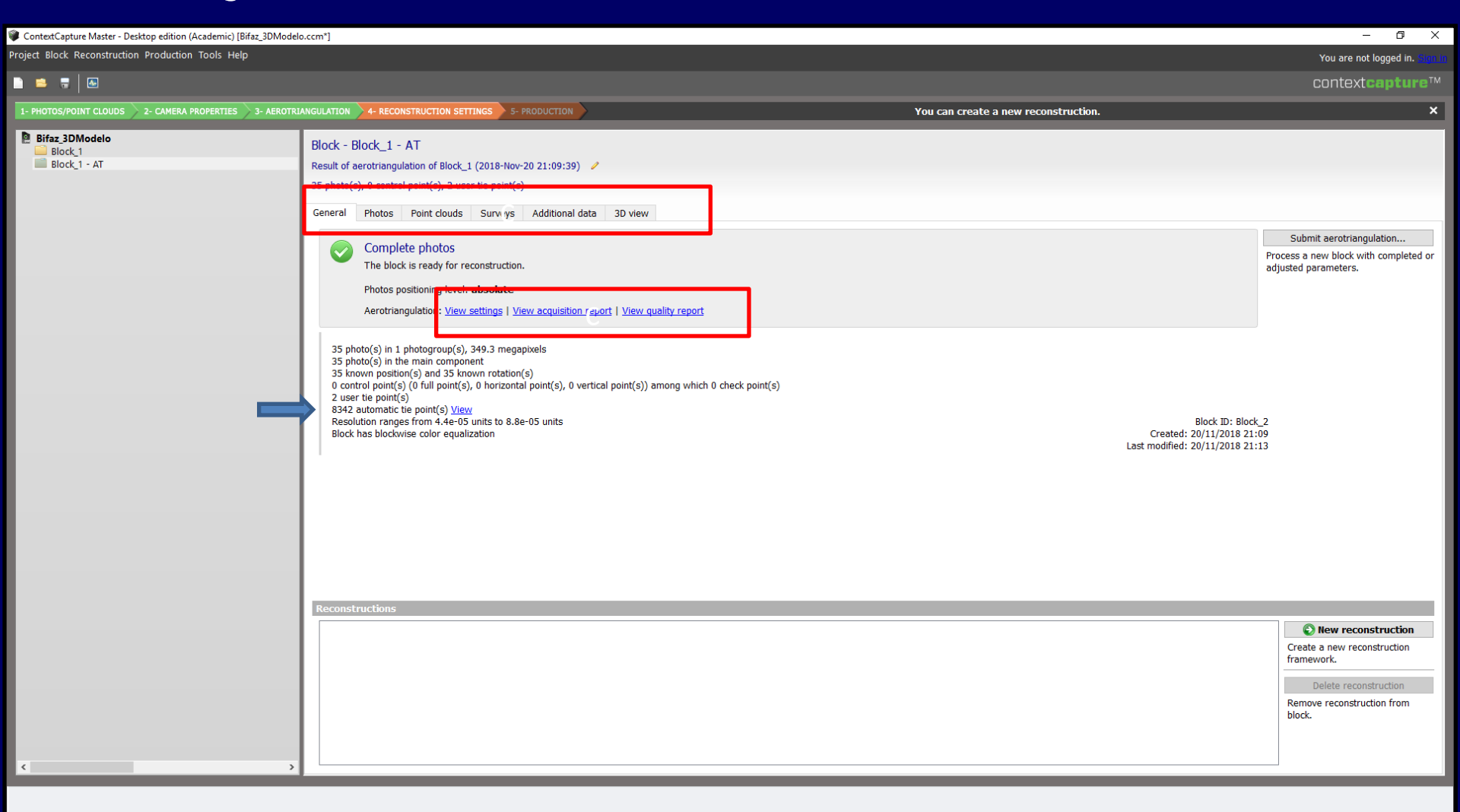

### 3- AEROTRIANGULATION

### "Aerotriangulation" finalizada : Visualizar los distintos informes y resultado provisional

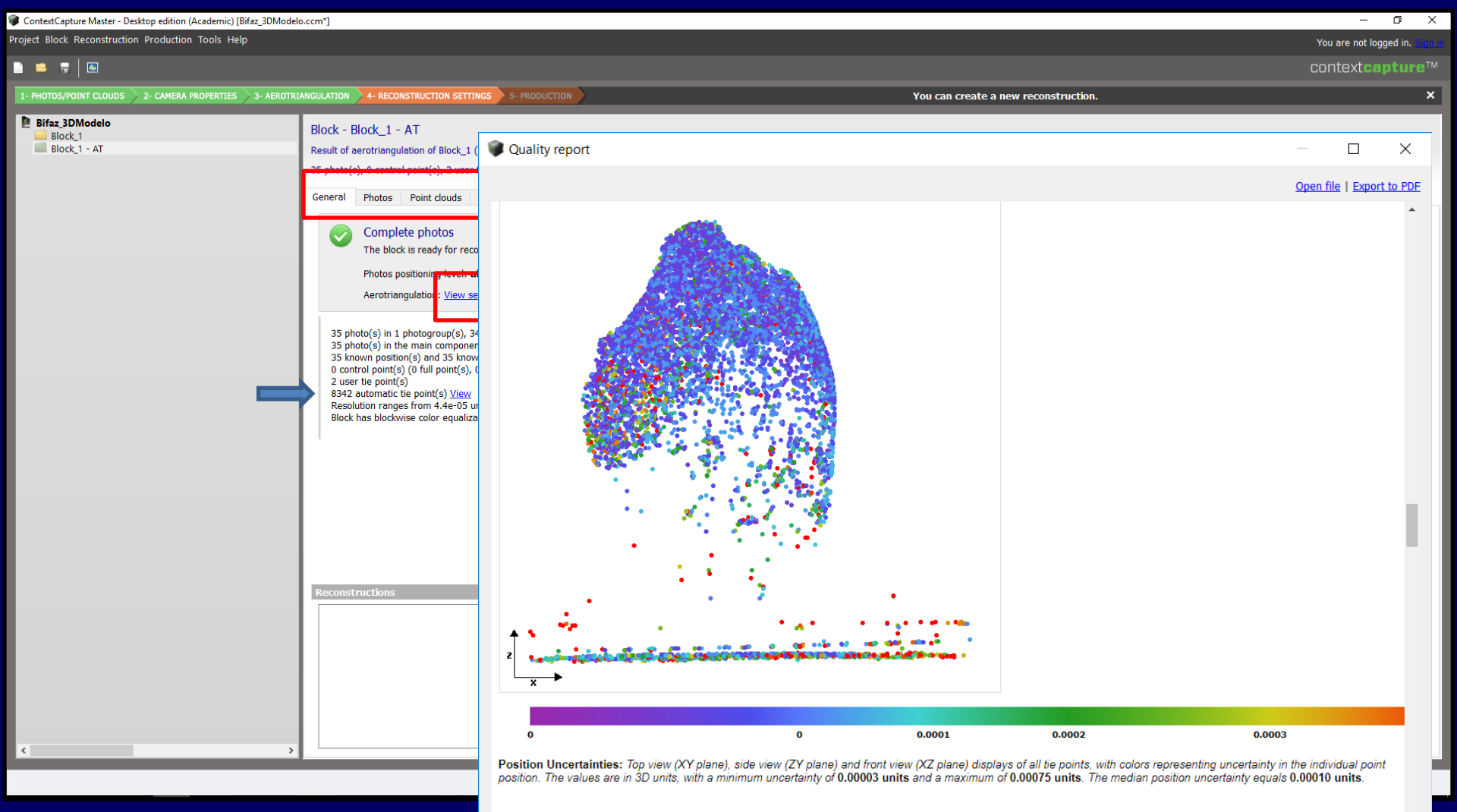

### 3- AEROTRIANGULATION

### "Aerotriangulation" finalizada : Visualizar los distintos informes y resultado provisional

| ContextCapture Master - Desktop edition (Academic) [Bifaz_3DModelo.ccm*] |                                                                                                    | – 0 ×                                                                                                    |
|--------------------------------------------------------------------------|----------------------------------------------------------------------------------------------------|----------------------------------------------------------------------------------------------------|
| roject Block Reconstruction Production Tools Help                        |                                                                                                    | You are not logged in. Sign in                                                                                                    |
|                                                                          |                                                                                                    | context <b>capture</b> ™                                                                                                    |
| 1- PHOTOS/POINT CLOUDS 2- CAMERA PROPERTIES 3- AEROTRIANGULATION         | 4- RECONSTRUCTION SETTINGS 5- PRODUCTION You can create a new reconstruction.                                                                                                    | ×                                                                                                    |
| Bifaz 3DModelo<br>Block_1<br>Block_1 - AT<br>Block_1 - AT<br>General     | Complete photos   The block is ready for reconstruction. Photos nositioning having dor (Read only)                                                                                                    | Submit aerotriangulation<br>Process a new block with completed or<br>adjusted parameters.<br>—                                                                                                    |
| 35 pt<br>35 pt<br>35 kn<br>0 cont<br>8342<br>Resol<br>Block              | Automatic tie points<br>Spatial Reference System (SRS): Local coordinate system           Name       X       Y       Z       VMS of reproj<br>error [px]       RMS of dist.<br>to rays [u]         #995       -1.373       4.054       -11.059       0.26       0.000 | 中<br>※<br>数                                                                                                    |
| Reconst                                                                  | Photos<br>Display photos: All                                                                                                    | Measurements           Measurements:           Image         x          /Bl/az_25-11-2014         128.00          /Bl/az_25-11-2014         129.48          /Bl/az_25-11-2014         1342.72          /Bl/az_25-11-2014         1198.80           Tos         105          /Bl/az_25-11-2014         1198.80          /Bl/az_25-11-2014         1198.80          /Bl/az_25-11-2014         1198.80 |
|                                                                          | Zoom: wheel ; crt ; +; - ; 0   Move viewing area: click and drag   Hide hints/points: shift   Quality=original                                                                                                    | <ul> <li>- RMS of dist. to rays: 0.000 u</li> <li>Current photo:</li> <li>- number of usable measurements: 1464</li> <li>- RMS of reproj. error: 0.55 px</li> <li>- RMS of dist. to rays: 0.000 u</li> </ul>                                                                                                    |

# **ContextCapture Master** 3- AEROTRIANGULATION

### Visualizar resultados de la "Aerotriangulation"

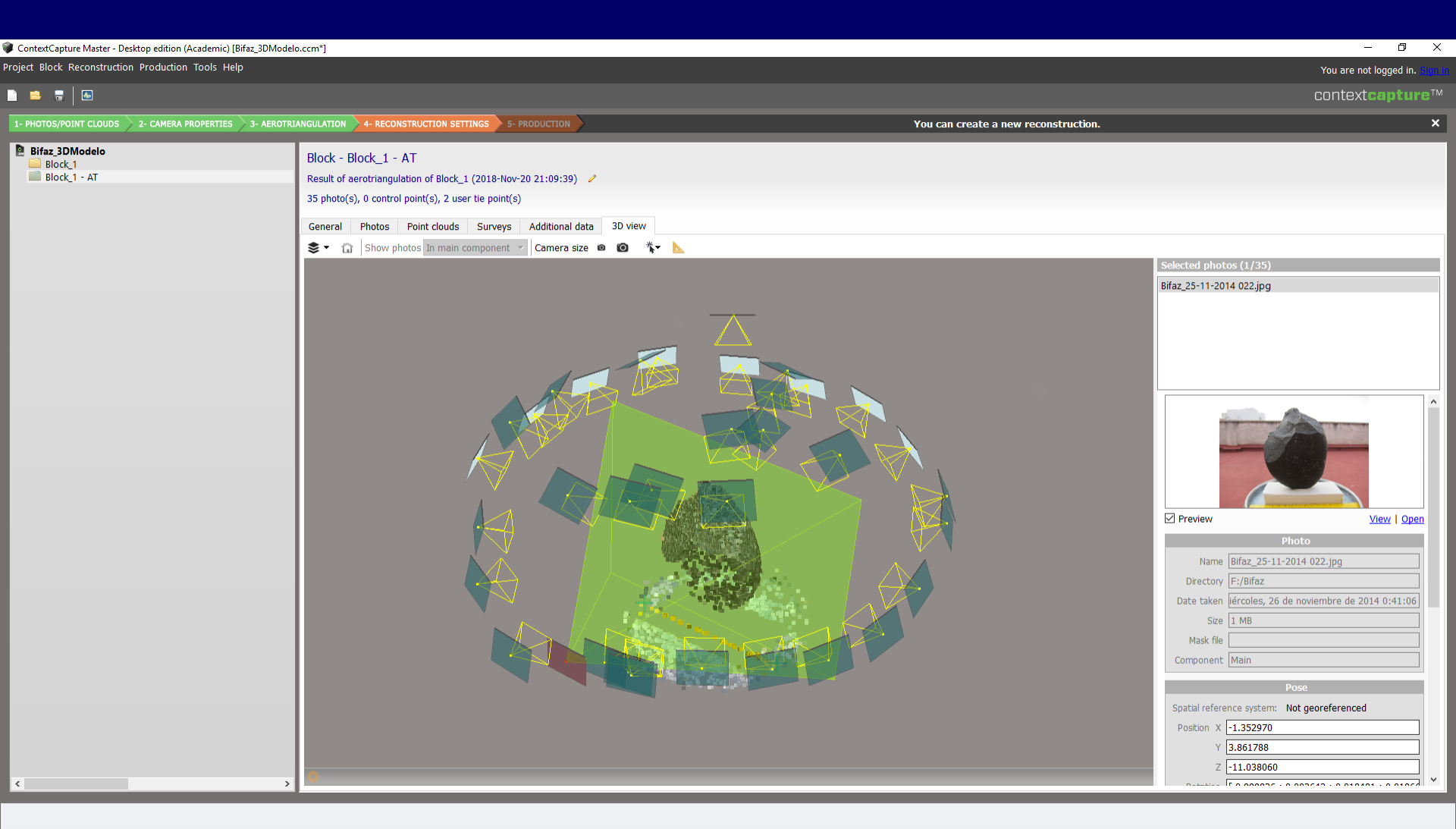

# **ContextCapture Master** 4- RECONSTRUCTION SETTINGS

| ContextCapture Master - Desktop edition (Academic) [Bifaz_3DModelo.ccm] —                                                                                                    |                                                           |  |  |  |
|----------------------------------------------------------------------------------------------------|-----------------------------------------------------------|--|--|--|
| roject Block Reconstruction Production Taols Help                                                                                                    |                                                           |  |  |  |
| 🗈 🛎 🖩 🛛 🖪                                                                                                    | apture™                                                   |  |  |  |
| A Warning: vour license works in offline mode. If the license server cannot be contacted, vour license will expire in 6 day(s).                                                                                                    | ×                                                         |  |  |  |
| 1- PHOTOS/POINT CLOUDS 2- CAMERA PROPERTIES 3- AEROTRIANGULATION 4- RECONSTRUCTION SETTINGS 5- PRODUCTION You can create a new reconstruction.                                                                                                    | ×                                                         |  |  |  |
| Image: Control (Control (Cont) (Contro) (Control (Control (Control (Control (Control (Control | ation<br>completed or<br>truction<br>struction<br>ruction |  |  |  |

### 4- RECONSTRUCTION SETTINGS

### Definir los parámetros de la reconstrucción

| ContextCapture Master - Desktop editio                           | n (Academic) [Bifaz_3DModelo.com*]                                                                                                    | - 0 ×                                                                                                    |
|------------------------------------------------------------------|----------------------------------------------------------------------------------------------------|----------------------------------------------------------------------------------------------------|
| roject Block Reconstruction Production Tools                     |                                                                                                    | You are not lopped in an an                                                                                |
| D 🗅 🔻 🕒                                                          |                                                                                                    | contextcapture™                                                                                            |
| & Warning: your license works in offline m                       | ade. If the license server cannot be contacted, your license will expire in 6 day(s).                                                                                                    | X                                                                                                    |
| 1- INCTERVISIONT CLOUCE - 2- CAMERIA PACPERT                     | THE                                                                                                    | You can multify the reconstruction spatial framework and processing settings before starting production. X |
| Fore JORGED<br>Bock 1 - AT<br>Break Studies 3<br>Break Studies 3 | Reconstruction - Reconstruction - 2         where read characterizes that is well         to this; medium percent         Generic Specific Transmotor is not powerflowered         Separation of the executive is not powerflowered         Separation of the executive is not powerflowered         Separation of the executive is not powerflowered         Separation of the executive is not powerflowered         Separation of the executive is not powerflowered         Separation of the executive is not powerflowered         Device is the image of the executive is not powerflowered         The executive is not powerflowered         The executive is the executive is not powerflowered         The executive is the executive is not powerflowered         The executive is the executive is not powerflowered         The executive is the executive is not powerflowered | Peor lives file.<br>Rece books                                                                             |

- -General
- -Spatial framework
- -Reconstruction constraints
- -Reference 3D model
- -Processing settings

|                                                                                                    | Modelo.com*]                                                                                                    |                                                                                                    |                                                                                                    |                                                                                                    | - a                      | × |
|----------------------------------------------------------------------------------------------------|----------------------------------------------------------------------------------------------------|----------------------------------------------------------------------------------------------------|----------------------------------------------------------------------------------------------------|----------------------------------------------------------------------------------------------------|--------------------------|---|
| roject Block Reconstruction Production Tools Help                                                                                                    |                                                                                                    |                                                                                                    |                                                                                                    |                                                                                                    | You are not logged a     |   |
|                                                                                                    |                                                                                                    |                                                                                                    |                                                                                                    |                                                                                                    | contextcapt              |   |
| Warning: your licence works in offline mode. If the licence server                                                                                                    | cannot be contacted, you                                                                                                    | r license nill expire in 6 da                                                                                                    | w(s).                                                                                                    |                                                                                                    |                          | × |
| 1. HOTELEON GLACE 3 CHEM PROPERTIES 3 AMPLICATION                                                                                                    | A A RECONSTRUCTION SET                                                                                                    | 244 3- HIGHLETTON                                                                                                    |                                                                                                    | You can modify the reconstruction spatial framework and processing settings before starting production.                                                                                                    |                          | × |
| Entra j. Obtober<br>Provide<br>Record and<br>Record and<br>Rec | struction - Reconstruction<br>and discretizer Are:<br>moder precision<br>d spetal homesets<br>and a spetal homesets<br>and a spetal homesets<br>and a spetal homesets<br>and a spetal homesets<br>and a spetal homesets<br>and a spetal homesets<br>and a spetal homesets<br>and report productions<br>are access shorty<br>home are (unit)<br>level settings<br>o thin defeed. | n_2<br>Racountretes constructs<br>conner<br>Enclose termal magory<br>Medians<br>Fall anal tokas only<br>2006/st<br>2006/st | Raterence<br>-<br>-<br>-<br>-<br>-<br>-<br>-<br>-<br>-<br>-<br>-<br>-<br>-<br>-<br>-<br>-<br>-<br>-<br>- | 20 males<br>Moduler processes, best marked Orthughets/DOH productions (solerance of 2 products). The fastest and result memory efficient<br>module.<br>Apply the default court experiorsco, wall the sine compared during Aenst inegations.<br>United and sports offerer<br>(init)<br>Change secolation of their thats the spoceful limits | Load press<br>Save press |   |

# **ContextCapture Master** 4- RECONSTRUCTION SETTINGS

| ContextCapture Master - Desktop editio                              | n (Academic) [Bifaz_3DModelo.ccm*]                                                                                                    |                                                                                                    | - 0 ×                                                                                                    |
|---------------------------------------------------------------------|----------------------------------------------------------------------------------------------------|----------------------------------------------------------------------------------------------------|----------------------------------------------------------------------------------------------------|
| Project Block Reconstruction Production Tools                       | Help                                                                                                    |                                                                                                    | You are not logged in. <u>Sign in</u>                                                                                  |
| 📄 🚊 🖷 🛛 🔤                                                           |                                                                                                    |                                                                                                    | context <b>capture</b> ™                                                                                               |
| A Warning: your license works in offline mo                         | de. If the license server cannot be contacted, your license will expire in 6 day(s).                                                                                                    |                                                                                                    | ×                                                                                                    |
| 1- PHOTOS/POINT CLOUDS 2- CAMERA PROPERTI                           | ES 3- AEROTRIANGULATION 4- RECONSTRUCTION SETTINGS 5- PRODUCTION                                                                                                    | You can modify the reconstruction spatial framework and processing settings before starting production. | ×                                                                                                    |
| ■ Bifaz_3DModelo<br>■ Block_1<br>■ Block_1 + AT<br>Reconstruction_2 | Productions         Productions         Productions         Production         Format         Status         Productions         Production         Format         Status         Productions         Last submitted | <text><text><text></text></text></text>                                                                 | Submit new production<br>Define and submit new<br>production.<br>Delete production<br>Remove production from the list. |

# ContextCapture Master 4- RECONSTRUCTION SETTINGS

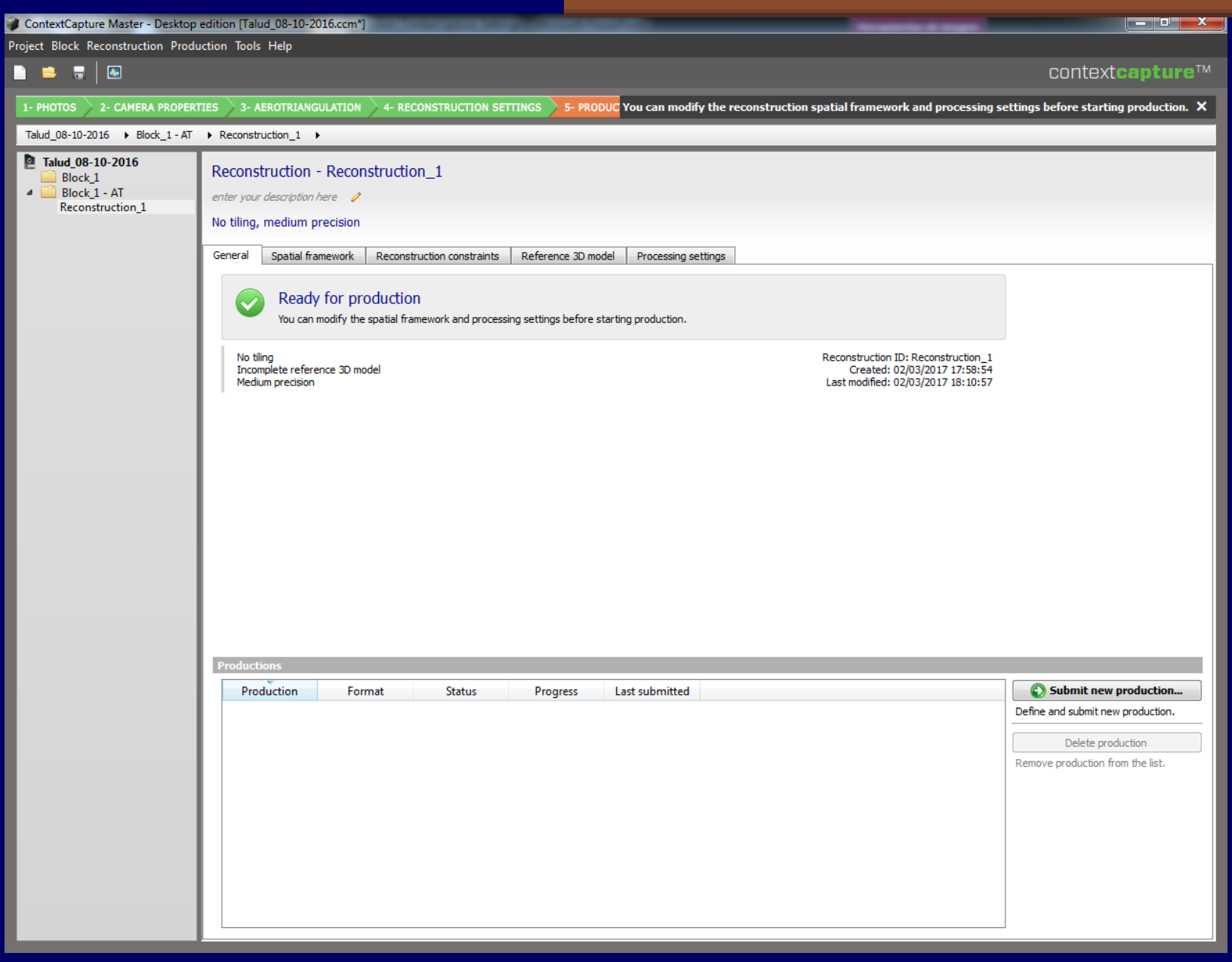

# **ContextCapture Master** 5- PRODUCTION

| Production definition                                                                                                    |      |                                                                                                    |                                                                                                    |
|----------------------------------------------------------------------------------------------------|------|----------------------------------------------------------------------------------------------------|----------------------------------------------------------------------------------------------------|
| Production definition<br>Define parameters of the new production.                                                                                                    |      |                                                                                                    |                                                                                                    |
| Name         Purpose         Format/Options         Spatial reference         Extent         Destination         Production definition         Define parameters of the new production.         Name         Purpose         Format/Options         Spatial reference         Production definition         Define parameters of the new production.         Name         Purpose         Format/Options         Spatial reference system         Destination         Destination         Perpose of produce a 20 Produce the Purpose of produce a 20 Produce the Purpose of Produce a 20 Produce a 20 Pr | Ion. | Production definition<br>Production definition<br>Define parameters of the new production.<br>Name<br>Purpose<br>Format/Options<br>Spatial reference system<br>Spatial reference system<br>Extent<br>Destination<br>Define parameters of<br>Production definition<br>Define parameters of<br>Production definition<br>Define parameters of<br>Production definition<br>Define parameters of<br>Production definition<br>Define parameters of<br>Define parameters of<br>Define parameters of<br>Define parameters of<br>Define parameters of<br>Define parameters of<br>Production definition<br>Define parameters of<br>Define parameters of<br>D | <pre>system continue system. continue system. continue sy</pre> |
|                                                                                                    |      |                                                                                                    | < Back Next Submit Cance                                                                                                    |

# 5- PRODUCTION

### Productos cartográficos que se pueden obtener de la reconstrucción

| Production definition                                                   |                                                                                                    |              | X     |
|-------------------------------------------------------------------------|----------------------------------------------------------------------------------------------------|--------------|-------|
| Production definition<br>Define parameters of the new                   | n<br>v production.                                                                                                    |              |       |
| Name Purpose Format/Options Spatial reference system Extent Destination | Purpose         Choose the purpose of the production to submit.         Purpose of production         ③ 3D mesh         Produce a 3D model optimized for visualization and analysis in third-party software.         Produce the reference 3D model too.         ③ 3D point cloud         Produce a colored point doud for visualization and analysis in third-party software.         Produce a colored point doud for visualization and analysis in third-party software.         Produce the reference 3D model too.         ③ Orthophoto/DSH         Produce interoperable raster layers for visualization and analysis in third-party GIS/CAD software or image processing tools.         ③ 3D mesh for retouching         Produce and export the reference 3D model for editing in a third-party software and importing back into ContextCapture Mass productions. A margin is specially included.         ③ Reference 3D model only         Produce a 3D model which can be used only inside ContextCapture Master, for quality control and as a cache for later produce The reference 3D model is needed for orthophoto/DSM productions. | ter for late | r     |
|                                                                         | < Back Submit                                                                                                    | Ca           | incel |

### 5- PRODUCTION

### Obtención de un objeto o modelo 3D (3D Mesh)

# **ContextCapture Master** 5- PRODUCTION

### Visualización de objeto o modelo 3D (3D Mesh)

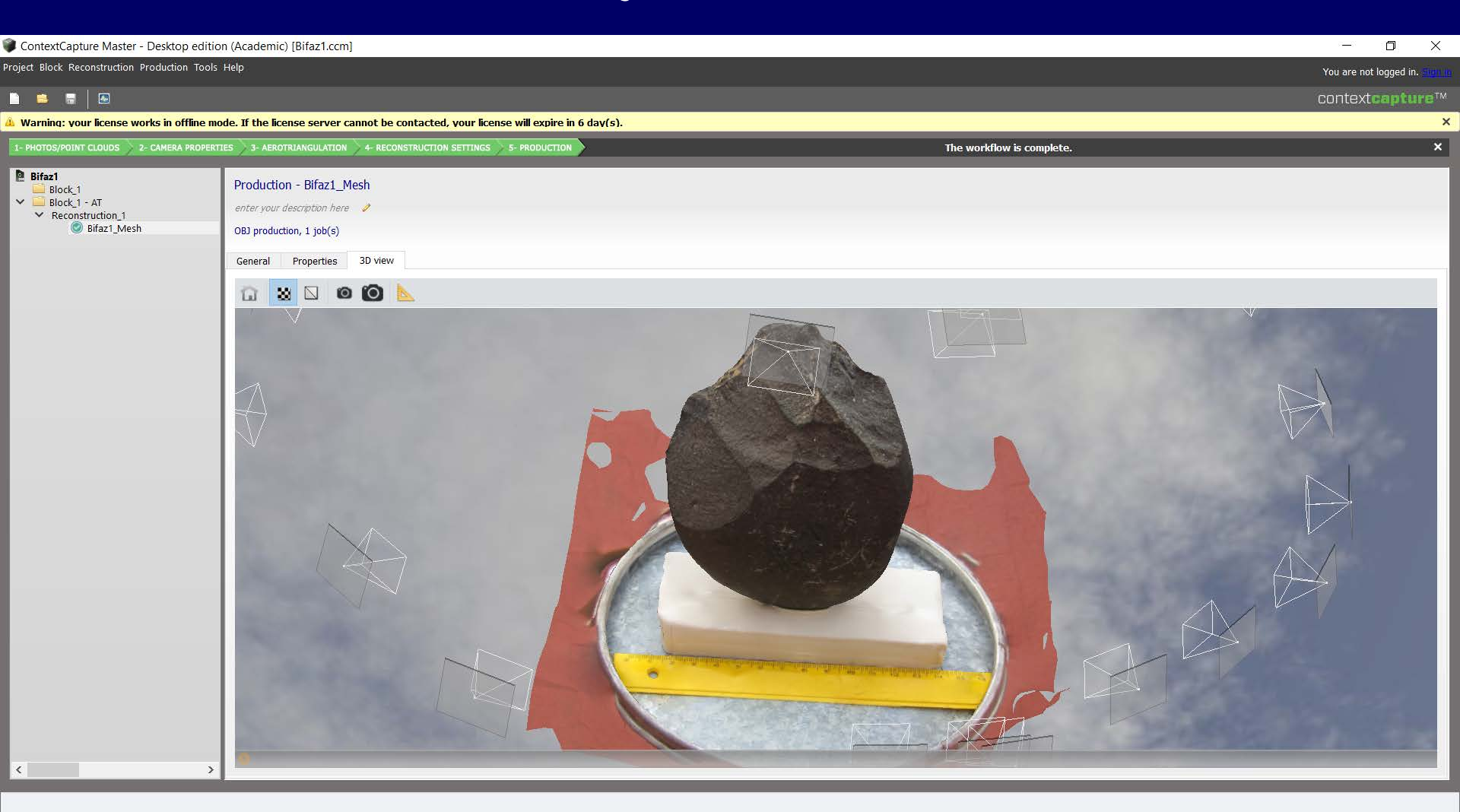

### 5- PRODUCTION

### Mediciones sobre el objeto o modelo 3D (3D Mesh)

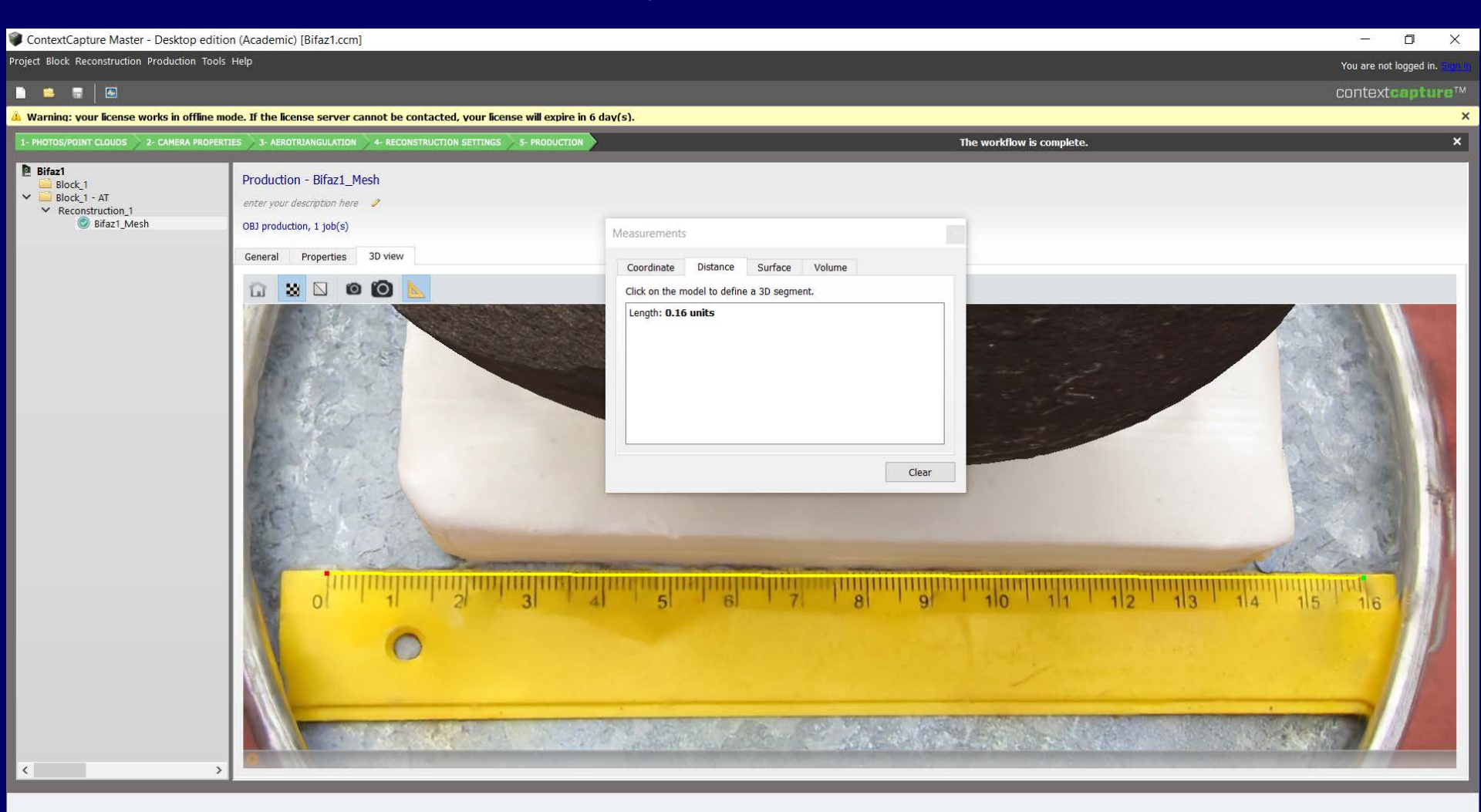

### Visualización del modelo 3D con <u>ContextCapture Viewer</u>

| ContextCapture Master - Desktop editio               | on (Academic) [Bifaz1.ccm]                                                                                                    |                                                                                              |                                                                                                    |
|------------------------------------------------------|----------------------------------------------------------------------------------------------------|----------------------------------------------------------------------------------------------|----------------------------------------------------------------------------------------------------|
| roject Block Reconstruction Production Tools         | Help                                                                                                    |                                                                                              | You are not logged in. <u>Sign in</u>                                                                                                    |
| 🗋 🚊 🖥 🖾                                              |                                                                                                    |                                                                                              | context <b>capture</b> ™                                                                                                    |
| A Warning: your license works in offline mo          | ode. If the license server cannot be contacted, your license will expire in 6 day(s).                                                                                                    |                                                                                              | ×                                                                                                    |
| 1- PHOTOS/POINT CLOUDS 2- CAMERA PROPERTI            | TIES 3- AEROTRIANGULATION 4- RECONSTRUCTION SETTINGS 5- PRODUCTION                                                                                                    | The workflow is complete.                                                                    | ×                                                                                                    |
| Bifaz1<br>Biotk_1<br>Reconstruction_1<br>Bifaz1_Mesh | Production - Bifaz1_Mesh<br>enter your description here<br>OBJ production, 1 job(s)<br>General<br>Properties 3D view<br>Completed<br>The production is completed.<br>1/1 job(s) contracted.<br>Open output directory   Publish to Sketchfab<br>Format: OBJ wavefront format<br>1 job(s)<br>More details | Production ID: Production_1<br>Created: 05/11/2018 22:56<br>Last submitted: 05/11/2018 22:57 | <ul> <li>Resubmit production</li> <li>Restart processing of cancelled or failed jobs.</li> <li>Submit update</li> <li>Restart processing of jobs requiring update.</li> <li>Cancel production</li> <li>Cancel processing of running or pending jobs.</li> </ul> |

### Visualización del modelo 3D con <u>ContextCapture Viewer</u>

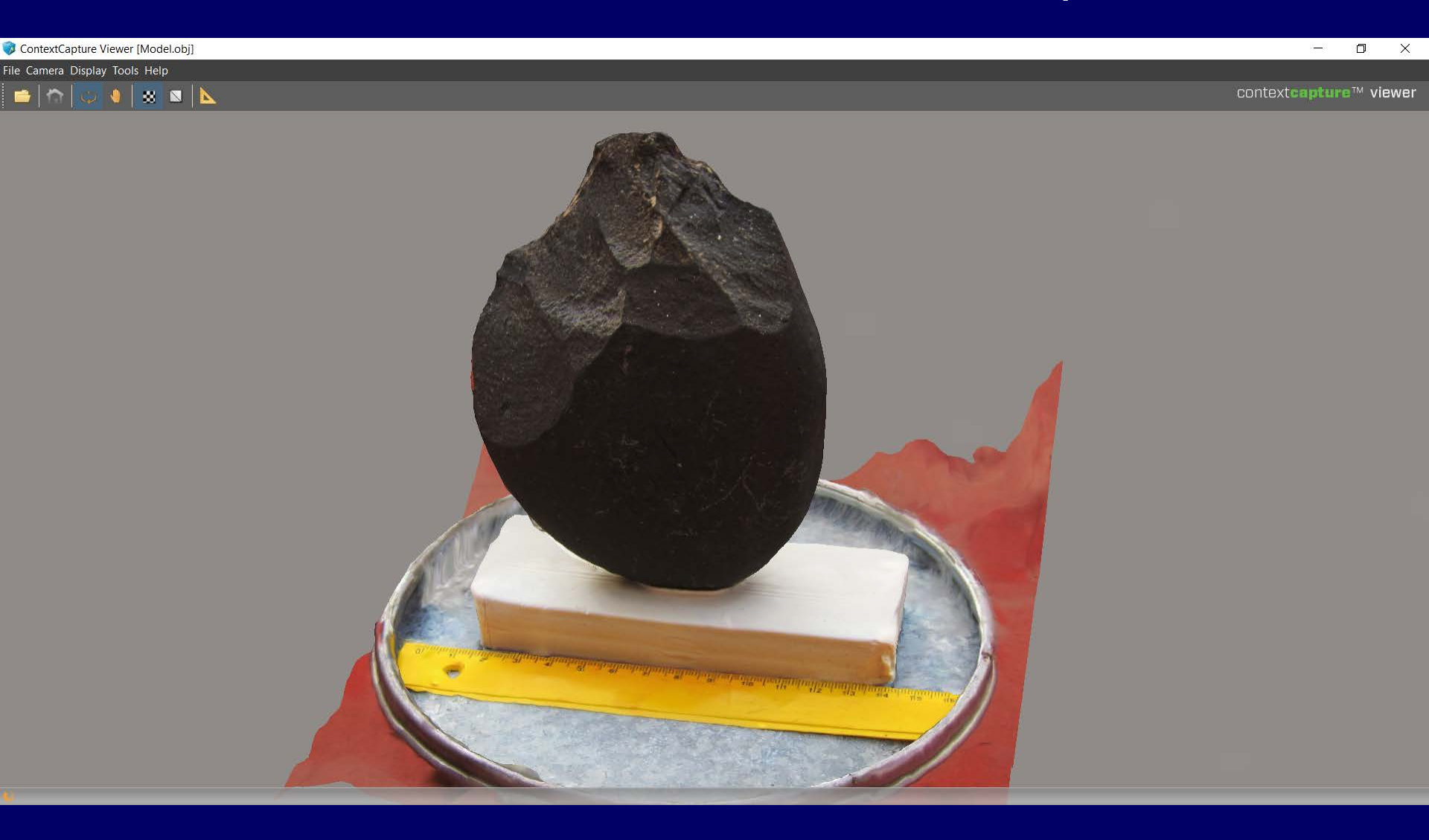

# **Bentley CAD MicroStation**

# Visualización del modelo 3D y la nube de puntos 3D en el CAD

### Solution v8i Abrir el CAD, desde Todas Aplicaciones/Bentley/MicroStation v8i

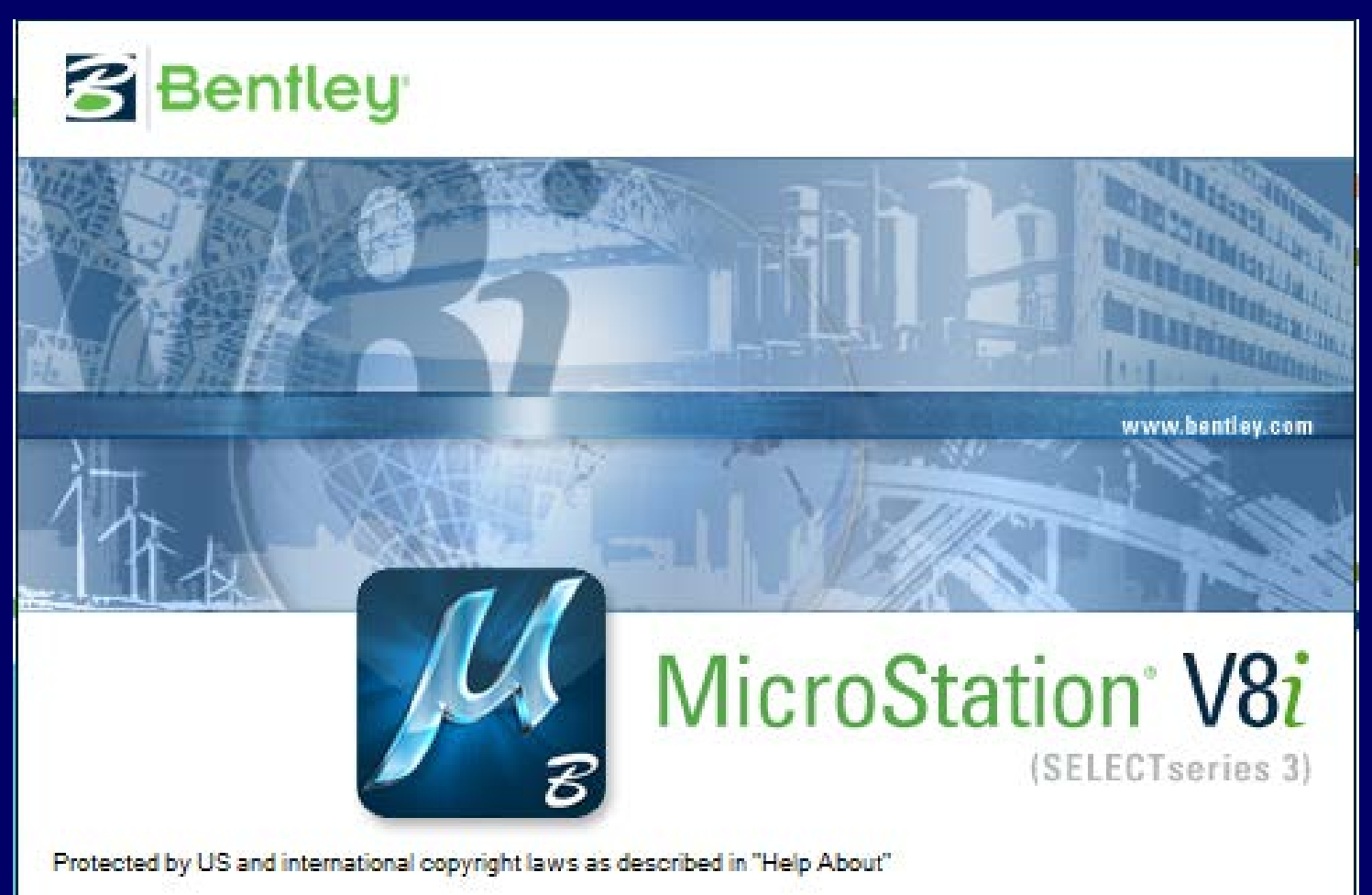

Copyright (c) 2013, Bentley Systems, Inc.

>> Abrir el fichero "SEMILLA3D.dgn". Vincular el modelo 3D \*obj, desde File/References/Attach

| SEMILLA3D_v8i.dgn [3D - V8 DGN] - MicroStation V8i                                                               | ELECTseries 3) (Licensed For Academic Use Only) |                              |
|----------------------------------------------------------------------------------------------------|-------------------------------------------------|------------------------------|
| <sup>:</sup> <u>Fi</u> le <u>E</u> dit Element <u>S</u> ettings <u>T</u> ools <u>U</u> tilities Wor <u>k</u> spa | <u>Window</u> <u>H</u> elp                      |                              |
|                                                                                                    | 🖳 🕎 💘 🔻 间 × 🗈 × 📾 × 🖂 × 🤮 × 🖄                   | . • 😥 • 🕖 🔁 💹 🗄 📎            |
| 🥪 🔻 Nuevo nivel (1) 🔹 🛛 🔹 📰                                                                                      |                                                 |                              |
|                                                                                                    |                                                 | Level Display - View 1 🔻 🕂 🗙 |
| 💊 🖼 + 🧶 🐳 + 🔺 🍳 🤇 🖽 😏 🕐 🖇                                                                                        |                                                 | 🖓 🕅 View Display             |
|                                                                                                    |                                                 | ˆ 📢 🛄 🕞 (none) ▼ Leve        |
| J.                                                                                                    | 🗅 References (0 of 0 unique, 0 displayed)       | SEMILLA3D_v8i.dgn, Default   |
| 0                                                                                                    | Tools Settings                                  |                              |
| ~                                                                                                    | Attach                                          |                              |
|                                                                                                    | Detach Model Description Logical                |                              |
| 1                                                                                                    | Reload                                          |                              |
| 21                                                                                                    | Reload All                                      |                              |
| 30.2                                                                                                    | Exchange<br>Open in New Session                 |                              |
|                                                                                                    | Activate                                        |                              |
| 4.                                                                                                    | Deactivate                                      |                              |
| 3 <sup>25</sup> .                                                                                                | Move                                            | Name ^                       |
| <u>G</u>                                                                                                    | Copy<br>Scale III                               | Nuevo nivel (1)              |
| jr,                                                                                                    | Rotate                                          |                              |
| ×                                                                                                    | Merge Into Master                               | =                            |
|                                                                                                    | Make Direct Attachment                          |                              |
| <u>9</u>                                                                                                    | Display Overrides:     Nesting Depth:           |                              |
|                                                                                                    | Mirror Honzontal                                |                              |
|                                                                                                    | Clip Boundary                                   |                              |
|                                                                                                    | Clip Mask_                                      |                              |
|                                                                                                    | Delete Clip                                     |                              |
|                                                                                                    | Clip <u>Fr</u> ont<br>Clin Back                 |                              |
|                                                                                                    |                                                 |                              |
|                                                                                                    |                                                 |                              |
|                                                                                                    |                                                 |                              |
|                                                                                                    |                                                 |                              |
|                                                                                                    |                                                 |                              |
|                                                                                                    |                                                 |                              |
|                                                                                                    |                                                 | ▼ < <u> </u>                 |
|                                                                                                    |                                                 |                              |
|                                                                                                    |                                                 |                              |
|                                                                                                    | AT V V ABC AT AT Y A2A AI AV EED                |                              |
| Element Selection > Identify element to add to set                                                               | <u>ل</u> به                                     | Nuevo nivel (1)              |

Abrir el fichero "SEMILLA3D.dgn". Vincular el modelo 3D \*obj, desde File/References/Attach

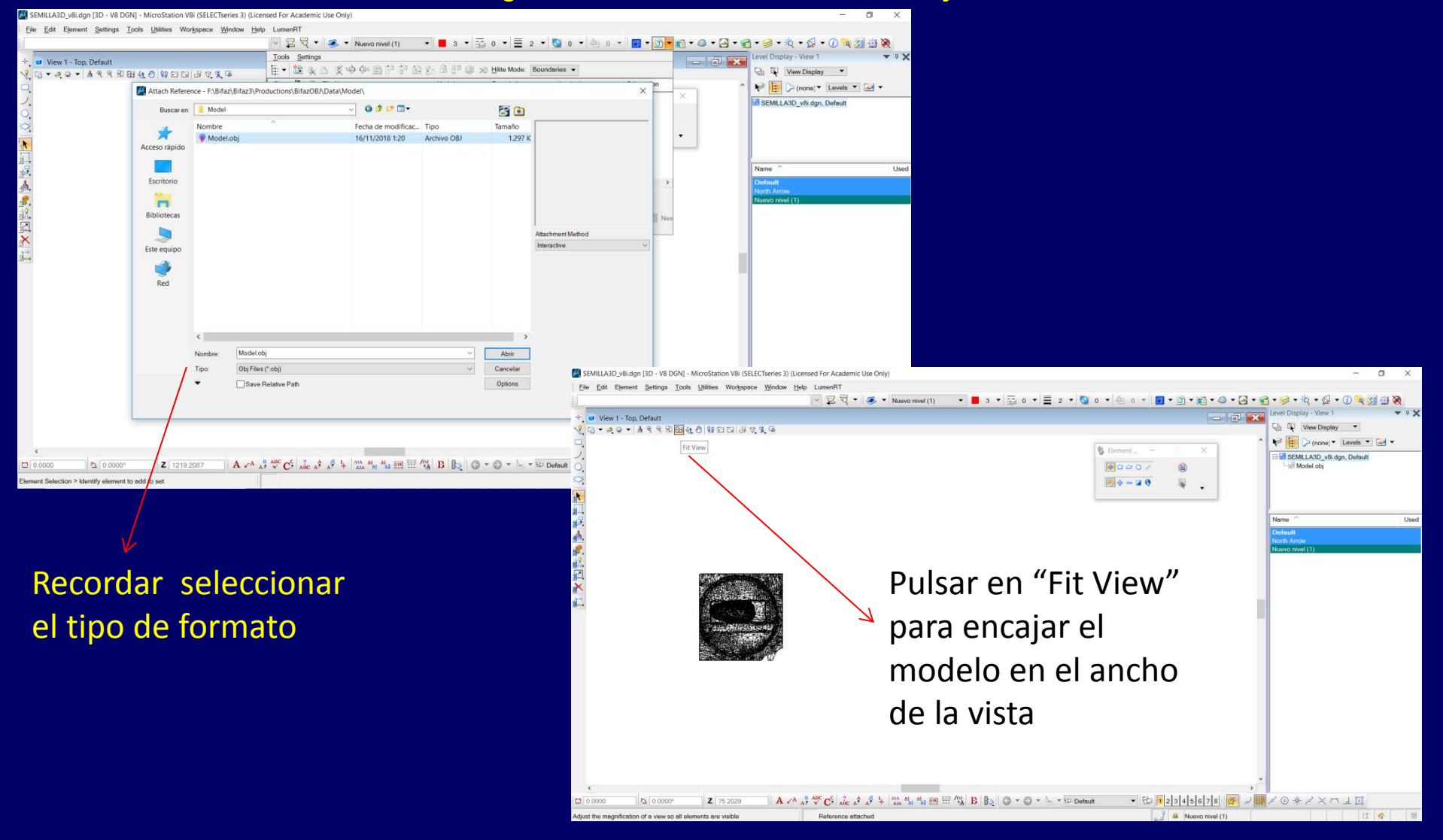

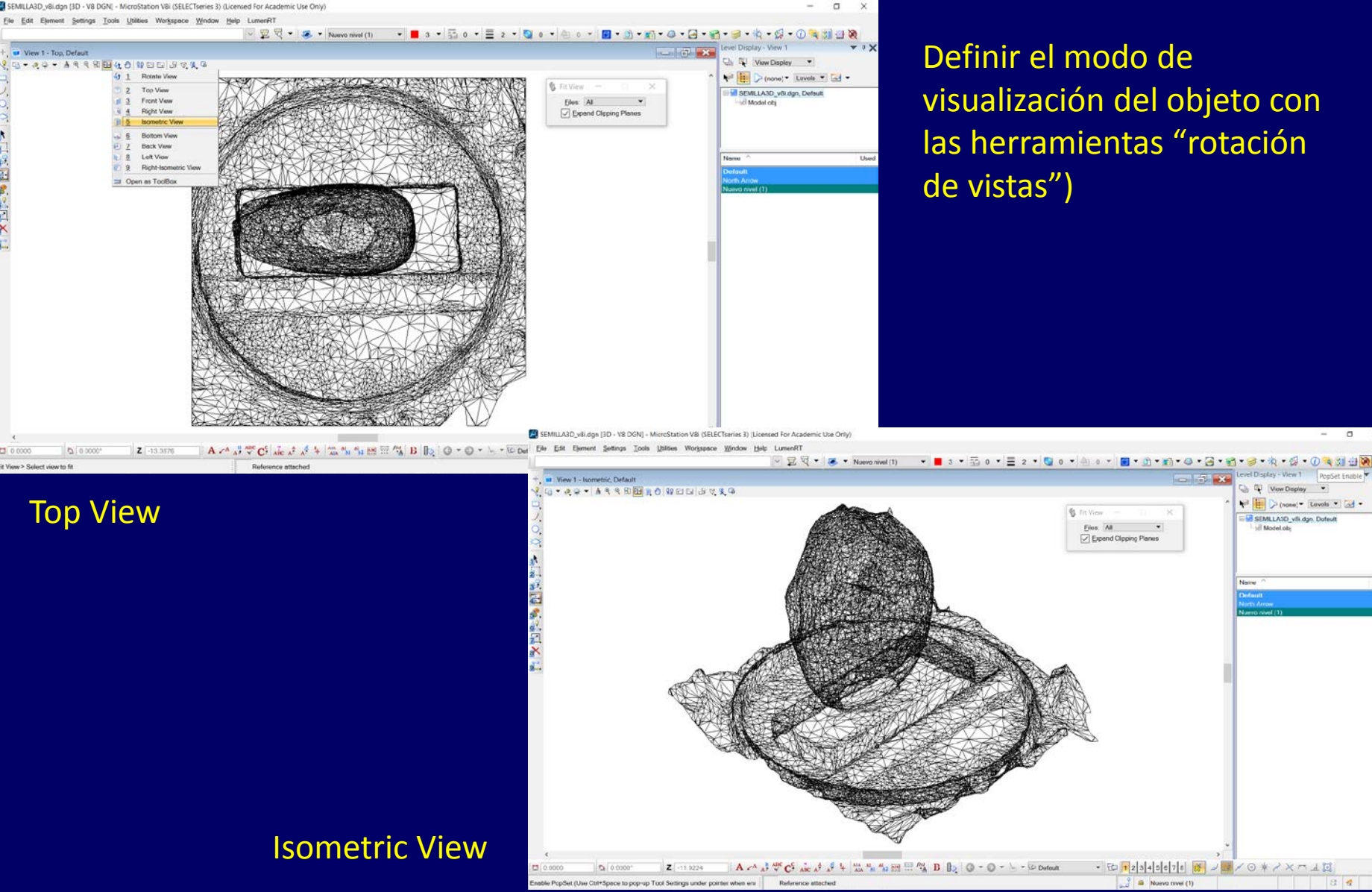

Definir el modo de visualización del objeto con las herramientas "rotación

Ver Doplay

all Model of

No (none) - Levels -SEMLLASD\_vli dgn. Dafault

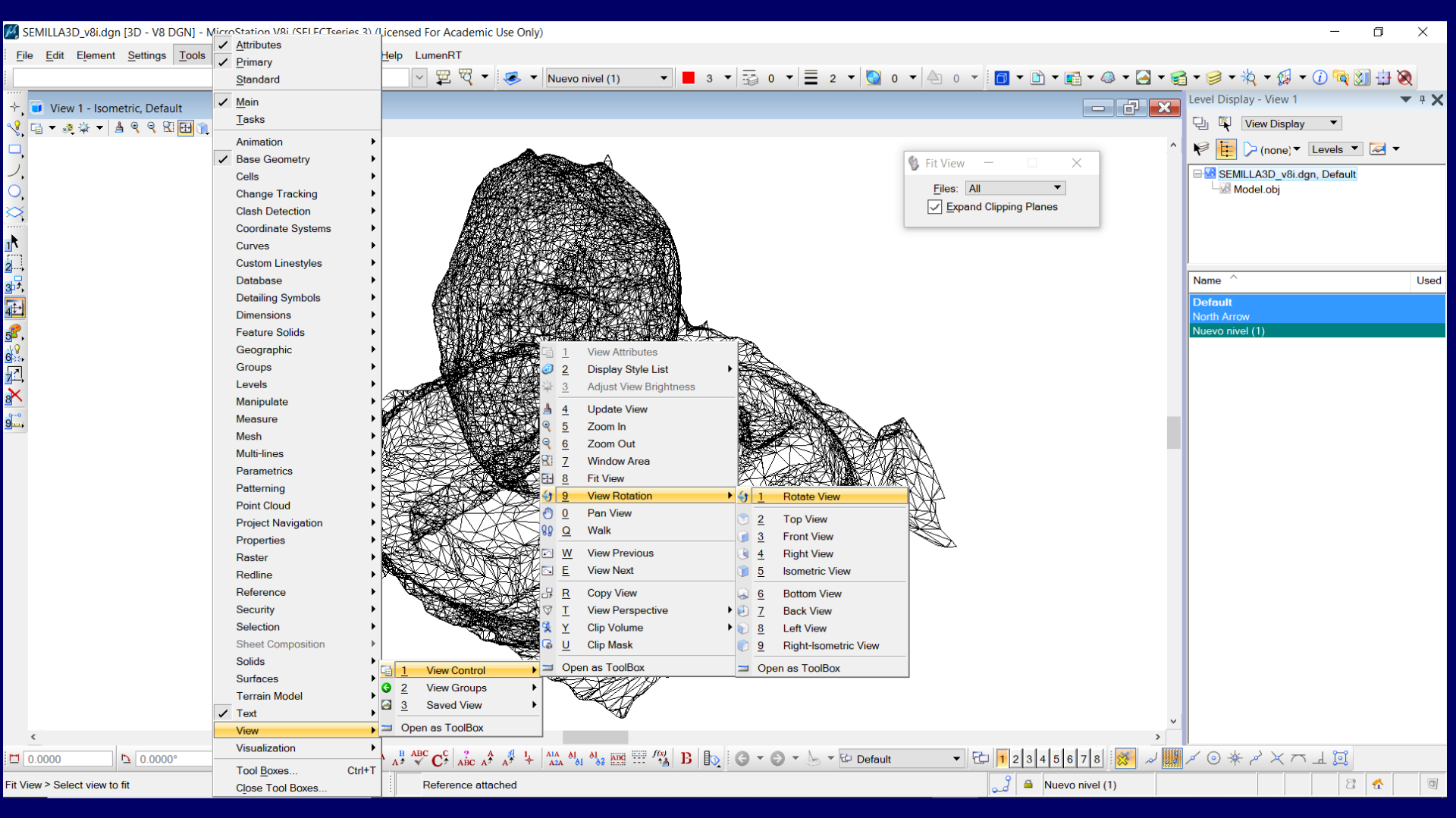

### Definir el estilo de visualización

| 🌠 SEMILLA3D_v8i.dgn [3D - V8 DGN] - MicroStation V8i (SELECTseries 3) (Licensed For | Academic Use Only)                                          |                                                                   | – a ×                                                                                                    |
|-------------------------------------------------------------------------------------|-------------------------------------------------------------|-------------------------------------------------------------------|----------------------------------------------------------------------------------------------------|
| <u>File Edit Element Settings Tools Utilities Workspace Window Help Lume</u>        | nRT                                                         |                                                                   |                                                                                                    |
|                                                                                     | 🕎 🔻 😺 🔻 Nuevo nivel (1) 🔹 📕 3 💌 🗟 0 👻 🗮 2 💌                 | 🧕 0 ▾ 🇠 0 ▾ 🗍 🗇 ኑ 🗈 ▾ 📾 ▾ 😂 ▾ 🤤                                   | ≧ ▼ 🥩 ▼ 🖄 ▼ 🕼 ▼ 🕡 🔯 🔂 🔯                                                                                                    |
| 🕂 🗊 View 1 - Isometric, Default                                                     |                                                             |                                                                   | Level Display - View 1 🔷 🔻 🕈                                                                                                    |
| 옷 ⊑ ▾ ⊴ ♀ ▾ ≜ ९ ९ % ⊟ ⋒ ♥ % ⊡ ⊡ ฿ ⊽ % ©                                             |                                                             |                                                                   | U View Display                                                                                                    |
|                                                                                     |                                                             | Fit View          Files:       All         Expand Clipping Planes | Image: Control of the second second secon |
| $ \begin{array}{c c c c c c c c c c c c c c c c c c c $                             | 🌣   ABC AF AF 🕂   🏧 👫 👫 🚟 🚟 🚟 /🎇   🖪   💽   😋 🔻 🕑 🔻 🍉 🔻 📴 De | efault 🔹 🔁 12345678                                               | X O & X X Y Y                                                                                                    |
| Display Style List: Wireframe Ref                                                   | erence attached                                             | ມີ 🔒 Nuevo nivel (1)                                              | 9 2                                                                                                    |
### **Bentley CAD MicroStation** Visualización del modelo 3D

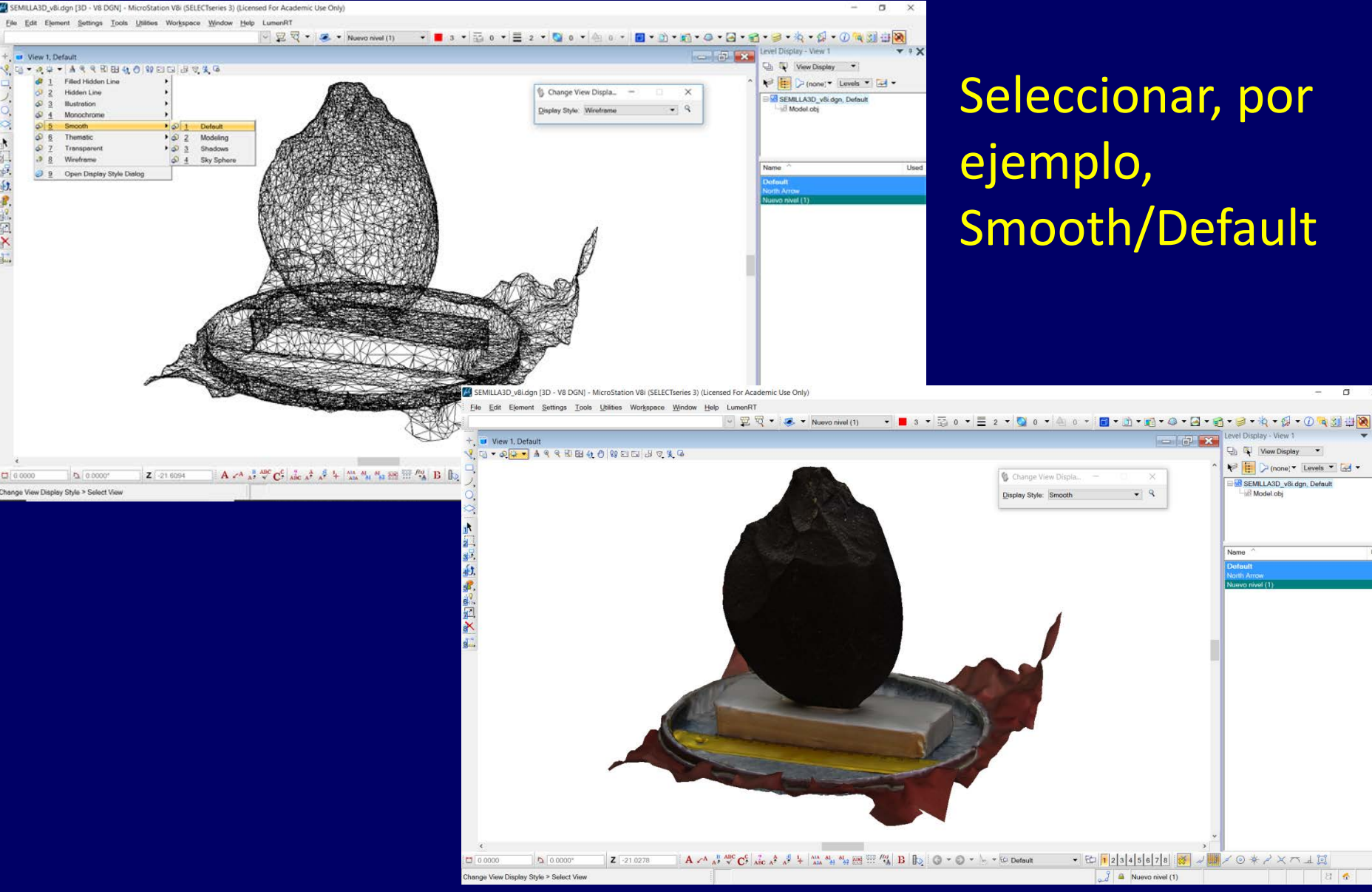

## Seleccionar, por Smooth/Default

🕘 🐺 View Display 💌

🖃 🔝 SEMILLA3D\_v8i.dgn, Default

( O \* 2× m 1 P

Model ob

📢 🧮 🏳 (none) 🕶 Levels 💌 🛃 🕶

Usor

### **Bentley CAD MicroStation** Visualización del modelo 3D

### Activar y ajustar, si se desea, el "brillo" de la vista

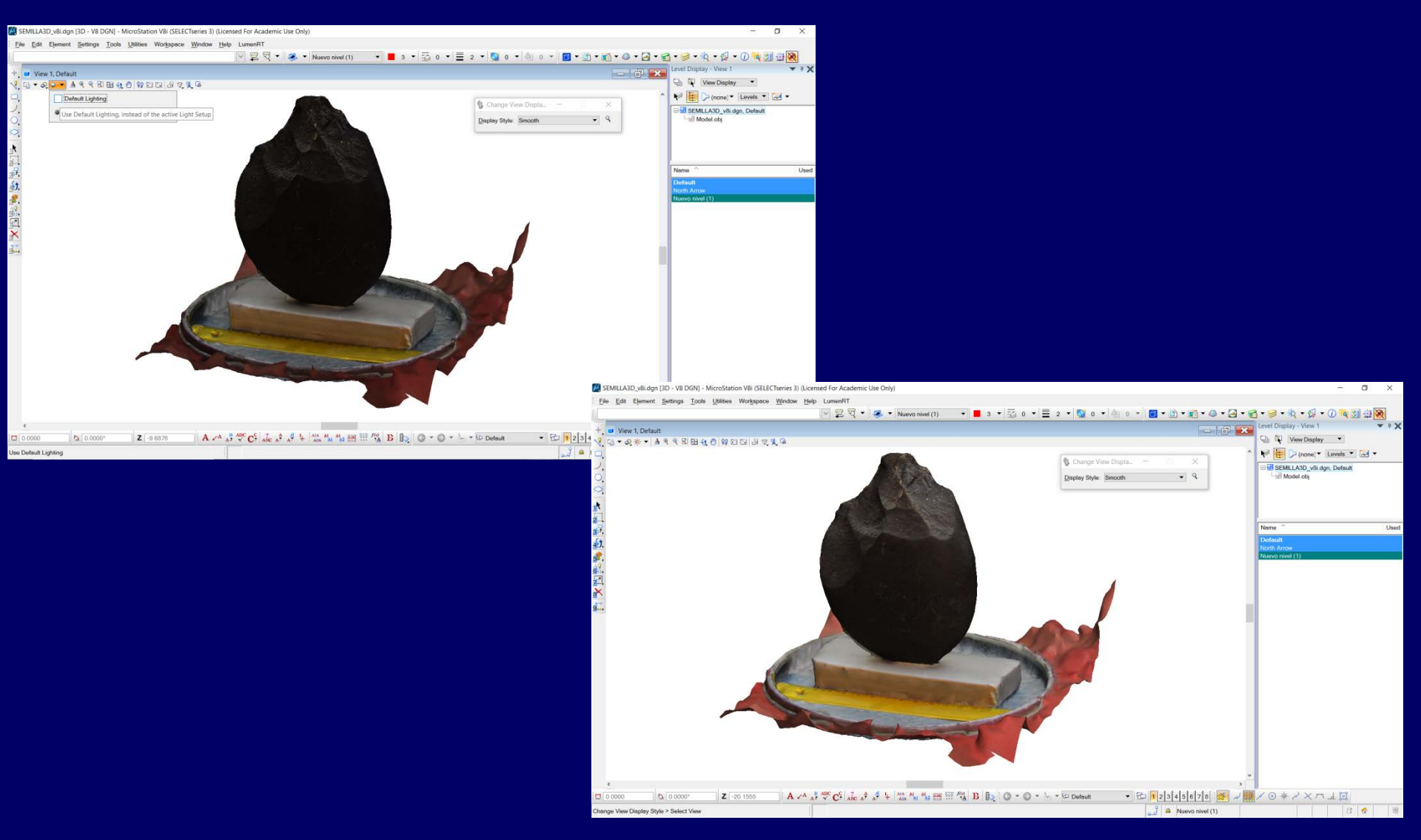

### Bentley CAD MicroStation Imprimir el modelo en 3D File/Print

| S            | EMILLA3D_v8i.dgn [3D - V8 DGN] - MicroStation V8i (SELECTseries 3) (Licensed For Academic Use Only)                                                                                                    |        |            |               |                         |                  |            |                   |                                                                                                    | -               | ٥            | ×   |
|--------------|----------------------------------------------------------------------------------------------------|--------|------------|---------------|-------------------------|------------------|------------|-------------------|----------------------------------------------------------------------------------------------------|-----------------|--------------|-----|
| <u>F</u> ile | e <u>E</u> dit E <u>l</u> ement <u>S</u> ettings <u>T</u> ools <u>U</u> tilities Wor <u>k</u> space <u>Wi</u> ndow <u>H</u> elp LumenRT                                                                                                    |        |            |               |                         |                  |            |                   |                                                                                                    |                 |              |     |
| 6            | New                                                                                                    | Ctrl+N | •          | 3 🔻           | <u>0</u> • <b>≡</b> 2 • | S 0 🔻            | ▲ 0 ◄      | 🗇 🔹 🖻 🕶 💼 🕶 🥔     | • 🔄 • 🧺 • 🥩 • 🕴                                                                                                    | ५ - 🕼 - 🕡 ঝ     | 8 🕂          |     |
| ð            | Open                                                                                                    | Ctrl+O |            | ,             |                         |                  | <u>, 1</u> |                   | Level Displa                                                                                                    | y - View 1      |              | T a |
|              | <u>Close</u>                                                                                                    | Ctrl+W |            |               |                         |                  |            |                   |                                                                                                    | /iew Display 🔻  |              |     |
|              | Save As                                                                                                    | Curro  |            |               |                         |                  |            |                   |                                                                                                    |                 |              |     |
|              | Compress                                                                                                    |        | _          |               | 4                       |                  |            |                   |                                                                                                    | (none) • Leveis | · <u>~</u> • | -   |
|              | Save Settings                                                                                                    | Ctr 🗾  | 🛿 Print (p | odf.pltcf     | g)                      |                  |            |                   | —                                                                                                    |                 | X            |     |
| °s           | Item Browser                                                                                                    |        | Filo Sot   | tinge [       | Dogumbolizatio          |                  |            |                   |                                                                                                    |                 |              |     |
| Q            | Project Explorer                                                                                                    | -      |            | ungs <u>r</u> | resymbolization         | 1                |            |                   |                                                                                                    |                 |              | _   |
| <u> </u>     | References                                                                                                    | 1      | 칠 🗛 🖡      | <b>₽</b> 10   |                         |                  | •          |                   |                                                                                                    |                 |              |     |
|              | Raster Manager                                                                                                    |        |            | •             |                         |                  |            |                   |                                                                                                    |                 |              |     |
|              | Point Clouds                                                                                                    |        | General    | Settings      |                         |                  |            |                   |                                                                                                    |                 |              | Us  |
|              | Mode <u>is</u><br>Publish i-model                                                                                                    |        |            |               | _                       |                  |            |                   |                                                                                                    |                 |              |     |
| •            | Import                                                                                                    |        | Area:      | View          | •                       |                  |            |                   |                                                                                                    |                 |              |     |
|              | Export                                                                                                    |        | View       | View 1        | <b>–</b>                | Print            | t to 3D    |                   |                                                                                                    |                 |              |     |
|              | Print Preview                                                                                                    |        |            | viewi         |                         |                  |            |                   | and the second second s |                 |              |     |
| 3            | Print                                                                                                    | Ctr    | Color      | True Co       | lor 🔻 (                 | Conice:          | 1          |                   |                                                                                                    |                 |              |     |
|              | Print Organizer                                                                                                    |        | 001011     | 1140 00       |                         | sopi <u>e</u> s. |            |                   |                                                                                                    |                 |              |     |
|              | Associate                                                                                                    |        |            |               |                         |                  |            |                   |                                                                                                    |                 |              |     |
|              | Properties                                                                                                    | Alt    | Printer a  | nd Pane       | er Size                 |                  |            |                   |                                                                                                    |                 |              |     |
| 3            | Protection                                                                                                    |        | i miter u  | nu i upe      | 1 0120                  |                  |            |                   |                                                                                                    | 1               |              |     |
| 2            | Sen <u>d</u>                                                                                                    |        | Bentley    | / driver      |                         |                  |            |                   |                                                                                                    | Т               |              |     |
|              | 1 F:\Curso_UCM_2018-2019\Seminario_Photos-to-3DModels\SEMILLA3D_v8i.dgn                                                                                                    |        |            |               |                         |                  |            |                   | -                                                                                                    |                 |              |     |
|              | 2 F:\Chozo_Prueba_borrar\Chozo.dgn                                                                                                    |        | Paper: I   | SO A4         |                         |                  | -          |                   |                                                                                                    |                 |              |     |
|              | 3 F:\Carcava2016\UTM-Estacas_carcava_fuente.dgn                                                                                                    |        |            |               |                         |                  |            |                   |                                                                                                    |                 |              |     |
|              | 4 G:\varios\coordenadas_carcava_tuente.dgn                                                                                                    |        | Usable a   | area: 29      | 7 x 210 mm              |                  |            |                   |                                                                                                    |                 |              |     |
|              | 6 F:/Foto3D Reconstructions/ContexCapture/Pradena Cantera/SEMILLA3D v8i.don                                                                                                    |        | Londor     |               | Croata                  | plot filo        | -          |                   |                                                                                                    |                 |              |     |
|              | 7 F:\Foto3D_Reconstructions\ContexCapture\Pradena_Cantera\Cantera_Pradena\Productions\Ca\Model.obj                                                                                                    |        | Lanus      | ape .         | Create                  | plot life        |            | Show des          | ian in proview                                                                                                    | <u> </u>        |              |     |
|              | $\underline{8} \ \texttt{F:} \texttt{Curso\_UCM\_2018-2019} \texttt{CARTOGRAFIA-I} \texttt{PROF\_Ejercicios\_Pruebas} Prof\_Cuenca\_Lozoya\_ETRS89\_2D\_CRS89\_2D\_CRS80\_2D\_CRS80\_2D\_CRS80\_CRS8\_2D\_CRS80\_2D\_CRS8\_2D\_CRS8\_2D\_CRS8\_2D\_CRS8\_2D\_CRS8\_2D\_CRS8\_2D\_CRS8\_2D\_CRS8\_2D\_CRS8\_2D\_CRS8\_2D\_CRS8\_2D\_CRS8\_2D\_CRS8\_2D\_CRS8\_2D\_CRS8\_2D\_CRS8\_2D\_CRS8\_2D\_CRS8\_2D\_CRS8\_2D\_CRS8\_2D\_CRS8\_2D\_CRS8\_2D\_CRS8\_2D\_CRS8\_CRS8\_2D\_CRS8\_CRS8\_CRS8\_2D\_CRS8\_CRS8\_CRS8\_CRS8\_2D\_CRS8\_CRS8\_CRS8\_CRS8\_CRS8\_CRS8\_CRS8\_CRS8$ | _IP.¢  |            |               |                         |                  |            |                   | sign in preview                                                                                                    |                 |              |     |
|              | <u>9</u> F:\Articulos\Holar_lceland_Timing_RockGlaciers\Bloques_Restitui\3D_Samples_Coordenadas_Campo.dgn                                                                                                    |        | Print Sca  | le and F      | Position                |                  |            |                   |                                                                                                    |                 |              |     |
|              | 10 F:\Articulos\Holar_Iceland_Timing_RockGlaciers\3D_Blocks-Dating-Samples_DC-G&RG.dgn                                                                                                    |        | Scale:     | 0.1683        |                         | <b>Q</b>         | 1 mm (p    | aper) to 0.1683   | m (design)                                                                                                    |                 |              |     |
| _            | Exit                                                                                                    | _      | _          |               |                         |                  |            |                   |                                                                                                    |                 |              |     |
|              |                                                                                                    |        | Size:      | 279.40        | 0 145.332               | mm               | 🛨 Ma       | aximize           | Rotation:                                                                                                    | None            | -            |     |
|              | <                                                                                                    |        |            |               |                         | _                |            |                   | _                                                                                                    |                 |              |     |
| 1 6          |                                                                                                    | AL     | Origin:    | 8.800         | 32.334                  | mm               | 🗸 🗸 🗸      | o- <u>c</u> enter |                                                                                                    |                 |              |     |
|              |                                                                                                    |        |            |               |                         | _                |            |                   |                                                                                                    |                 |              |     |
| ian          | ige view Display Style > Select view                                                                                                    |        |            |               |                         |                  |            |                   |                                                                                                    |                 |              |     |
|              |                                                                                                    |        | Print Res  | symboliz      | ation                   |                  |            |                   |                                                                                                    |                 |              |     |
|              |                                                                                                    |        | Don        | table:        |                         |                  |            |                   |                                                                                                    | Q               | ×            |     |
|              |                                                                                                    |        | Pen        | table.        |                         |                  |            |                   |                                                                                                    |                 |              |     |
|              |                                                                                                    |        | Design s   | script:       |                         |                  |            |                   |                                                                                                    | ٩               | ×            |     |

### Visualización de la nube de puntos 3D en el CAD

#### Desvincular el modelo 3D \*obj, desde File/References/Detach

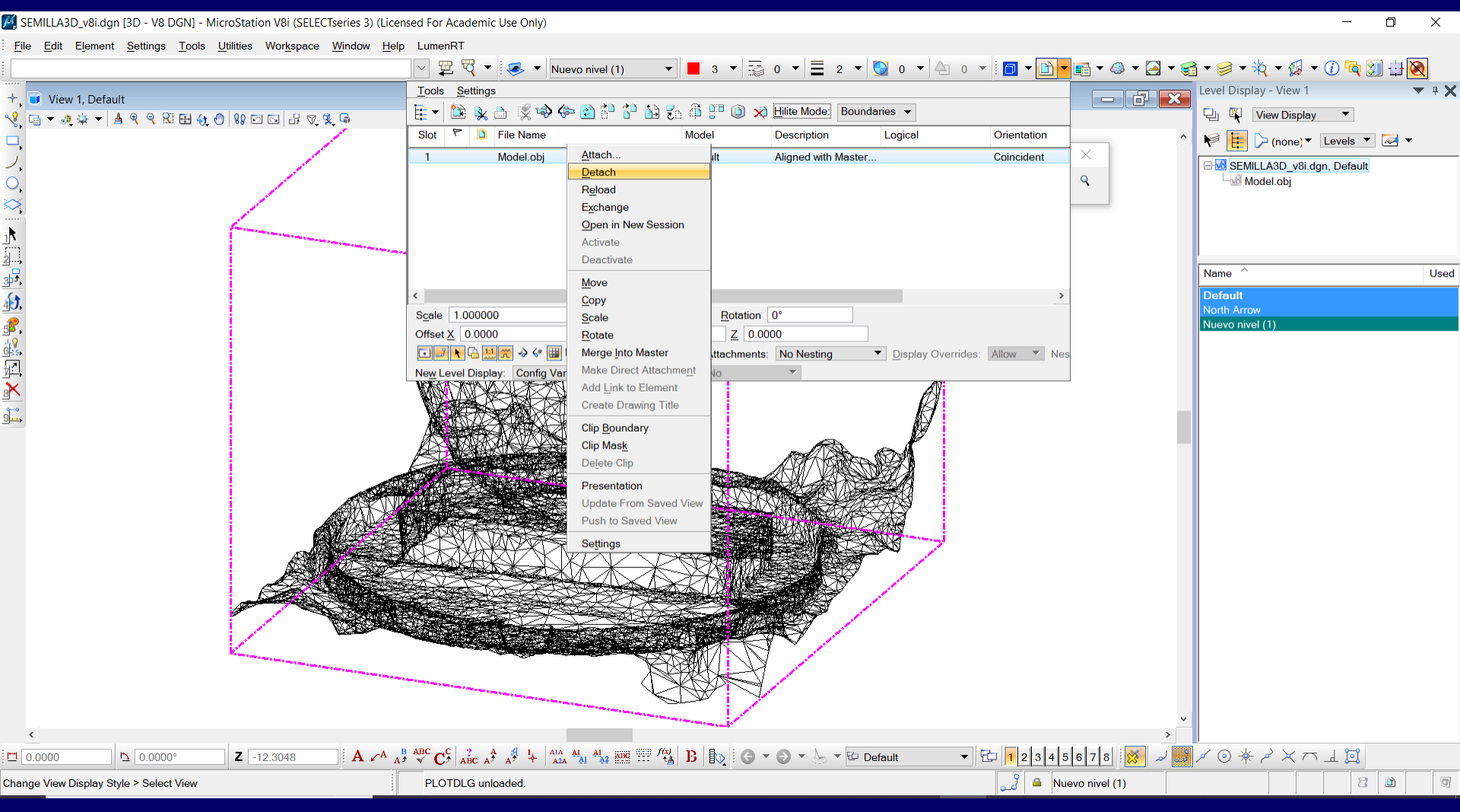

### Visualización de la nube de puntos 3D en el CAD

#### Solution States States

| ) SI         | EMILLA3D_v8i.dgn [3D - V8 DGN] - MicroStation V8i (SELECTseries 3) (Licenser                                                                                                    | d For A  | cademic Use Onl | y)          |                            |                      |       |            |             |   |       |            |          |                                           | -               | 0 X                       |
|--------------|----------------------------------------------------------------------------------------------------|----------|-----------------|-------------|----------------------------|----------------------|-------|------------|-------------|---|-------|------------|----------|-------------------------------------------|-----------------|---------------------------|
| <u>F</u> ile | e Edit Element Settings Tools Utilities Workspace Window Help                                                                                                    | Lumen    | RT              |             |                            |                      |       |            |             |   |       |            |          |                                           |                 |                           |
| ۵<br>۶       | New<br>Open<br>Close                                                                                                    |          |                 | C<br>C<br>C | Ctrl+N<br>Ctrl+O<br>Ctrl+W | ▼ 3 ▼                | ₫ 0 ▼ | 2 🕶 💽      | 0 - 4 0 -   | - | • 💼 • | <i>\</i> → | - C      | i ♥ ♥ ♥ ♥ ♥ ♥ ♥ ♥ ♥ ♥ ♥ ♥ ♥ ♥ ♥ ♥ ♥ ♥ ♥   | 1 🔁 🔰           | ⊕ <mark>⊗</mark><br>▼ + × |
| •            | Save<br>Save As                                                                                                    |          |                 | C           | Strl+S                     |                      |       |            | 🖌 Element — |   | ×     | 7          |          | View Display                              | ▼<br>Levels ▼ [ |                           |
| S.           | Compress Save Settings Item Browser                                                                                                    |          |                 | С           | )trl+F                     |                      |       |            |             |   |       |            |          | 🔀 SEMILLA3D_v8i.dgn, D                    | Default         |                           |
|              | Project Explorer<br>References<br>Raster Manager                                                                                                    |          |                 |             |                            |                      |       |            |             | * | •     |            |          |                                           |                 |                           |
|              | Point Clouds                                                                                                    |          |                 |             |                            |                      |       |            |             |   |       |            |          | Name ^                                    |                 | Used                      |
| •            | Modeļs<br>P <u>u</u> blish i-model<br>Import                                                                                                    |          |                 |             | •                          |                      |       |            |             |   |       |            |          | Default<br>North Arrow<br>Nuevo nivel (1) |                 |                           |
| -            | Export Print Preview Print                                                                                                    | 4        | Point Clo       | uds ((      | 0 of 0 li                  | sted)                |       |            |             |   |       |            |          | -                                         |                 | ×                         |
| 4            | Print Organizer                                                                                                    | <u> </u> | e <u>E</u> dit  | View        | <u>S</u> ettin             | gs <u>U</u> tilities |       |            |             |   |       |            |          |                                           |                 |                           |
|              | Associa <u>te</u><br>Properties                                                                                                    |          | <u>A</u> ttach  | 8           | k 🔿 (                      | 2 🔊                  |       |            |             |   |       |            |          |                                           |                 |                           |
| <b>3</b>     | Protection<br>Send                                                                                                    | _ 2      | <u>C</u> onvert |             |                            |                      | [     | )escriptio | n           | 4 | گ     | *          | <u>i</u> |                                           |                 |                           |
|              | 1 F:\Curso_UCM_2018-2019\Seminarro_Photos-to-3DModels\SEMILLA3U_v8i.dg<br>2 F:\Chozo_Prueba_borrar\Chozo.dgn<br>3 F:\Carcava2016\UTM-Estacas_carcava_fuente.dgn                                                                 | 2        | Export          |             |                            |                      |       |            |             |   |       |            |          |                                           |                 |                           |
|              | 4 G:\varios\coordenadas_carcava_fuente.dgn<br>5 F:\carcava\coordenadas_carcava_fuente.dgn                                                                                                    |          |                 |             |                            |                      |       |            |             |   |       |            |          |                                           |                 |                           |
|              | 6 F:\Foto3D_Reconstructions\ContexCapture\Pradena_Cantera\SEMILLA.sU_vol.<br>7 F:\Foto3D_Reconstructions\ContexCapture\Pradena_Cantera\Cantera_Pradena<br>8 F:\Curso_UCM_2018-2019\CARTOGRAFIA-\\PROF_Ejercicios_Pruebas\Prof_C |          |                 |             |                            |                      |       |            |             |   |       |            |          |                                           |                 |                           |
|              | <u>9</u> F:\Articulos\Holar_lceland_Timing_RockGlaciers\Bloques_Restitui\3D_Sample<br>10 F:\Articulos\Holar_lceland_Timing_RockGlaciers\3D_Blocks-Dating-Samples_<br>Fvit                                                       |          |                 |             |                            |                      |       |            |             |   |       |            |          |                                           |                 |                           |
|              |                                                                                                    |          |                 |             |                            |                      |       |            |             |   |       |            |          |                                           |                 |                           |
| -<br>        | 5<br>0.0000 ΓΔ 0.0000° Ζ -12.3048 Α κΑ Α                                                                                                    |          |                 |             |                            |                      |       |            |             |   |       |            |          |                                           |                 |                           |
| eme          | nt Selection > Identity element to add to set                                                                                                    | 1        | 2345            | 6 7         | 8                          | 3 K L                |       |            |             |   |       |            |          |                                           |                 |                           |

### Visualización de la nube de puntos 3D en el CAD

> Vincular la nube de puntos 3D \*pod, desde File/PointClouds/Attach

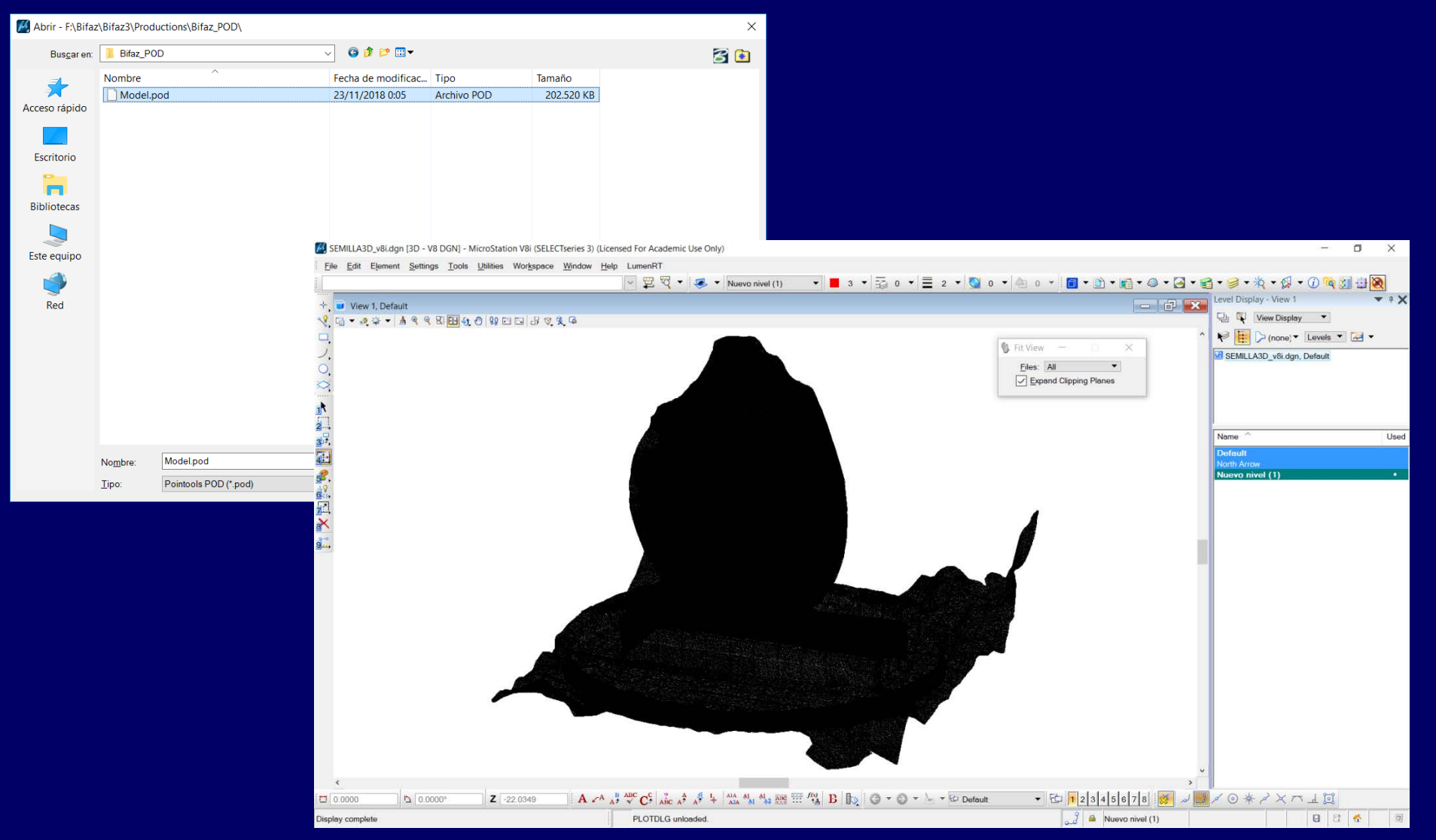

### Visualización de la nube de puntos 3D en el CAD

View Attributes/Point Cloud Presentation/ y seleccionar, por ejemplo, RGB color

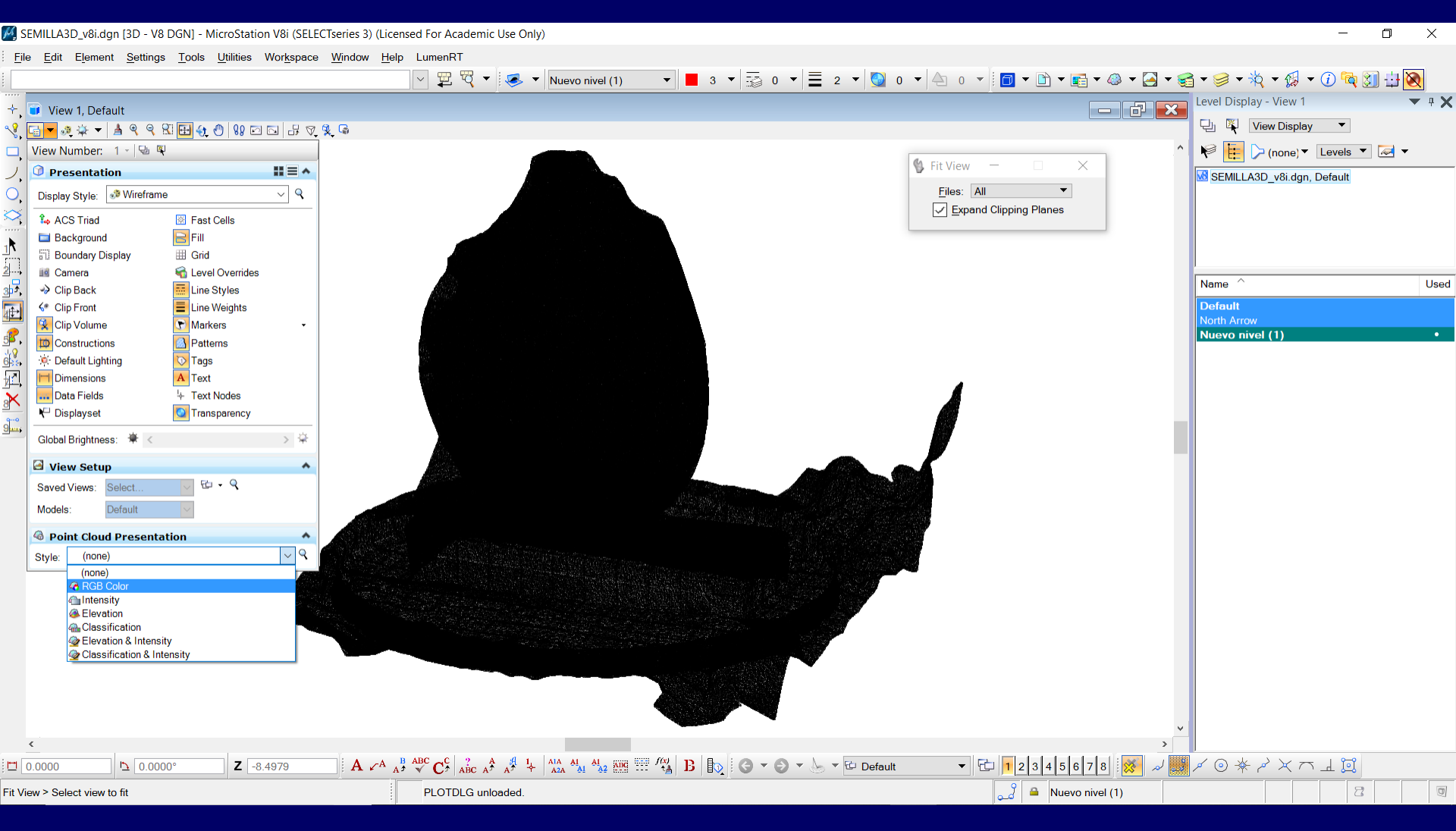

### Visualización de la nube de puntos 3D en el CAD

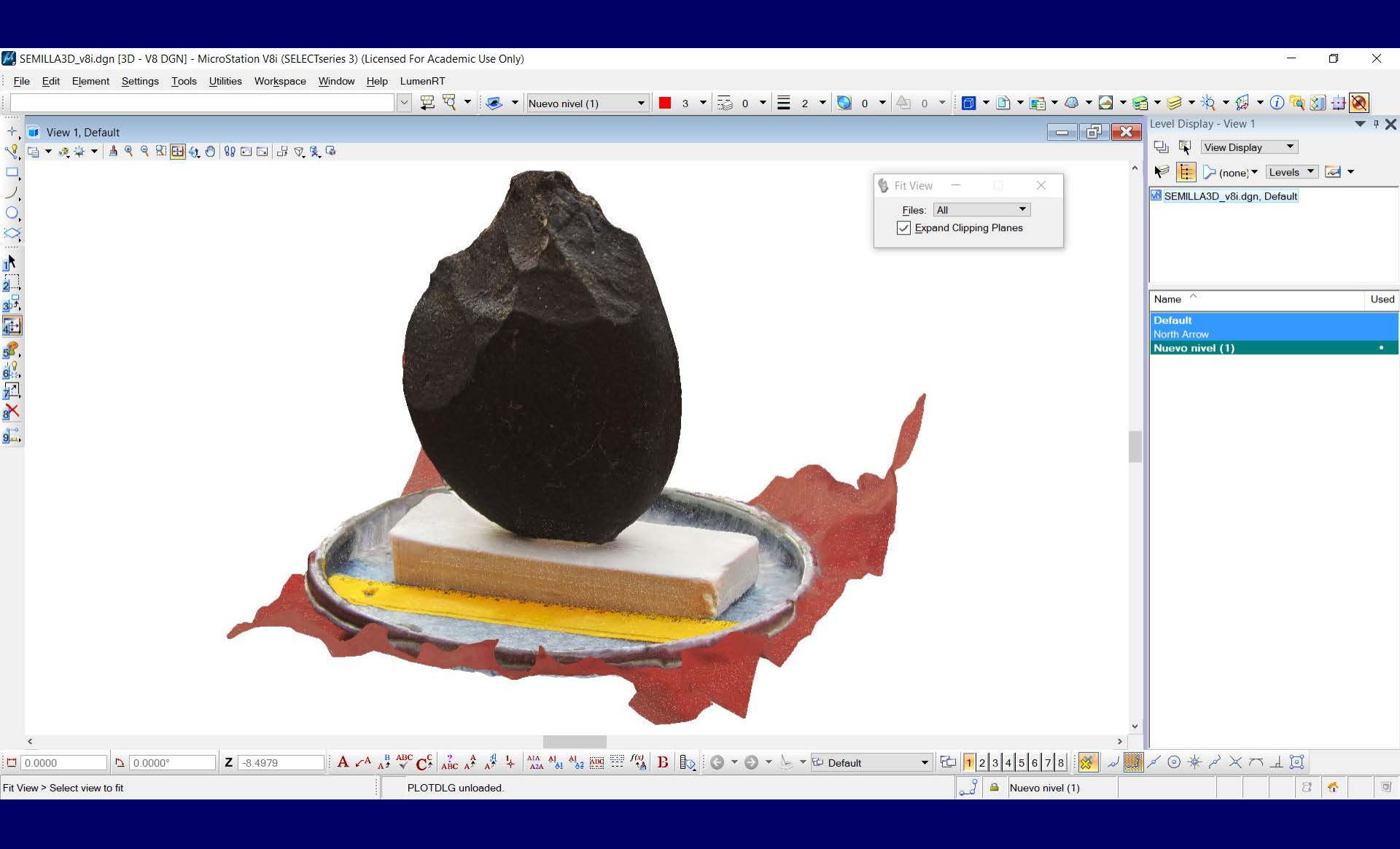

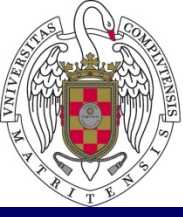

U

## PRÁCTICA 2. MODELADO EN TRES DIMENSIONES DE UNA CANTERA (Fotografías tomadas con GPS Garmin Monterra)

## Foto-reconstrucción 3D a partir de fotografías

- 1.- Captura de las fotografías
- 2.- Alineación de las fotografías

3. Generación de productos cartográficos (malla 3D, nubes de puntos, modelos digitales de superficie y ortofotos en diferentes formatos).

4.- Visualización de la malla 3D, del modelo digital de superficies y de la nube de puntos en CAD.

5. Visualización del modelo 3D en formato \*kml en Google Earth

6.- Obtención \*pdf 2D/3D.

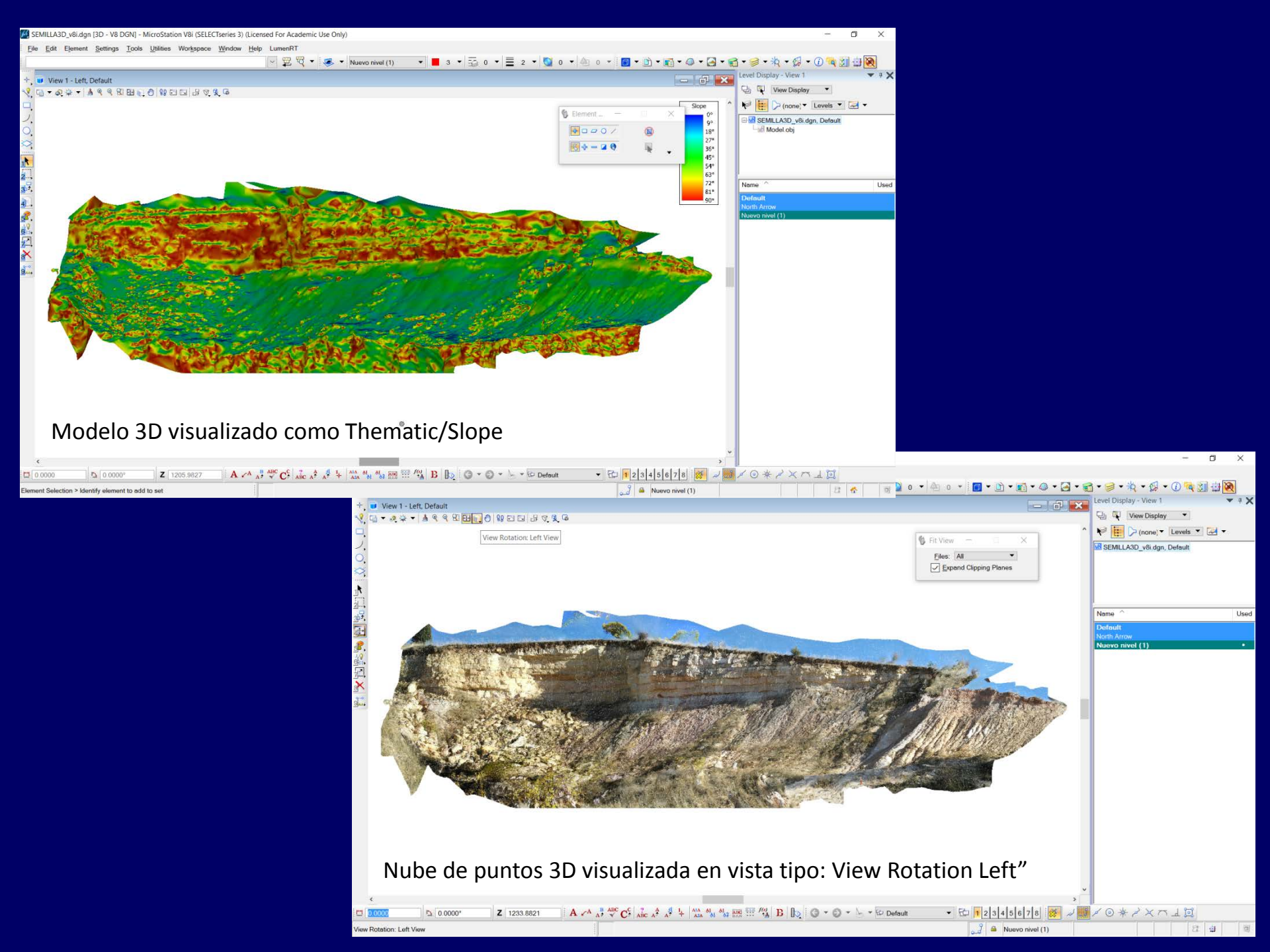

### Software especifico para editar nubes de puntos

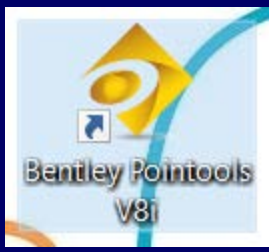

## **Bentley Pointools**

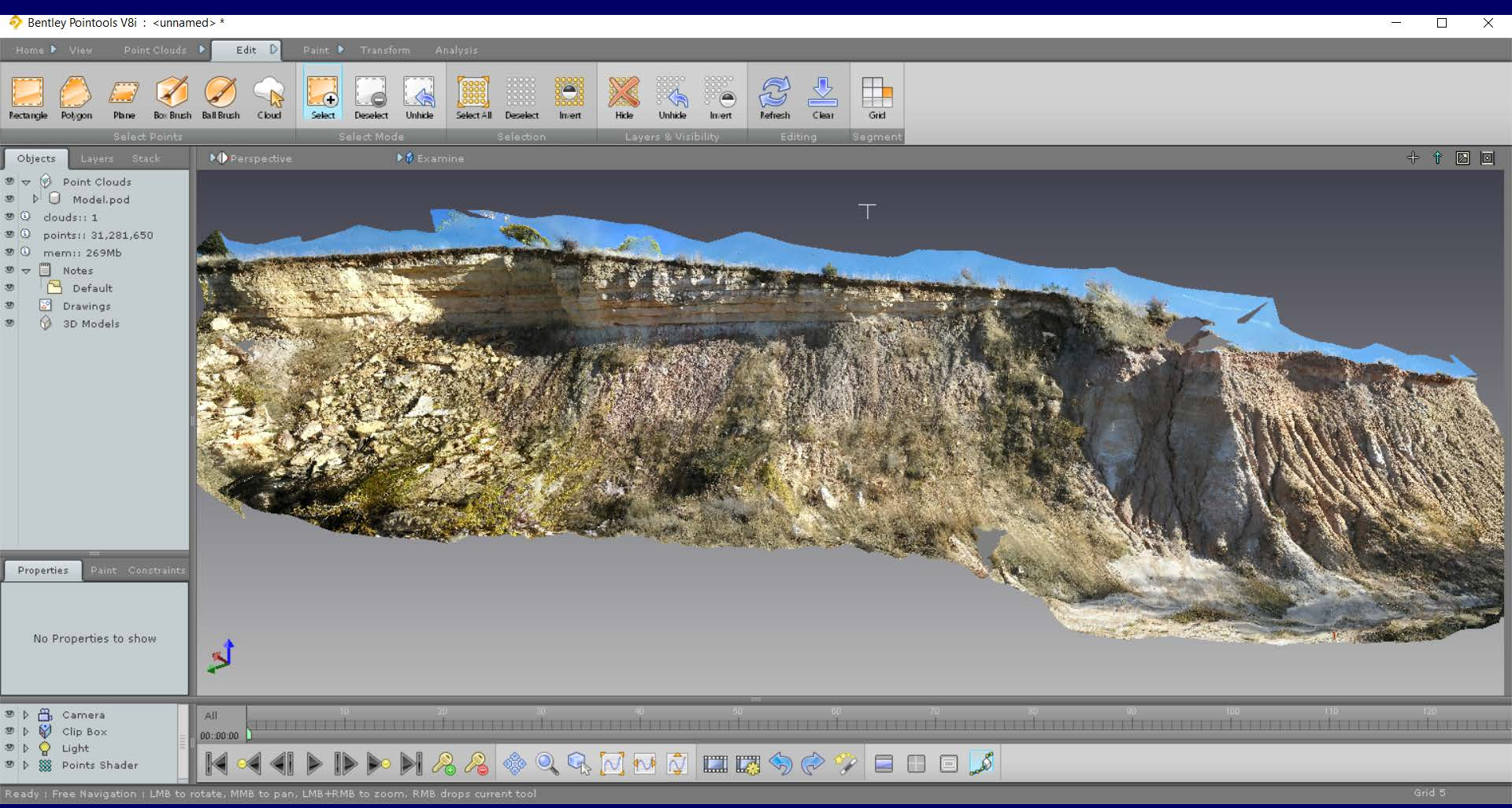

### Software especifico para editar nubes de puntos

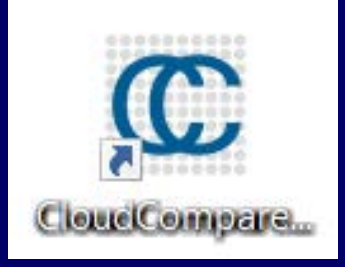

## CloudCompare

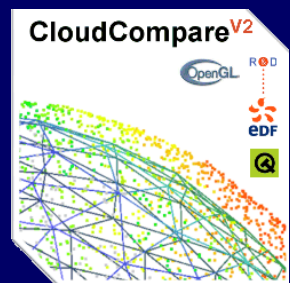

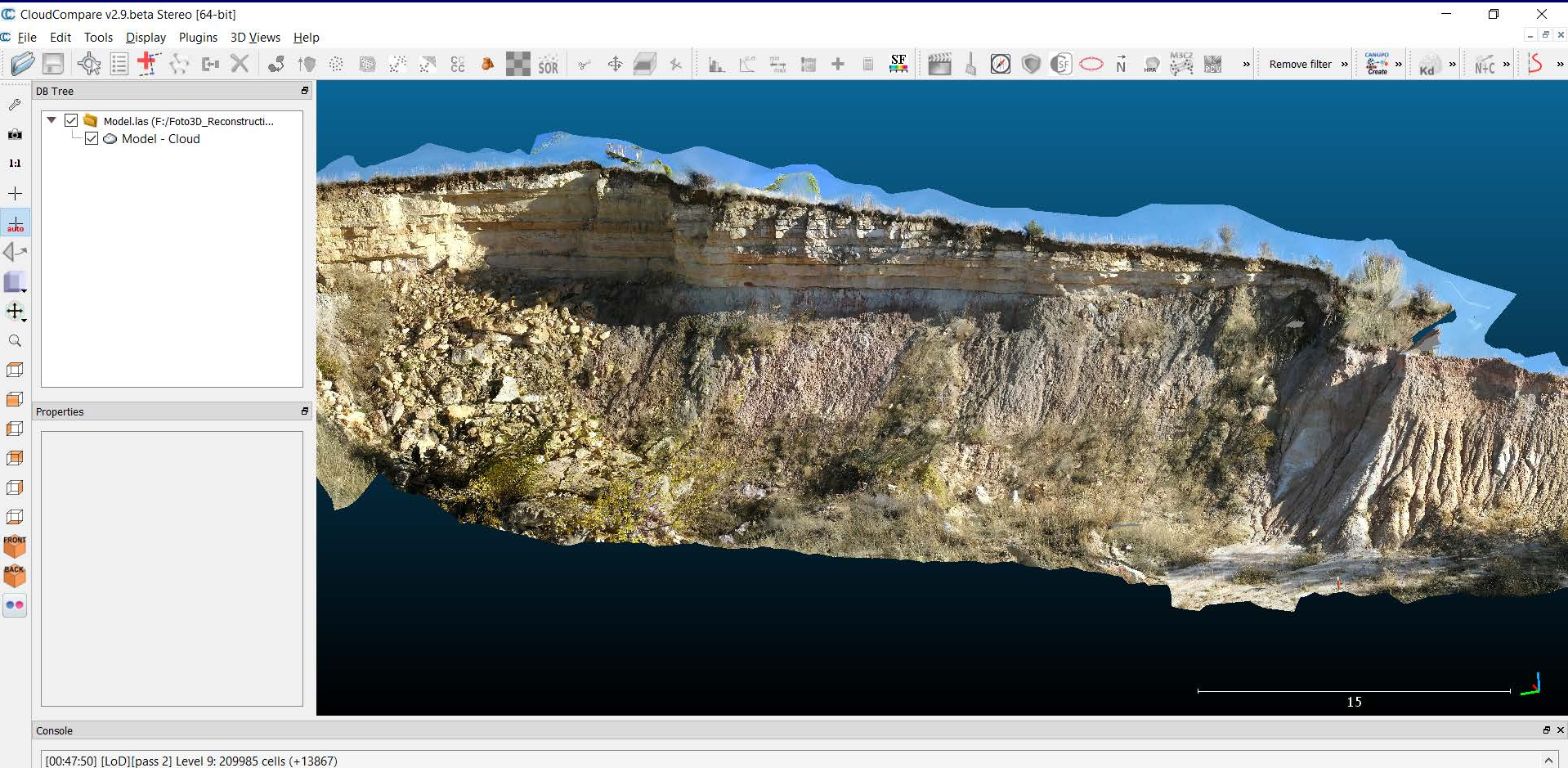

[00:47:50] [LoD][pass 2] Level 10: 810294 cells (+310479) [00:47:50] [LoD] Acceleration structure ready for cloud 'Model - Cloud' (max level: 12 / mem. = 78.62 Mb / duration: 59.6 s.)

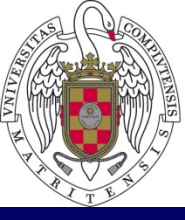

U

u n i v e r s i d a d COMPLUTENSE Facultad de Geografía e Historia Universidad Complutense de Madrid

## **PRÁCTICA 3. MODELADO EN TRES DIMENSIONES DE UN CHOZO DE PASTOR**

## Foto-reconstrucción 3D a partir de fotografías

- 1.- Captura de las fotografías
- 2.- Alineación de las fotografías
- 3. Georreferenciar el modelo, desde "Surveys", Add Control Points.
- 4. Generación de productos cartográficos (malla 3D, nubes de puntos)
- 5.- Visualización del modelo y de la nube de puntos en CAD
- 6. Colocar el modelo sobre una ortofoto en la plataforma CAD.
- 7.- Obtención del modelo en \*pdf 3D.
- 8. Interactuar con Google Earth

### Georreferenciar el modelo, desde "Surveys", Add Control Points

Puntos de control asignados para georreferenciar el modelo. Se asigna el mismo punto en cuatro fotografías

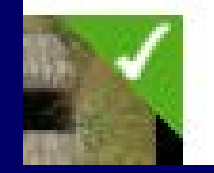

| ContextCapture Master - Desktop edition (Academic) [                                                                                                    | [ChozoGeo.ccm]                                                                                                    |                                                                                                    | - 0 ×                                 |
|----------------------------------------------------------------------------------------------------|----------------------------------------------------------------------------------------------------|----------------------------------------------------------------------------------------------------|---------------------------------------|
| Project Block Reconstruction Production Tools Help                                                                                                    |                                                                                                    | ,                                                                                                    | You are not logged in. <u>Sign in</u> |
|                                                                                                    |                                                                                                    | c                                                                                                    | ontext <b>capture</b> ™               |
| A Warning: your license works in offline mode. If the licens                                                                                                    | se server cannot be contacted, vour license will expire in 5 dav(s).                                                                                                    |                                                                                                    | ×                                     |
| 1- PHOTOS/POINT CLOUDS 2- CAMERA PROPERTIES 3- AEROTRI                                                                                                    | TANGULATION 4- RECONSTRUCTION SETTINGS 5- PRODUCTION                                                                                                    | The workflow is complete.                                                                                                    | ×                                     |
| <ul> <li>ChozoGeo</li> <li>Block_1</li> <li>Reconstruction_1</li> <li>ChozoOsgleEarth</li> <li>ChozoOsgleEarth</li> <li>ChozoPointCloud</li> <li>Production_4</li> </ul> | Block - Block_1 - AT<br>Result of aerotriangulation of Block_1 (2018-Nov-22 01:51:23)<br>43 photo(s), 4 control point(s), 0 user tie point(s), georeferenced<br>General Photos Point clouds Suveys Additional data 30 view<br>USA CEPT poston Control point (Control point Control point Control | In Use                                                                                                    | Constraints                           |
|                                                                                                    | Acebedo_A o Acebedo_A o Acebedo                                                                                                    | bedo_A o Acebedo_A o Acebedo | ebedo_A 📀                             |
| <                                                                                                    | Acebedo A o Acebedo A o Acebedo A o Acebedo A o Acebedo A o Acebedo A o Acebedo A o Acebedo A o                                                                                                    | bedo A o<br>Acebedo A o                                                                                                    | l                                     |

# Colocación del modelo sobre una ortofoto georreferenciada en la plataforma CAD MicroStation, y visualización en diferentes vistas

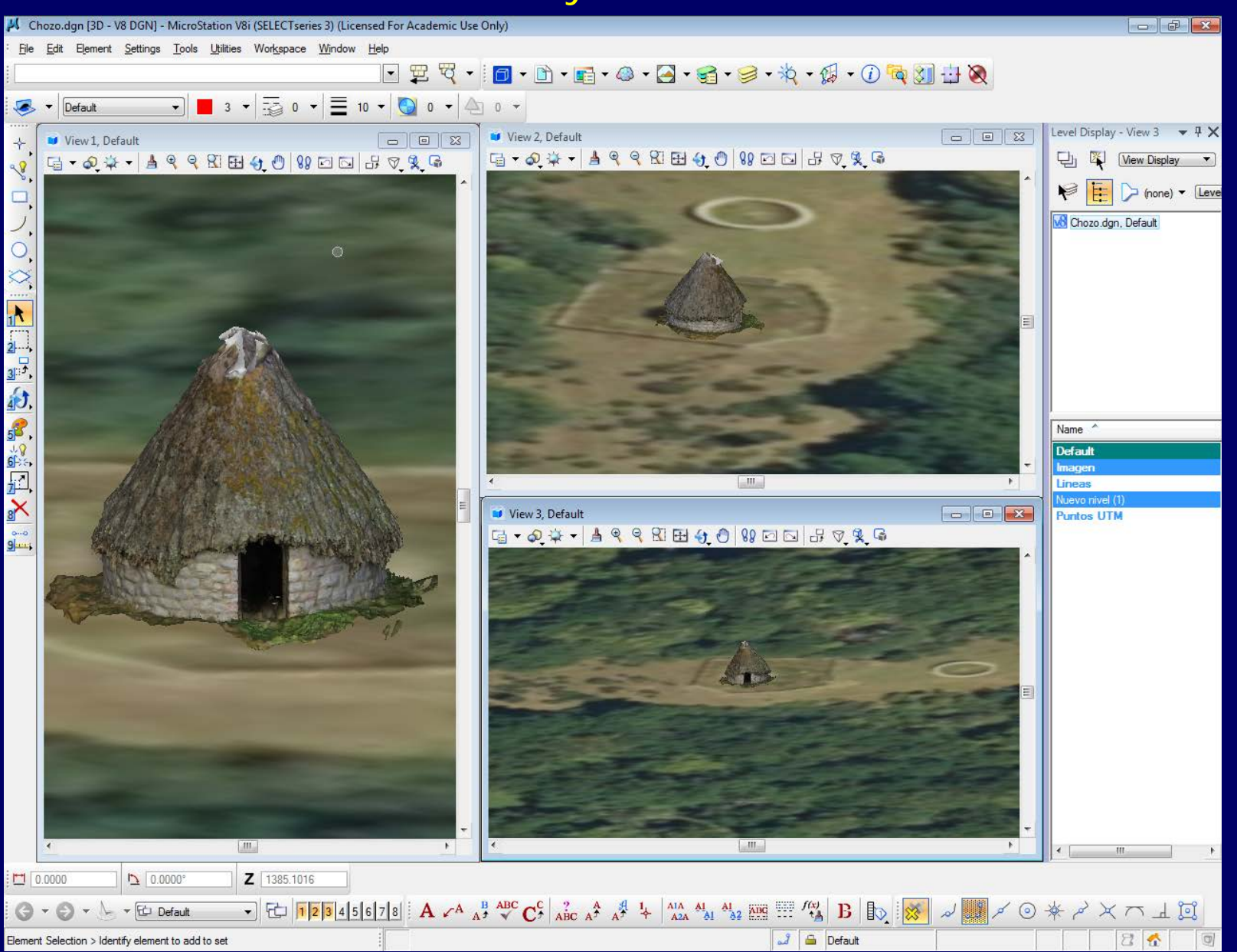

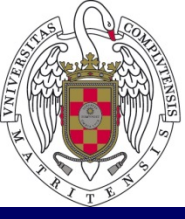

COMPLUTENSE MADRID MADRID Facultad de Geografía e Historia Universidad Complutense de Madrid

# PRÁCTICA 4. MODELADO EN TRES DIMENSIONES DE UNA CÁRCAVA

## Foto-reconstrucción 3D a partir de fotografías

- 1. Captura y propiedades de las fotografías
- 2. Añadir puntos de control
- 3.- Aerotriangulación (alineación de las fotografías)
- 4. Generación de productos cartográficos (malla 3D, nubes de puntos, modelos digitales de superficie y ortofotos).
- 5.- Visualización de la malla 3D, del modelo digital de superficies y de la nube de puntos en CAD (y en GIS).
- 6.- Obtención \*pdf 3d.

### Captura y propiedades de las fotografías

| Propiedades: IMG_4039.JPG ×   |                        |   |  |  |  |
|-------------------------------|------------------------|---|--|--|--|
| eneral Detailes               |                        |   |  |  |  |
| Propiedad                     | Valor                  | ^ |  |  |  |
| Representación del color      | sRGB                   |   |  |  |  |
| Bits comprimidos/píxel        | 3                      |   |  |  |  |
| Cámara                        |                        |   |  |  |  |
| Fabricante de cámara          | Canon                  |   |  |  |  |
| Modelo de cámara              | Canon PowerShot G9 X   |   |  |  |  |
| Punto F                       | f/5                    |   |  |  |  |
| Tiempo de exposición          | 1/1250 s               |   |  |  |  |
| Velocidad ISO                 | ISO-125                |   |  |  |  |
| Compensación de exposición    | 0 paso                 |   |  |  |  |
| Distancia focal               | 10 mm                  |   |  |  |  |
| Apertura máxima               | 2                      |   |  |  |  |
| Modo de medición              | Diseño                 |   |  |  |  |
| Distancia al objeto           |                        |   |  |  |  |
| Modo de flash                 | Sin flash, obligatorio |   |  |  |  |
| Intensidad de flash           |                        |   |  |  |  |
| Longitud focal de 35 mm       |                        |   |  |  |  |
| Fotografía avanzada —         |                        |   |  |  |  |
| Creador de objetivo           |                        |   |  |  |  |
| Modelo de obietivo            |                        | ~ |  |  |  |
| Quitar propiedades e informac | ión personal           |   |  |  |  |
|                               |                        | _ |  |  |  |

Aceptar

Cancelar

Aplicar

21/11/2018 Canon PowerShot G9 X: Digital Photography Review Canon PowerShot G9 X Announced Oct 13, 2015 • 20 megapixels | 3" screen | 28 - 84 mm (3×) Home Specs Review Samples User reviews (7) Q&As (52) Amazon reviews (189) Buy Price MSRP \$529 Body type Body type Compact Sensor Max resolution 5472 x 3648 Other resolutions 5472 x 3080, 4864 x 3648, 4320 x 2880, 4320 x 2432, 3840 x 2880, 2304 x 1536, 2048 x 1536, 1920 x 1080, 720 x 480, 720 x 408, 640 x 480 Image ratio w:h 4:3, 3:2, 16:9 Effective pixels 20 megapixels Sensor photo detectors 21 megapixels Sensor size 1" (13.2 x 8.8 mm) BSI-CMOS Sensor type Processor DIGIC 6 Image ISO Auto, 125-12800 White balance presets 7 Custom white balance Yes Image stabilization Optical Uncompressed format RAW JPEG quality levels Super fine, fine Optics & Focus Focal length (equiv.) 28-84 mm Optical zoom 3× Maximum aperture F2-4.9 Autofocus Contrast Detect (sensor) Multi-area Center Selective single-point Tracking Single Continuous Touch Face Detection Live View https://www.dpreview.com/products/canon/compacts/canon\_g9x/specifications

### 1. Captura y propiedades de las fotografías

| 💗 ContextCapture Master - Desktop edition (Academic) [Carcava2016.co | rm*]                                                                                                    |                                                                                                    | – 0 ×                                                                                                    |
|----------------------------------------------------------------------|----------------------------------------------------------------------------------------------------|----------------------------------------------------------------------------------------------------|----------------------------------------------------------------------------------------------------|
| Project Block Reconstruction Production Tools Help                   |                                                                                                    |                                                                                                    | You are not logged in. Sign is                                                                                                    |
|                                                                      |                                                                                                    |                                                                                                    | context <b>capture</b> ™                                                                                                    |
| 1- PHOTOS/POINT CLOUDS 2- CAMERA PROPERTIES 3- AEROTRI               | ANGULATION 4- RECONSTRUCTION SETTINGS 5- PRODUCTION                                                                                                    | Submit block aerotriangulation to estimate missin                                                                                                    | g photo information. X                                                                                                    |
| <                                                                    | Block - Block_1         enter your description here         176 photo(s), 0 control point(s), 0 user tie point(s)         General       Photos         Point clouds       Surveys         Add photos       Important notice on photogroups: For optimal precision and performance, pleas         Add photos       Import videos         Photogroup       Status         No. of photos       Main compon         Camera       Photogroup         Photogroup       Status         No. of photos       Main compon         Camera       Photogroup         Photogroup       Status         No. of photo(s)       0/176 photo         Canon Powe       Canon Powe         Photo       Pose         Pose       Pose metadata         Con       Status         Incomplete photos       Yes metadata         Con       The sensor size of the camera 'Canon/Canon PowerShot G9 X' is not in the explored information by aerotrize         Incomplete photos. You can estimate missing photo information by aerotrize         0 error(s), 0 warning(s) | ee check that your input data fulfill these conditions.<br>nsampling Check image files Import positions<br>Sensor size Focal lengti 35 mm eq.<br>13.2 mm 10.2 mm 27.8182 mm<br>monent<br>mponent<br>database. Send a request to Bentley technical support.<br>angulation. Go to the 'General' tab to proceed. | Photogroup         Name       Photogroup 1         Directory       F:/carcava_2016         Description          Multi-camera rig       None         Camera       Canon PowerShot G9 X         Lens          Number of photos       176         Image dimensions       5472 x 3648         Camera model type       Perspective         Camera model band       Visible         Sensor ste       13.2 mm         Focal length       10.2 mm         35 mm eq.       27.8182 mm         *       More |
| < >>                                                                 | 1                                                                                                    |                                                                                                    |                                                                                                    |

Utilizar las estacas (o tubos de color rojo) para georreferenciar el modelo

Nombre: Estaca 1

**Surveys** Añadir Survey Point y especificar Type: Control Point

**Coordinate:** Definir Proyección

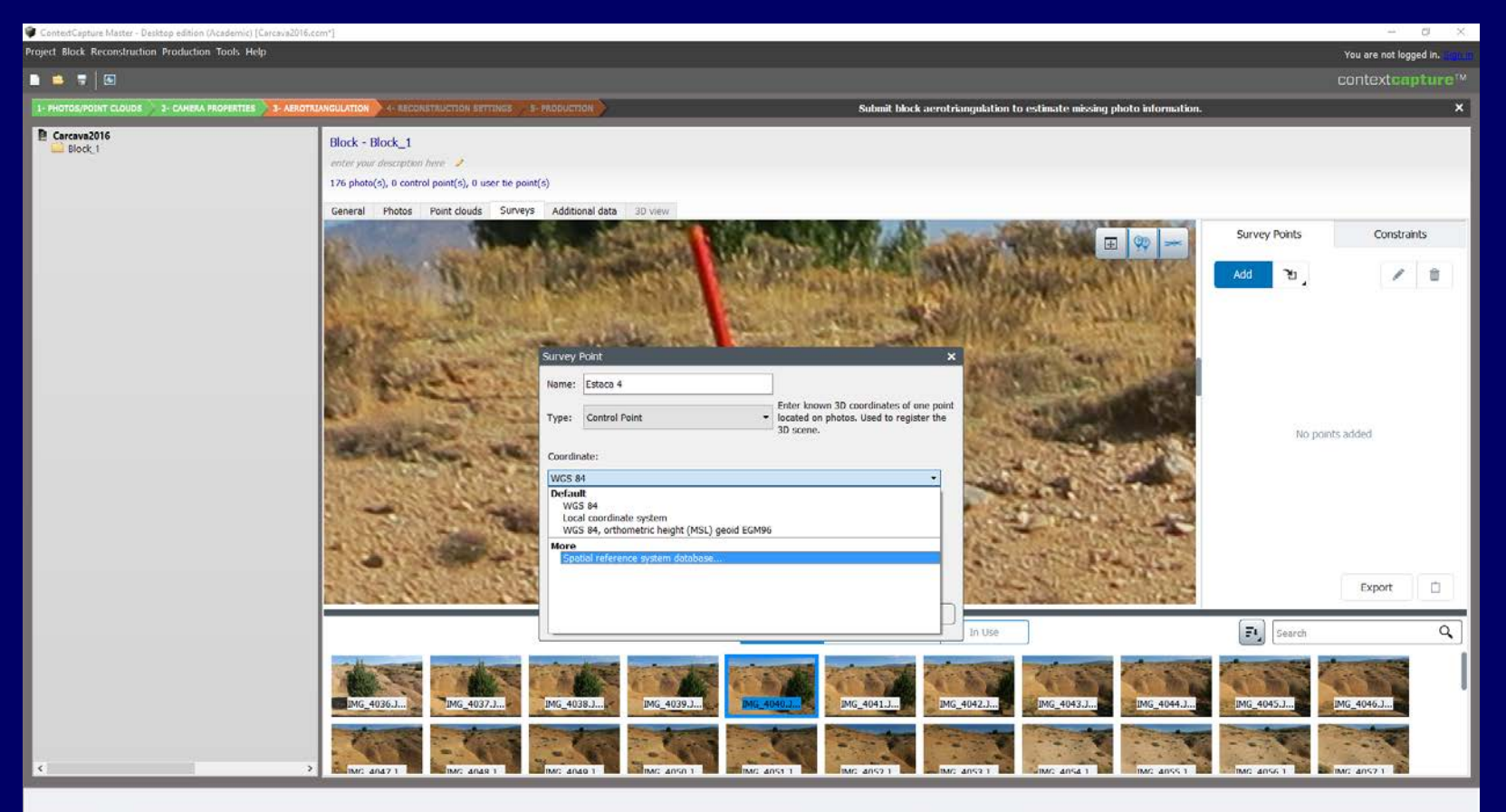

NOTA: Las coordenadas de la posición de los tubos se han tomado con un GPS Garmin Monterra. Para una precisión mayor sería necesario utilizar un GPS diferencial

Utilizar las estacas (o tubos de color rojo) para georreferenciar el modelo

### Surveys

Nombre: Estaca 1 Añadir Survey Point y especificar Type: Control Point Coordinate: Definir Proyección

| ou can also cro | ate your own defin    | ition by creating new user      | defined system         |                                  |  |  |
|-----------------|-----------------------|---------------------------------|------------------------|----------------------------------|--|--|
| u can also cre  | ate your own denn     | non by creating new user        | denned system.         |                                  |  |  |
| liter           |                       |                                 |                        |                                  |  |  |
| ilter           | Type Al               | l                               | -                      | Clear all filter                 |  |  |
| patial Referenc | e Systems: 5418 it    | ems                             |                        |                                  |  |  |
| Spatial Referen | ce System             |                                 | Definition             | י<br>ו                           |  |  |
| > Polyconie     | 2                     |                                 |                        |                                  |  |  |
| > Transver      | se Mercator           |                                 |                        |                                  |  |  |
| ✓ Universa      | l Transverse Merca    | tor (UTM) WGS84                 |                        |                                  |  |  |
| WGS             | 84 / UTM zone 10      | N                               | EPSG:32                | 610                              |  |  |
| WGS             | 84 / UTM zone 10      | 5                               | EPSG:32                | 710                              |  |  |
| WGS             | 84 / UTM zone 11      | N                               | EPSG:32                | 611                              |  |  |
| WGS             | 84 / UTM zone 11      | 5                               | EPSG:32711             |                                  |  |  |
| WGS             | 84 / UTM zone 12      | N                               | EPSG:32                | 612                              |  |  |
| WGS             | 84 / UTM zone 12      | 5                               | EPSG:32                | 712                              |  |  |
| WGS             | 84 / UTM zone 13      | N                               | EPSG:32613             |                                  |  |  |
| WGS             | 84 / UTM zone 13      | 5                               | EPSG:32                | 713                              |  |  |
| WGS             | 84 / UTM zone 14      | N                               | EPSG:32                | 614                              |  |  |
| WGS             | 84 / UTM zone 14      | 5                               | EPSG:32                | 714                              |  |  |
| WGS             | 84 / UTM zone 15      | N                               | EPSG:32                | 615                              |  |  |
| WGS             | 84 / UTM zone 15      | 5                               | EPSG:32                | 715                              |  |  |
| WGS             | 84 / UTM zone 16      | N                               | EPSG:32                | 616                              |  |  |
| election        |                       |                                 |                        |                                  |  |  |
| NGS 84 (EPSG    | :4326)                |                                 |                        |                                  |  |  |
| vpe Geod        | raphic systems        |                                 |                        |                                  |  |  |
| earn more abo   | ut this spatial refer | ence system on http://www       | w.spatialreference.org | 1/ref/ensa/4326                  |  |  |
|                 |                       | (                               |                        |                                  |  |  |
|                 |                       |                                 | Override vertical coor | dinate system.                   |  |  |
| earn more abo   | ıt this spatial refer | ence system on <u>http://ww</u> | w.spatialreference.org | <u>ı/ref/epsg</u><br>rdinate sys |  |  |

| You can   | also create your o | wn definition by o | creating new user | defined system.           |                  |
|-----------|--------------------|--------------------|-------------------|---------------------------|------------------|
| Filter    |                    |                    |                   |                           |                  |
| filter    |                    | Type All           |                   | •                         | lear all filters |
| Spatial R | Reference Systems  | : 5418 items       |                   |                           |                  |
| Spatial   | Reference System   | 1                  |                   | Definition                |                  |
|           | WGS 84 / UTM       | zone 24N           |                   | EPSG:32624                |                  |
|           | WGS 84 / UTM       | zone 24S           |                   | EPSG:32724                |                  |
|           | WGS 84 / UTM       | zone 25N           |                   | EPSG:32625                |                  |
|           | WGS 84 / UTM       | zone 25S           |                   | EPSG:32725                |                  |
|           | WGS 84 / UTM       | zone 26N           |                   | EPSG:32626                |                  |
|           | WGS 84 / UTM       | zone 26S           |                   | EPSG:32726                |                  |
|           | WGS 84 / UTM       | zone 27N           |                   | EPSG:32627                |                  |
|           | WGS 84 / UTM       | zone 27S           |                   | EPSG:32727                |                  |
|           | WGS 84 / UTM       | zone 28N           |                   | EPSG:32628                |                  |
|           | WGS 84 / UTM       | zone 28S           |                   | EPSG:32728                |                  |
|           | WGS 84 / UTM       | zone 29N           |                   | EPSG:32629                |                  |
|           | WGS 84 / UTM       | zone 29S           |                   | EPSG:32729                |                  |
|           | WGS 84 / UTM       | zone 2N            |                   | EPSG:32602                |                  |
|           | WGS 84 / UTM       | zone 2S            |                   | EPSG:32702                |                  |
|           | WGS 84 / UTM       | zone 30N           |                   | EPSG:32630                |                  |
|           | WGS 84 / UTM       | zone 30S           |                   | EPSG:32730                |                  |
| Selection | 1                  |                    |                   |                           |                  |
| WGS 84    | I / UTM zone 30    | N (EPSG:32630)     |                   |                           |                  |
| Туре      | Projected syste    | ems / Universal T  | ransverse Mercat  | or (UTM) WGS84            |                  |
| Datum     | World Geodetic     | System 1984        |                   |                           |                  |
| Learn m   | ore about this spa | tial reference sys | tem on http://ww  | w.spatialreference.org/re | f/epsq/32630     |
|           |                    | / -                |                   |                           |                  |

Utilizar las estacas (o tubos de color rojo) para georreferenciar el modelo

Surveys

Nombre: Estaca 1Añadir Survey Point y especificarType: Control PointCoordinate: Definir Proyección

Una vez definido el Sistema de Proyección, indicar las coordenadas X, Y y Z del punto de control

| ContextCapture Master - Desktop edition (Academic) (Carcavi | a2016.ccm*]                                                                                                    |                                                                                                    | - 0 ×                                                               |
|-------------------------------------------------------------|----------------------------------------------------------------------------------------------------|----------------------------------------------------------------------------------------------------|---------------------------------------------------------------------|
| Project Block Reconstruction Production Tools Help          |                                                                                                    |                                                                                                    | You are not logged in. Since                                        |
| 🖿 📫 🖷   🖂                                                   |                                                                                                    |                                                                                                    | contextcapture™                                                     |
| 1- PHOTOS/POINT CLOUDS 2- CAHERA PROPERTIES                 | ARAOTRIANGULATION +- RECONSTRUCTION SETTINGS 5- PRODUCTION                                                                                                    | Submit block aerotriangulation to estimate missing photo information.                                                                                                    | ×                                                                   |
| Carcava2016                                                 | Block - Block_1<br>enter rour description hare<br>176 photo(s), 0 control point(s), 0 user the point(s)<br>General Photos Point clouds Surveys Additional data 30 view<br>Survey Point<br>Name: Estace 4<br>Type: Control Point<br>Coordinate:<br>WGS 84 / UTM zone 30H (EPS<br>X: 440871.364<br>Z: 972                                                                                                    | Filer known 3D coordinates of one point<br>Cooled on photos. Used to register the<br>3D scene.<br>Y: 566054.667<br>Y: 566054.667<br>Crode Carcel                                                                                                    | Survey Points Constraints Add To To To Points added No points added |
|                                                             |                                                                                                    | Al Potential Matches In Use                                                                                                    | El Search Q                                                         |
|                                                             | Image: Market and Sector and Sector and Sec | 19.1         Image: approximate and approximate and approxi | MG 4045                                                             |

#### Utilizar las estacas (o tubos de color rojo) para georreferenciar el modelo

**Surveys** Situar el punto en la estaca, y pulsar en *"Accept position"*. Introducir el punto en al menos tres fotografías

Less than three positions placed. To have a valid survey point, place at least three positions on different photos.

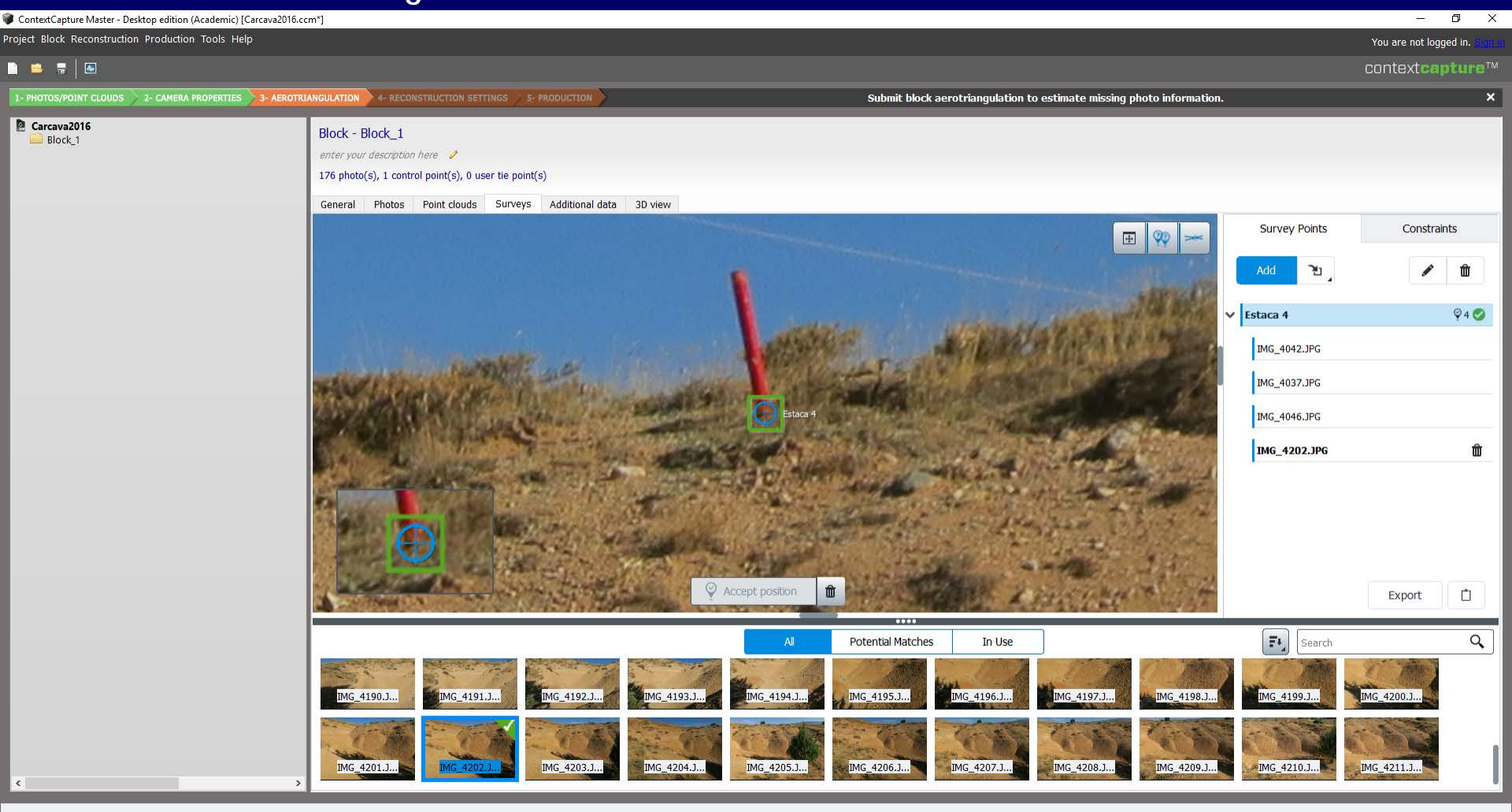

Utilizar las estacas (o tubos de color rojo) para georreferenciar el modelo

### **Surveys** Repetir el proceso para las otras tres estacas

Less than three positions placed. To have a valid survey point, place at least three positions on different photos.

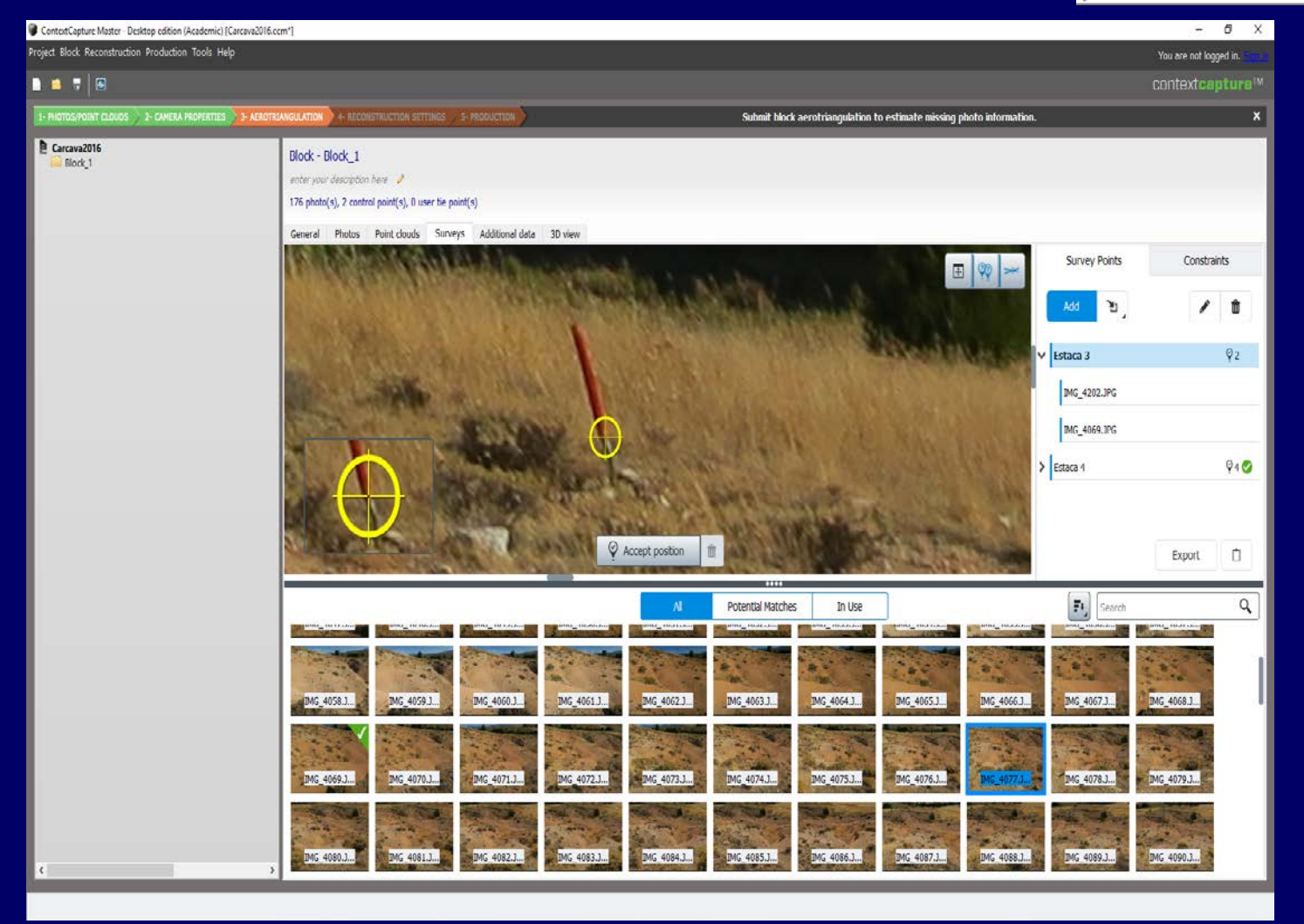

### **3D View**

## Visualización de los 4 puntos de control. Cada punto de control se ha situado en 4 fotografías

| :cm*]                                                                                                    | -                                                                                                    |
|----------------------------------------------------------------------------------------------------|----------------------------------------------------------------------------------------------------|
|                                                                                                    | You are not logged in. Signific                                                                                                    |
|                                                                                                    | context <b>capture</b> ™                                                                                                    |
| IANGULATION 4- RECONSTRUCTION SETTINGS 5- PRODUCTION                                                                                                    | Submit block aerotriangulation to estimate missing photo information.                                                                                                    |
| AARCULATION 4- RECONSTRUCTION SETTINGS 5- PRODUCTION<br>Block - Block_1<br>enter your description here ●<br>176 photo(s), 4 control point(s), 0 user tie point(s)<br>General Photos Point clouds Surveys Additional data 30 view<br>S | Submit block aerotriangulation to estimate missing photo information.     Selected photos (0/176)     Image: Image: Ima |
| Altituder 1937an -                                                                                                    | Component Pose Spatial reference system: Postion X Y Z Rotation                                                                                                    |
|                                                                                                    | IXANCULATION 4- RECONSTRUCTION SETTINGS 5- PRODUCTION  Block - Block_1 enter your description here 176 photo(s), 4 control point(s), 0 user tie point(s) General Photos Point clouds Surveys Additional data 3D view  ©                                                                                                    |

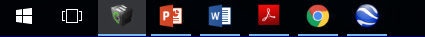

### 3. Aerotriangulación

ContextCapture Master - Desktop edition (Academic) [Carcava2016.ccm\*]

#### Project Block Reconstruction Production Tools Help

|                                                           | -                                                  |                                                                                                    |                                | contextcapture                                             |
|-----------------------------------------------------------|----------------------------------------------------|----------------------------------------------------------------------------------------------------|--------------------------------|------------------------------------------------------------|
| 1- PHOTOS/POINT CLOUDS 2- CAMERA PROPERTIES 3- AEROTRIANG | 💵 🏶 Aerotriangulation defi                         | nition – 🗆 X                                                                                                    | ormation.                      | ×                                                          |
| Carcava2016                                               | Aerotriangulation                                  | definition                                                                                                    |                                |                                                            |
| Block_1                                                   | Aerotriangulation cons<br>nt The aerotriangulation | ists in automatically and accurately estimating the position, rotation, and camera properties (focal length, principal point, lens distorsion) for each input photograph.<br>starts from the input block and creates a new completed or adjusted block according to selected parameters.                                                                                                    | _                              |                                                            |
| 1                                                         | 76<br>Output block name                            | Positioning/georeferencing                                                                                                    |                                |                                                            |
|                                                           | Components                                         | Choose how the aerotriangulation should place and orient the block.                                                                                                    |                                |                                                            |
|                                                           | Positioning/georefere                              | Positioning mode                                                                                                    |                                | 📀 Submit aerotriangulation                                 |
|                                                           | Settings                                           | O Arbitrary                                                                                                    | Pr                             | ocess a new block with completed or<br>diusted parameters. |
|                                                           |                                                    | Block position and orientation are arbitrary.                                                                                                    |                                | 3 F                                                        |
|                                                           |                                                    | O Automatic vertical                                                                                                    |                                |                                                            |
|                                                           |                                                    | The block vertical direction is oriented according to input photo orientation. Block scale and heading remain arbitrary.                                                                                                    |                                |                                                            |
|                                                           |                                                    | Use positioning constraints on user tie points                                                                                                    |                                |                                                            |
|                                                           |                                                    | I ne block is nglag paced/onented/scaled thanks to predemend constraints.                                                                                                    |                                |                                                            |
|                                                           |                                                    | Use prioro posicioning interadada (ur adjuscriente (ur) //2 prioros nave posicioning interadada)<br>The block is adjuscrient a constraints provide a provide the posicional interadada (advised with accurate metadata)                                                                                                    |                                |                                                            |
|                                                           |                                                    | He block is adjusted activiting to the photo position in one pose includate divided with activities includate a divided includate includate a divided in the second second s | Block ID: Block_1              |                                                            |
|                                                           |                                                    | The block is rightly registered to the photo positions from pose metadata (advised with inaccurate metadata).                                                                                                    | ast modified: 21/11/2018 21:04 |                                                            |
|                                                           |                                                    | Use central points for adjustment                                                                                                    |                                |                                                            |
|                                                           |                                                    | <ul> <li>Use control points for adjustment.</li> <li>The block is accurately adjustment to control points (advised with accurate control points).</li> </ul>                                                                                                    |                                |                                                            |
|                                                           |                                                    | O Use control points for rigid registration                                                                                                    |                                |                                                            |
|                                                           |                                                    | The block is rigidly registered to control points without handling long-range geometric distortion (advised with inaccurate control points).                                                                                                    |                                |                                                            |
|                                                           |                                                    | O Use surveys from QR codes                                                                                                    |                                |                                                            |
|                                                           |                                                    | The block is registered to positioning constraints or control points from QR codes and current survey data.                                                                                                    |                                |                                                            |
|                                                           |                                                    | O Use noint clouds for rigid registration                                                                                                    |                                |                                                            |
|                                                           |                                                    | The block is rigidly registered to the point clouds.                                                                                                    |                                |                                                            |
|                                                           |                                                    | O Use point clouds for adjustment                                                                                                    |                                |                                                            |
|                                                           | Re                                                 | The block is adjusted to the point clouds.                                                                                                    |                                |                                                            |
|                                                           |                                                    |                                                                                                    |                                | New reconstruction                                         |
|                                                           |                                                    |                                                                                                    |                                | Create a new reconstruction                                |
|                                                           |                                                    |                                                                                                    |                                | framework.                                                 |
|                                                           |                                                    |                                                                                                    |                                | Delete reconstruction                                      |
|                                                           |                                                    |                                                                                                    |                                | Remove reconstruction from                                 |
|                                                           |                                                    |                                                                                                    | -                              | block.                                                     |
|                                                           |                                                    | < Back Submit Cancel                                                                                                    |                                |                                                            |
|                                                           | L                                                  |                                                                                                    |                                |                                                            |
| < >                                                       |                                                    |                                                                                                    |                                |                                                            |
|                                                           |                                                    |                                                                                                    |                                |                                                            |

P w 9 1 s^ E ⊄× ♥ 21:05 21/11/2018

đ  $\times$ 

You are not logged in.

### 3. Aerotriangulación

### Resultado de la aerotriangulación

| ContextCapture Master - Desktop edition (Academic) [c        | arcava2-2016.ccm*]                                                                                                    |         |                                      | – 0 ×                                 |
|--------------------------------------------------------------|----------------------------------------------------------------------------------------------------|---------|--------------------------------------|---------------------------------------|
| Project Block Reconstruction Production Tools Help           |                                                                                                    |         |                                      | You are not logged in. <u>Sign in</u> |
|                                                              |                                                                                                    |         |                                      | context <b>capture</b> ™              |
| 🏦 Warning: your license works in offline mode. If the licens | e server cannot be contacted, your license will expire in 6 day(s)                                                                                                    | ·       |                                      | ×                                     |
| 1- PHOTOS/POINT CLOUDS 2- CAMERA PROPERTIES 3- AEROTRI/      | INGULATION 4- RECONSTRUCTION SETTINGS 5- PRODUCTION                                                                                                    |         | You can create a new reconstruction. | ×                                     |
| Carcava2-2016<br>Block_1<br>Block_1 - AT                     | Block - Block_1 - AT<br>Result of aerotriangulation of Block_1 (2018-Nov-21 23:22:16) ↓<br>176 photo(s), 4 control point(s), 0 user tie point(s), georeferenced<br>General Photos Point clouds Surveys Additional data<br>Show photos In main component ✓ Camera size G<br>Additional data | 3D view |                                      | Selected photos (0/176)               |

### 4. Ajustes de la reconstrucción

#### Definir el área de interés

| ContextCapture Master - Desktop edition (Academic) [               | carcava2-2016.ccm*]                                                                                                    |                                                                  | - 0 X                                 |
|--------------------------------------------------------------------|----------------------------------------------------------------------------------------------------|------------------------------------------------------------------|---------------------------------------|
| roject Block Reconstruction Production Tools Help                  |                                                                                                    |                                                                  | You are not logged in. Sign in        |
| 🖹 🚔 🖷   🖾                                                          |                                                                                                    |                                                                  | context <b>capture</b> ™              |
| A Warning: your license works in offline mode. If the license      | se server cannot be contacted, your license will expire in 6 day(s).                                                                                                    |                                                                  | ×                                     |
| 1- PHOTOS/POINT CLOUDS 2- CAMERA PROPERTIES 3- AEROTRI             | ANGULATION > 4- RECONSTRUCTION SETTINGS > 5- PRODUCTION YOU                                                                                                    | u can modify the reconstruction spatial framework and processing | ettings before starting production. X |
| E carcava2-2016<br>■ Block_1<br>■ Block_1 - AT<br>Reconstruction_2 | Reconstruction - Reconstruction_2         enter your description here         No tiling, extra precision         General       Spatial framework         Reconstruction constraints       Reference 3D model       Processing         Spatial reference system:       WGS 84 / UTM zone 30N (EPSG:32630)            Region of interest       Bounding box:                Region of interest          Bounding box:       X (meters): min              440853.957301             max             440881.371184             Y (meters): min              4568056.257210             max             4568081.728877             Z (meters): min             964.900000             max             981.694083             Dimensions: 27.4139 meters x 25.4717 meters x 16.7941 meters               Tring          Mode       Not tiling        Do not subdivide reconstruction.          Overview              The tiling contains 1 tile(s)             Expected maximum RAM usage for a job: 19 GB | Inport from file<br>Reset bounds V                               |                                       |

### 5. Producción cartográfica: Modelo 3D (3D Mesh) en formato \*obj

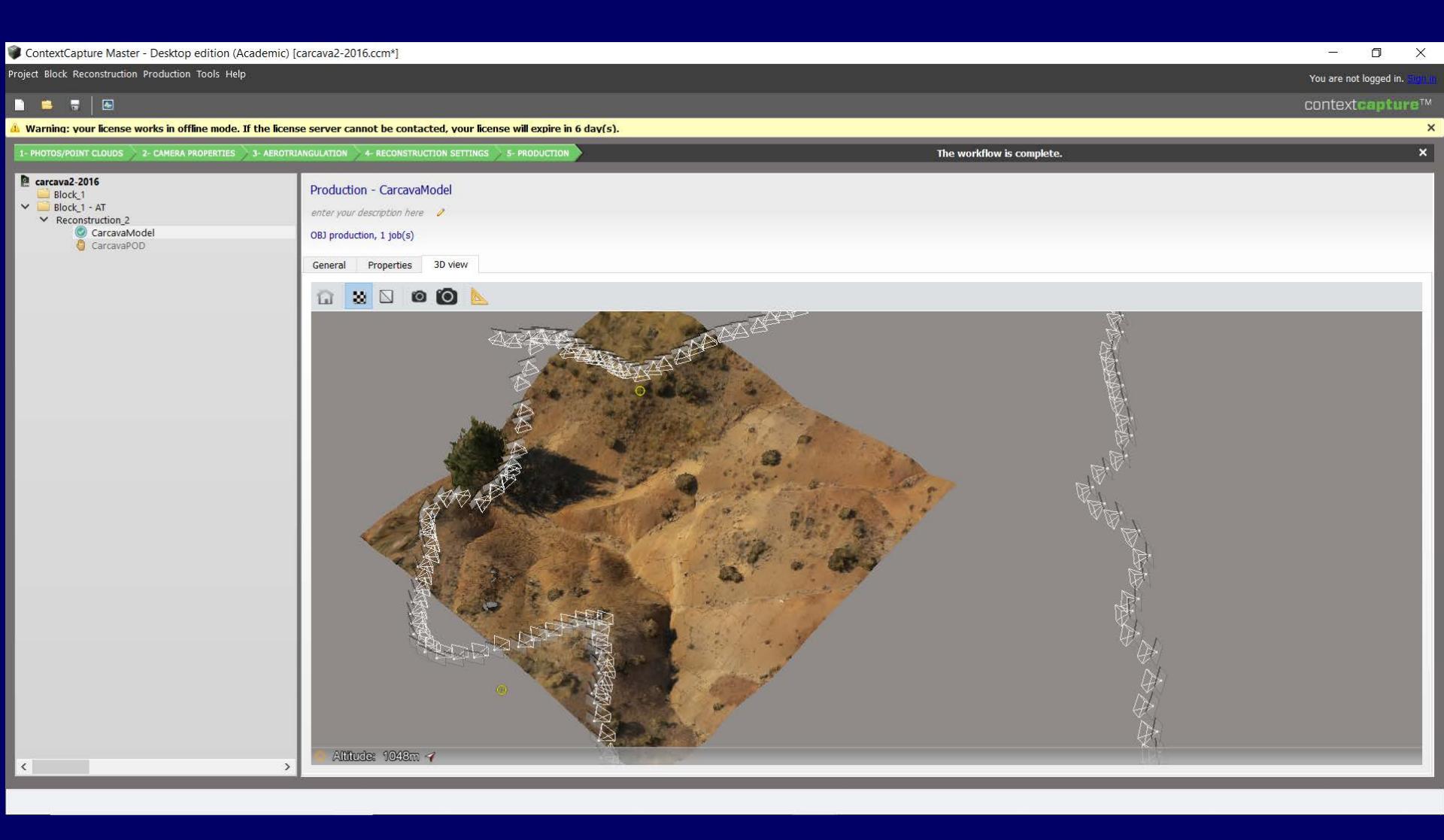

### 5. Producción cartográfica: Orthophoto y DSM

| Production definition                                                                                                    |                       |                   | _                   |        | × |
|----------------------------------------------------------------------------------------------------|-----------------------|-------------------|---------------------|--------|---|
| Production definition                                                                                                    |                       |                   |                     |        |   |
| Define parameters of the new production.                                                                                                    |                       |                   |                     |        |   |
| Production definition   Define parameters of the new production.   Name   Purpose   Format/Options   Spatial reference sy   Extent   Destination   Format: TIFF/GeoTIFF   No data:   Image: Disk   Format: ESRI ASCII raster/ASC   No data: | 0.01 4096             |                   |                     |        |   |
| Reference 3D model textured geometry (visible colors) is needed for this submitting.                                                                                                    | production. Please er | nsure the availab | ility of data befor | e      |   |
|                                                                                                    | < Back                | Next              | Submit              | Cancel |   |

### Visualización de la ortofoto en el CAD

#### Solution Vincular la ortofoto, desde File/Raster Manager/Attach

| () s     | SEMILLA3D_v8i.dgn [3D - V8 DGN] - MicroStation V8i (SELECTserie                                         | es 3) (Licensed For Aca  | ademic Use Only | y)                |                     |              |         |          |               |                       | -           |        | ×        |
|----------|----------------------------------------------------------------------------------------------------|--------------------------|-----------------|-------------------|---------------------|--------------|---------|----------|---------------|-----------------------|-------------|--------|----------|
| Ei       | le <u>E</u> dit Element <u>S</u> ettings <u>T</u> ools <u>U</u> tilities Wor <u>k</u> space <u>W</u> in | dow <u>H</u> elp LumenR1 | г               |                   |                     |              |         |          |               |                       |             |        |          |
| •        | New                                                                                                    |                          |                 | Ctrl+N            | <b>• •</b> 3 •      |              |         | - A      | • 🔜 • 🙉 • 🞑 • | 名 • 🤗 • 🗄 • 🖽 ·       | • 🕧 🔂 🕅     | a 🕂 🔊  |          |
| B        | <br>Open                                                                                                |                          |                 | Ctrl+O            |                     | <b></b>      |         |          |               | Level Display, View 1 | · · · · · · |        |          |
|          | Close                                                                                                   |                          |                 | Ctrl+W            |                     |              |         |          |               |                       |             |        |          |
|          | Save                                                                                                    |                          |                 | Ctrl+S            |                     |              |         |          |               | 🖳 🖳 View Display      | / 🔻         |        | <u> </u> |
|          | Save <u>A</u> s                                                                                         | Bastar M                 | lanagar (       |                   | 4                   |              |         |          |               | _                     |             | $\sim$ |          |
|          | Compress                                                                                                |                          | lanager : (     | J OI U IIste      | u                   |              |         |          |               |                       |             | ^      |          |
|          | Sa <u>v</u> e Settings                                                                                  | Eilo Edit                | View Di         | ioplay Sa         | ttinge Utilities    |              |         |          |               |                       |             |        |          |
| B        | Item Browser                                                                                            |                          |                 | ispiay <u>s</u> e | ungs <u>o</u> unues |              |         |          |               |                       |             |        | -        |
| Q        | Project Explorer                                                                                        | New                      |                 | 👻 🔂 🌉             | 📕 🛃 🔀               | 👥 🚚 📮 🎲 (    | ំ 📑 📈 🙆 |          |               |                       |             |        |          |
| <b>D</b> | References                                                                                              | Attach                   |                 | Destar            |                     |              | : 🛯 🌌 💘 |          |               |                       |             |        |          |
|          | Raster Manager                                                                                          | Allach                   |                 | <u>R</u> aster    | •                   | Descr        | iption  | 8        | Model         |                       |             |        |          |
| 4        | Point Clouds                                                                                            | Detach                   |                 | WMS               |                     |              | puon    | <b>—</b> | · model       |                       |             |        | sed      |
| ٥        | Mode <u>l</u> s                                                                                         | Dotoob All               | <b>4</b>        | - <u>—</u>        |                     |              |         |          |               |                       |             |        |          |
| •        | P <u>u</u> blish i-model                                                                                | De <u>t</u> ach All      | · ·             | <u>From im</u>    | age Server          |              |         |          |               |                       |             |        |          |
|          | Import                                                                                                  | Reload                   | 6               | 👔 ECWP li         | mage Server         |              |         |          |               |                       |             |        |          |
|          | <u>Export</u>                                                                                           |                          |                 | _                 |                     |              |         |          |               |                       |             |        |          |
|          | Print Preview                                                                                           | Save As                  |                 |                   |                     |              |         |          |               |                       |             |        |          |
| 9        | Print                                                                                                   |                          |                 |                   |                     |              |         |          |               |                       |             |        |          |
| 5        | Print Organizer                                                                                         | Import                   |                 |                   |                     |              |         |          |               |                       |             |        |          |
|          | Associa <u>t</u> e                                                                                      |                          |                 |                   |                     |              |         |          |               |                       |             |        |          |
|          | Properties                                                                                              | Batch Con                | vert            |                   |                     |              |         |          |               |                       |             |        |          |
| 8        | Prot <u>e</u> ction                                                                                     |                          |                 |                   |                     |              |         |          |               |                       |             |        |          |
| 2        | . Sen <u>d</u>                                                                                          |                          |                 |                   |                     |              |         |          |               |                       |             |        |          |
|          | 1 F:\Curso_UCM_2018-2019\Seminario_Photos-to-3DModels\SEM                                               |                          |                 |                   |                     |              |         |          |               |                       |             |        |          |
|          | 2 F:\Chozo_Prueba_borrar\Chozo.dgn                                                                      |                          |                 |                   |                     |              |         |          |               |                       |             |        |          |
|          | 3 F:\Carcava2016\UTM-Estacas_carcava_fuente.dgn                                                         |                          |                 |                   |                     |              |         |          |               |                       |             |        |          |
|          | 4 G:\varios\coordenadas_carcava_fuente.dgn                                                              |                          |                 |                   |                     |              |         |          |               |                       |             |        |          |
|          | 5 F:\carcava\coordenadas_carcava_fuente.dgn                                                             |                          |                 |                   |                     |              |         |          |               |                       |             |        |          |
|          | 6 F:\Foto3D_Reconstructions\ContexCapture\Pradena_Cantera\SE                                            |                          |                 |                   |                     |              |         |          |               |                       |             |        |          |
|          | 7 F:\Foto3D_Reconstructions\ContexCapture\Pradena_Cantera\Ca                                            |                          |                 |                   |                     |              |         |          |               |                       |             |        |          |
|          | 8 F:\Curso_UCM_2018-2019\CARTOGRAFIA-I\PROF_Ejercicios_P                                                |                          |                 |                   |                     |              |         |          |               |                       |             |        |          |
|          | 9 F:\Articulos\Holar_Iceland_Timing_RockGlaciers\Bloques_Restitu                                        |                          |                 |                   |                     |              |         |          |               |                       |             |        |          |
|          |                                                                                                    |                          |                 |                   |                     |              |         |          |               |                       |             |        |          |
| _        | Exit                                                                                                    |                          |                 |                   |                     |              |         |          |               |                       |             |        |          |
|          |                                                                                                    |                          |                 |                   |                     |              |         |          |               |                       |             |        |          |
|          | L                                                                                                    |                          |                 |                   |                     |              |         |          |               |                       |             |        |          |
|          |                                                                                                    |                          |                 |                   |                     |              |         |          |               |                       |             |        | -        |
| 1        | 0.0000 <b>Z</b> 1235.9352                                                                               | 1224                     | 6 7 0           | 30                | Ba RE T             | nt: Transpar | anov    |          |               |                       |             |        |          |
| en       | nent Selection > Identify element to add to set                                                         | 12343                    |                 | 35 38             |                     |              | ency.   |          |               |                       |             |        | 0        |

### Visualización de la ortofoto en el CAD

> Vincular la ortofoto, desde File/Raster Manager/Attach

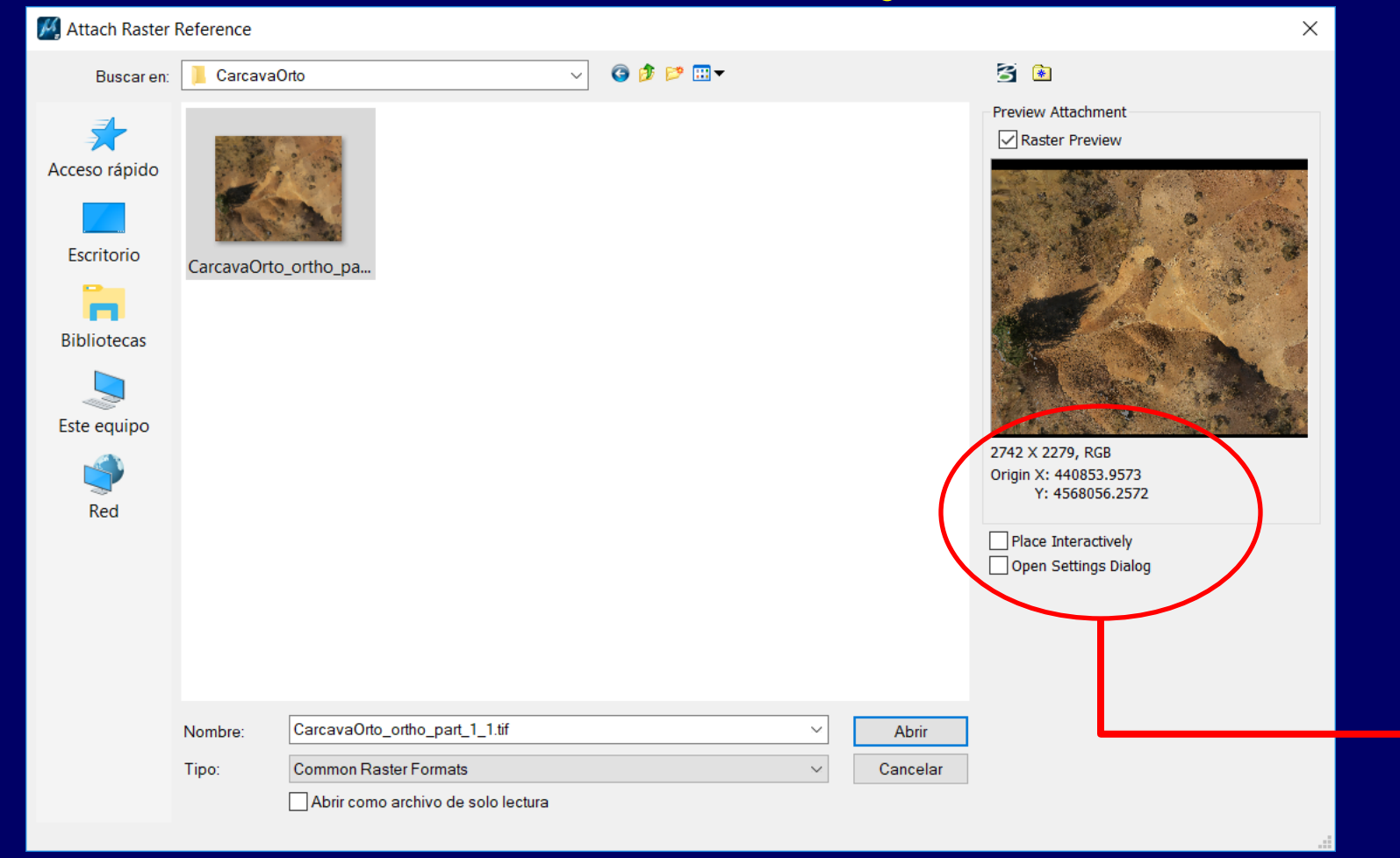

El programa reconoce que la ortofoto está georrefenciada. En ese caso no es necesario colocarla de manera interactiva (desactivar la opción "Place Interactively)

### Visualización de la ortofoto en el CAD

#### > Vincular la ortofoto, desde File/Raster Manager/Attach

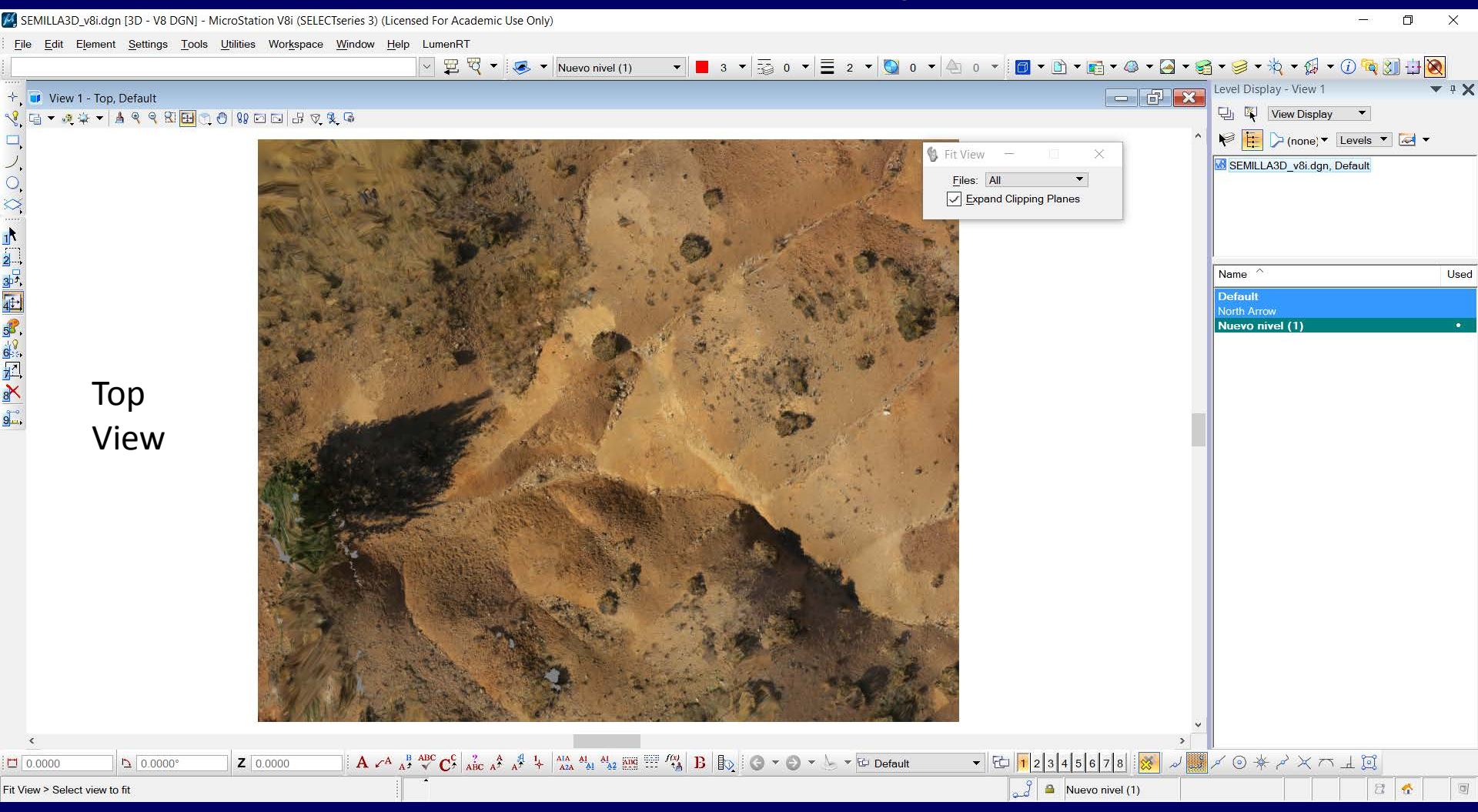

| 🔇 Sin título - ArcMap                                   |                           |                                                                                                    | - 0 × | l                                                                                                    |
|---------------------------------------------------------|---------------------------|----------------------------------------------------------------------------------------------------|-------|----------------------------------------------------------------------------------------------------|
| File Edit View Bookmarks Insert Selection Geoprocessing | Customize Windows Help    |                                                                                                    |       |                                                                                                    |
| : 🗅 🗃 🖶 🖕 👔 🛍 🗙 🔊 여 🔶 -                                 | - V 🔛 🖃 🇊 🛱 🚳 🗖 🐎 🖕 i 🔍 G | २.२.२.२.२.२.२.२.२.२.२.२.२.२.२.२.२.२.२.२.२.२.२.२.२.२.२.२.२.२.२.२.२.२.२.२.२.२.२.२.२.२.२.२.२.२.२.२.२.२.२.२.२.२.२.२.२.२.२.२.२.२.२.२.२.२.२.२.२.२.२.२.२.२.२.२.२.२.२.२.२.२.२.२.२.२.२.२.२.२.२.२.२.२.२.२.२.२.२.२.२.२.२. </th <th></th> <th></th> |       |                                                                                                    |
|                                                         | Georeferencing •          | ✓ # # # # # # # # # # # # # # # # # # #                                                                                                    |       |                                                                                                    |
| Table Of Contents                                       | Georeferencing -          | Add Data<br>(CarcavaOrto_DSM_part_1_1.st)<br>Show of type: latasets, Layers and Results<br>Carcel                                                                                                    |       | The second second |
|                                                         | 8 II K                    |                                                                                                    | >     |                                                                                                    |

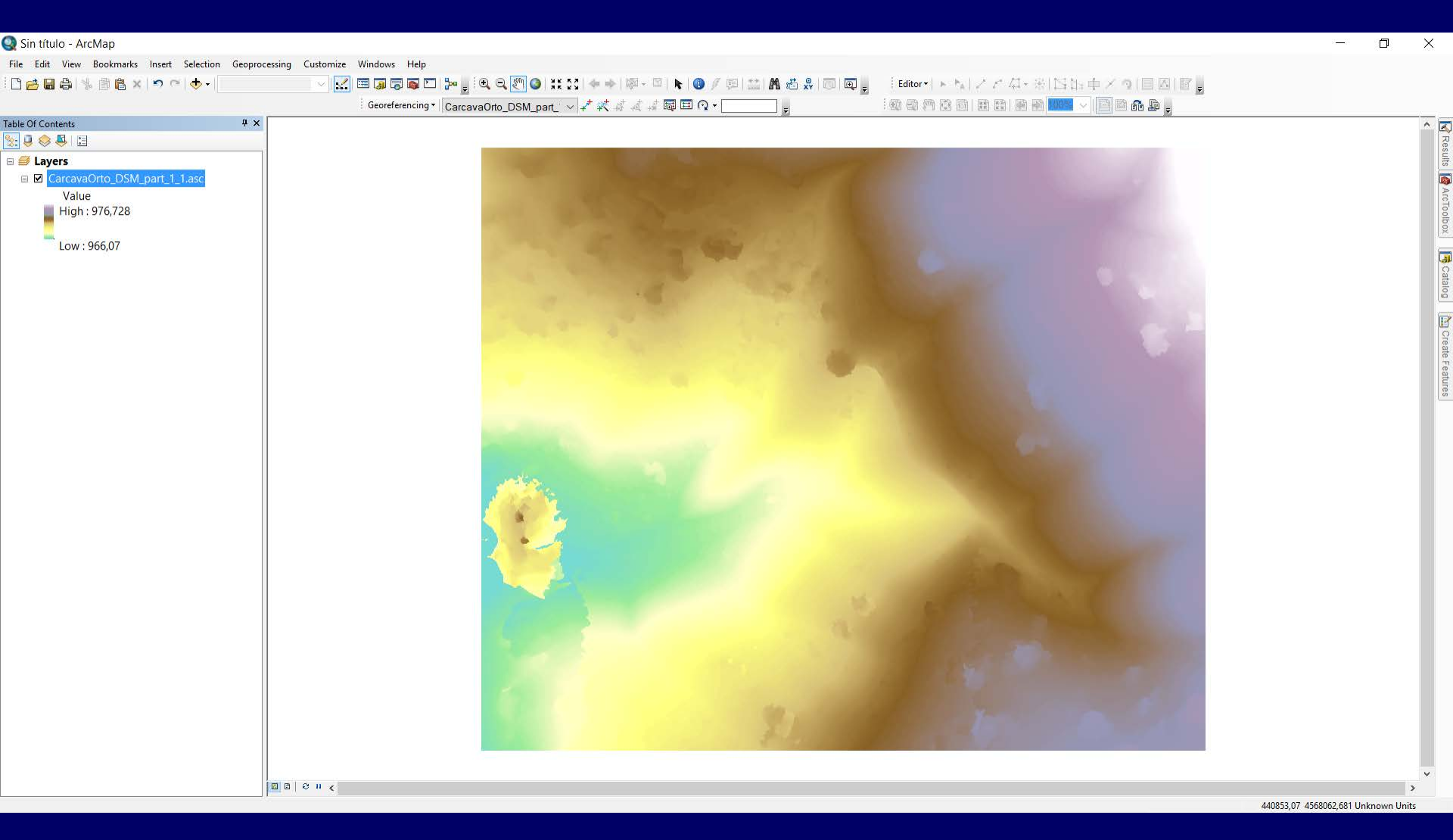

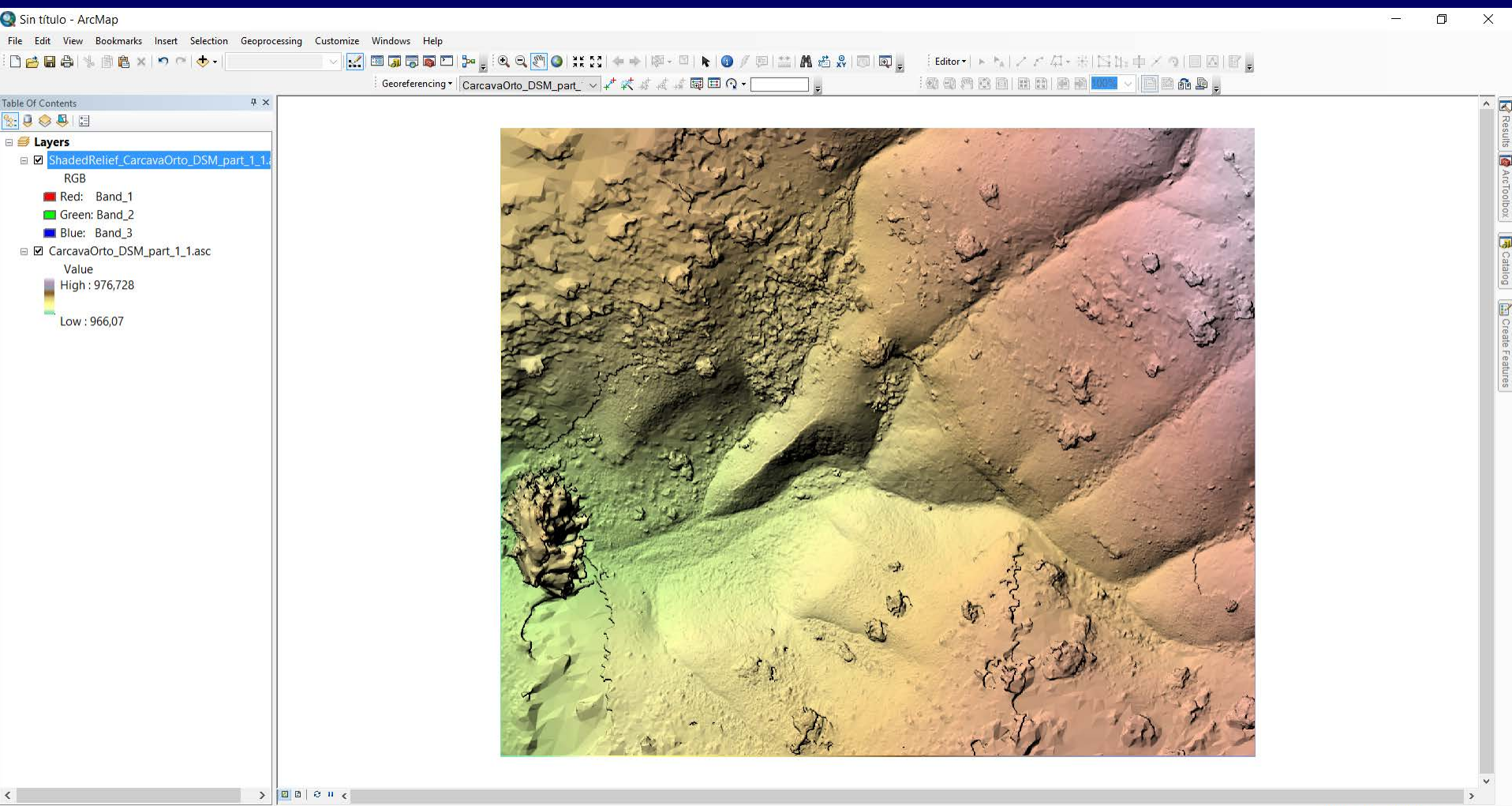

| Sin título - ArcMap                               |                               |                        |                           |                                                                   |   |        | o x           |
|---------------------------------------------------|-------------------------------|------------------------|---------------------------|-------------------------------------------------------------------|---|--------|---------------|
| File Edit View Bookmarks Insert Selection Geoproc | essing Customize Windows Help |                        |                           |                                                                   |   |        |               |
|                                                   | Georeferencing 🕇 Corroova     | 4 역 🐑 🔮 🗱 23 ( 속 수 ) @ |                           | Editor▼ ► %  / / 4I+ ⊕  1414 中<br>En m m m m m m m m m m m 0000 U |   |        |               |
| able Of Contents                                  |                               | Add Data<br>Look in:   | CarcavaOrto               |                                                                   |   |        | ▲ Croolbox    |
| < >                                               | ■ 8 × 4                       | Name:                  | CarcavaOrto_ortho_part_   | 1_1.tif                                                           |   | Add    | >             |
|                                                   |                               | Show of type:          | Datasets, Layers and Resu | ılts                                                              | ~ | Cancel | Unknown Units |
|                                                   |                               |                        |                           |                                                                   |   |        |               |
## **Esri ArcMAP**

## Visualización de la ortofoto en un GIS

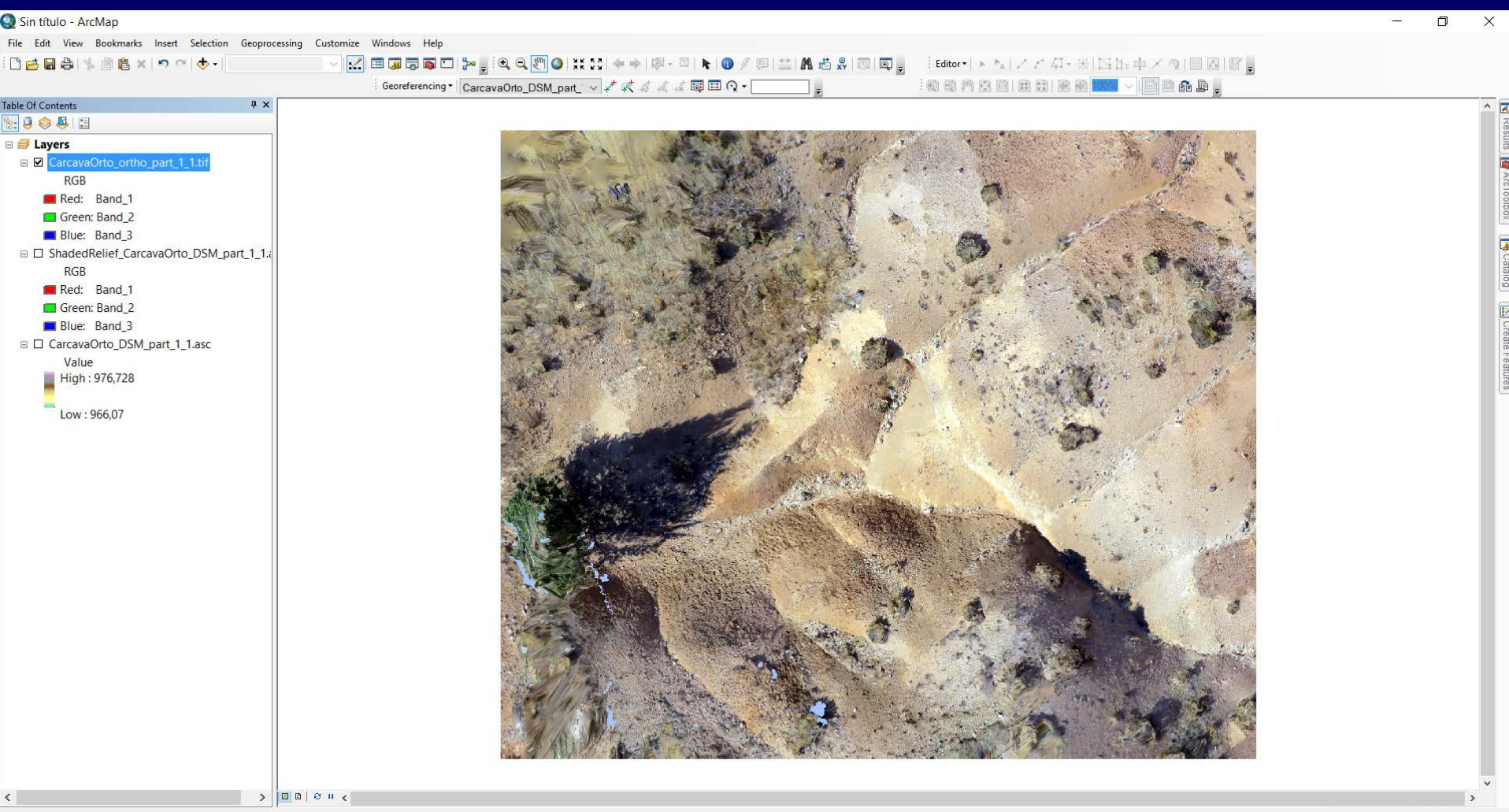